# Betjeningsvejledning Bunkermålingscomputer SBC600

Til nøjagtig og effektiv bunkring

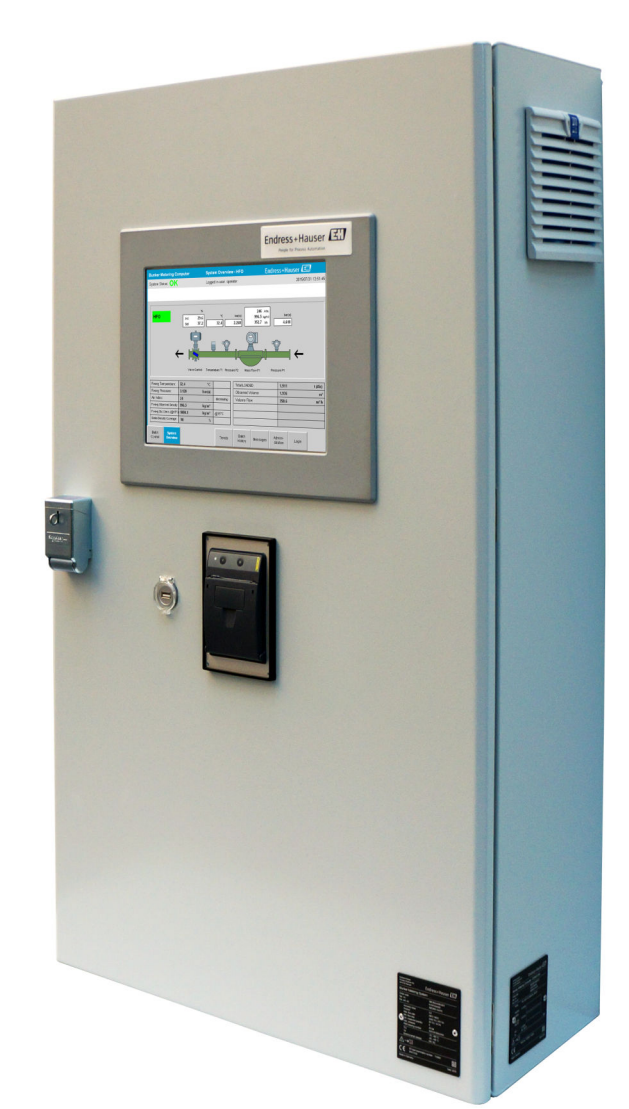

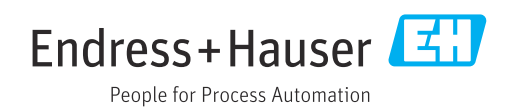

Software: 1.09.xx

# Revisionshistorik

| Produktver sion | Betjeningsvejledning | Ændringer                                                                                                    | Kommenta<br>rer |
|-----------------|----------------------|----------------------------------------------------------------------------------------------------|-----------------|
| 1.01.xx         | BA01353S/04/EN/01.14 | Første version                                                                                                    | -               |
| 1.04.xx         | BA01474S/04/EN/01.15 | Nyt CMS (Content Management System)<br>Ændringer tilføjet vedrørende den nye programversion                            | -               |
| 1.05.xx         | BA01474S/04/EN/03.16 | Ventilen kan også bruges til version 1.04.02.<br>Systemet kan bruge op til to linjer igen.                             | -               |
| 1.05.xx         | BA01474S/04/EN/04.17 | Nyt bilag: Interfacespecifikation<br>Afsnit 7.1.2 "Nedlukning": Gyldigt fra version 1.04.04,<br>opdateret skærmbillede | -               |
| 1.05.xx         | BA01474S/04/EN/05.17 | Nyt afsnit 15.4.3 "Microsoft(R) Windows(R)<br>Embedded Standard 7"                                                     | -               |
| 1.06.xx         | BA01474S/04/EN/06.18 | Custody transfer-målingsresultater også for volumen<br>med standarddensitet ved 15 °C                                  | -               |
| 1.07.xx         | BA01474S/04/EN/07.18 | Understøttelse af Promass 300                                                                                          | -               |
| 1.08.xx         | BA01474S/04/DA/08.22 | Udvidelse af afsnit 15.3.2 om Modbus-<br>dataregisterspecifikation                                                     | -               |
| 1.09.xx         | BA01474S/04/DA/09.22 | Afsnit 15.1 Meddelelseslisten udvidet<br>Udvidelse af afsnit 15.3.2 om Modbus-<br>dataregisterspecifikation            | -               |

# Indholdsfortegnelse

| 1                                      | Dokumentinformation                                                                                                    | 6                     |
|----------------------------------------|----------------------------------------------------------------------------------------------------|-----------------------|
| 1.1<br>1.2                             | Dokumentets funktionAnvendte symboler1.2.1Sikkerhedssymboler1.2.2Symboler for bestemte typer                                                                            | 6<br>6<br>6           |
|                                        | oplysninger                                                                                                    | 6<br>7<br>7           |
| 1.3<br>1.4<br>1.5<br>1.6               | Tekstfremhævning                                                                                                    | ,<br>7<br>7<br>8<br>8 |
| 2                                      | Grundlæggende                                                                                                    |                       |
|                                        | sikkerhedsanvisninger                                                                                                    | 9                     |
| 2.1<br>2.2<br>2.3<br>2.4<br>2.5<br>2.6 | Krav til personalet<br>Tilsigtet brug<br>Arbejdssikkerhed<br>Driftssikkerhed<br>Produktsikkerhed<br>IT-sikkerhed                                                        | 9<br>9<br>0<br>0      |
| 3                                      | Produktbeskrivelse 1                                                                                                    | 1                     |
| 3.1<br>3.2<br>3.3                      | Produktets konstruktion13.1.1Systemoversigt1Brug af bunkermålingscomputeren1Ændringer til bunkermålingscomputeren1                                                      | 1<br>2<br>2           |
| 4                                      | Modtagelse og                                                                                                    |                       |
|                                        | produktidentifikation 1                                                                                                    | 3                     |
| 4.1<br>4.2                             | Modtagelse       1         Produktidentifikation       1         4.2.1       Kontrolenhed og operatørterminal       1         4.2.2       Endress+Hauser-system       1 | 3337                  |
| 4.3                                    | Opbevaring og transport 1                                                                                                    | 4                     |
| 5                                      | Installation 1                                                                                                    | 5                     |
| 6                                      | Elektrisk tilslutning 18                                                                                                    | 8                     |
| 6.1                                    | Tilslutningsbetingelser16.1.1Nødvendigt værktøj16.1.2Tilslutningskabel16.1.3Ethernet-hunstik16.1.4Kabelindgange og fordelerboks1                                        | 8<br>8<br>8<br>8      |
| 6.2                                    | Særlige tilslutningsanvisninger 1                                                                                                    | 8                     |
| 7                                      | Betjeningsmuligheder 2                                                                                                    | 0                     |
| 7.1                                    | Start og lukning         2           7.1.1         Start         2           7.1.2         Lukning         2                                                            | 0<br>0<br>0           |

| 7.2                                                                                                    | Navigation                                                                                                    | 21                                                                                                    |
|----------------------------------------------------------------------------------------------------|----------------------------------------------------------------------------------------------------|----------------------------------------------------------------------------------------------------|
| 7 0                                                                                                    | 7.2.1 Oversigtsskærmbillede                                                                                                    | 21                                                                                                    |
| 1.3                                                                                                    | SKærmbilleder og knapper                                                                                                    | 21<br>21                                                                                                    |
|                                                                                                    | 7 3 2 Skærmhilledet System Overview                                                                                                    | 21                                                                                                    |
|                                                                                                    | 7.3.3 Skærmbilledet Parameter                                                                                                    | 23                                                                                                    |
|                                                                                                    | 7.3.4 Skærmbilledet Settings                                                                                                    | 24                                                                                                    |
|                                                                                                    | 7.3.5 Skærmbilledet Trends                                                                                                    | 25                                                                                                    |
|                                                                                                    | 7.3.6 Skærmbilledet Batch History                                                                                                    | 26                                                                                                    |
|                                                                                                    | 7.3.7 Skærmbilledet Batch History Details                                                                                                    | 26                                                                                                    |
|                                                                                                    | 7.3.8 Skærmbilledet Messages                                                                                                    | 27                                                                                                    |
|                                                                                                    | 7.3.10 Skærmbilledet Diagnostic                                                                                                    | 27                                                                                                    |
|                                                                                                    | Information                                                                                                    | 28                                                                                                    |
|                                                                                                    | 7.3.11 Skærmbilledet Messages Historical .                                                                                                    | 28                                                                                                    |
|                                                                                                    | 7.3.12 Skærmbilledet ZERO Verification                                                                                                    | 29                                                                                                    |
|                                                                                                    | 7.3.13 Skærmbilledet Audit Trail                                                                                                    | 30                                                                                                    |
|                                                                                                    | 7.3.14 Knappen Show Keyboard                                                                                                    | 31                                                                                                    |
| 7 /                                                                                                    | 7.3.15 Knappen Display Off                                                                                                    | 31                                                                                                    |
| 7.4<br>7.5                                                                                                    | Ventilstyring                                                                                                    | 31<br>22                                                                                                    |
| 1.5                                                                                                    | 7 5 1 Målingsprofiler fra HMI-                                                                                                    | עכ                                                                                                    |
|                                                                                                    | operatørpanelet                                                                                                    | 32                                                                                                    |
| 7.6                                                                                                    | Specialfunktioner                                                                                                    | 34                                                                                                    |
|                                                                                                    | 7.6.1 Advarsel om luftindeks (AI)                                                                                                    | 34                                                                                                    |
| 8                                                                                                    | Systemintegration                                                                                                    | 36                                                                                                    |
|                                                                                                    |                                                                                                    |                                                                                                    |
| 0                                                                                                    | Ibmustogning                                                                                                    | 27                                                                                                    |
| 9                                                                                                    | Ibrugtagning                                                                                                    | 37                                                                                                    |
| <b>9</b><br>9.1                                                                                                    | <b>Ibrugtagning</b>                                                                                                    | <b>37</b><br>37                                                                                                    |
| <b>9</b><br>9.1<br>9.2<br>9 3                                                                                                    | <b>Ibrugtagning</b> Ændring af dato og klokkeslæt         Eksport af indstillinger         BMC Service Tool                                                                                                    | <b>37</b><br>37<br>38                                                                                                    |
| <b>9</b><br>9.1<br>9.2<br>9.3<br>9 4                                                                                                    | <b>Ibrugtagning</b>                                                                                                    | <b>37</b><br>37<br>38<br>38<br>38                                                                                             |
| <b>9</b><br>9.1<br>9.2<br>9.3<br>9.4                                                                                                    | <b>Ibrugtagning</b><br>Ændring af dato og klokkeslæt<br>Eksport af indstillinger<br>BMC Service Tool<br>Brugeradministration<br>9.4.1 Brugerniveauer                                                                                                    | <b>37</b><br>37<br>38<br>38<br>38<br>38<br>39                                                                                 |
| <b>9</b><br>9.1<br>9.2<br>9.3<br>9.4                                                                                                    | IbrugtagningÆndring af dato og klokkeslætEksport af indstillingerBMC Service ToolBrugeradministration9.4.1Brugerniveauer9.4.2Log på/log af                                                                                                    | <b>37</b><br>38<br>38<br>38<br>38<br>39<br>39                                                                                 |
| <b>9</b><br>9.1<br>9.2<br>9.3<br>9.4                                                                                                    | <b>Ibrugtagning</b> Ændring af dato og klokkeslætEksport af indstillingerBMC Service ToolBrugeradministration9.4.1Brugerniveauer9.4.2Log på/log af9.4.3Adgangsrettigheder                                                                                                    | <b>37</b><br>38<br>38<br>38<br>39<br>39<br>39                                                                                 |
| <b>9</b><br>9.1<br>9.2<br>9.3<br>9.4                                                                                                    | <b>Ibrugtagning</b> Ændring af dato og klokkeslætEksport af indstillingerBMC Service ToolBrugeradministration9.4.1Brugerniveauer9.4.2Log på/log af9.4.3AdgangsrettighederRelæudgange                                                                                                    | <b>37</b><br>38<br>38<br>39<br>39<br>39<br>40                                                                                 |
| <b>9</b><br>9.1<br>9.2<br>9.3<br>9.4                                                                                                    | IbrugtagningÆndring af dato og klokkeslætEksport af indstillingerBMC Service ToolBrugeradministration9.4.1Brugerniveauer9.4.2Log på/log af9.4.3AdgangsrettighederRelæudgange9.5.1Systemstatus0.5.2Tilpacagda odwarder                                                                                                    | <b>37</b><br>38<br>38<br>39<br>39<br>39<br>40<br>40                                                                           |
| <ul> <li>9.1</li> <li>9.2</li> <li>9.3</li> <li>9.4</li> <li>9.5</li> <li>9.6</li> </ul>                                                                                                    | IbrugtagningÆndring af dato og klokkeslætEksport af indstillingerBMC Service ToolBrugeradministration9.4.1Brugerniveauer9.4.2Log på/log af9.4.3AdgangsrettighederRelæudgange9.5.1Systemstatus9.5.2Tilpassede advarslerModbus TCP-gateway (tilvalg)                                                                                                    | <ul> <li>37</li> <li>38</li> <li>38</li> <li>39</li> <li>39</li> <li>40</li> <li>41</li> <li>41</li> </ul>                    |
| <b>9</b><br>9.1<br>9.2<br>9.3<br>9.4<br>9.5                                                                                                    | IbrugtagningÆndring af dato og klokkeslætEksport af indstillingerBMC Service ToolBrugeradministration9.4.1Brugerniveauer9.4.2Log på/log af9.4.3AdgangsrettighederRelæudgange9.5.1Systemstatus9.5.2Tilpassede advarslerModbus TCP-gateway (tilvalg)                                                                                                    | <ul> <li>37</li> <li>38</li> <li>38</li> <li>39</li> <li>39</li> <li>39</li> <li>40</li> <li>40</li> <li>41</li> </ul>        |
| <ul> <li>9</li> <li>9.1</li> <li>9.2</li> <li>9.3</li> <li>9.4</li> <li>9.5</li> <li>9.6</li> <li>10</li> </ul>                                                                                   | IbrugtagningÆndring af dato og klokkeslætEksport af indstillingerBMC Service ToolBrugeradministration9.4.1Brugerniveauer9.4.2Log på/log af9.4.3Adgangsrettigheder9.5.1Systemstatus9.5.2Tilpassede advarslerModbus TCP-gateway (tilvalg)                                                                                                    | <b>37</b><br>38<br>38<br>39<br>39<br>40<br>40<br>41<br>41<br><b>41</b>                                                        |
| <ul> <li>9</li> <li>9.1</li> <li>9.2</li> <li>9.3</li> <li>9.4</li> <li>9.5</li> <li>9.6</li> <li>10</li> <li>10.1</li> </ul>                                                                     | Ibrugtagning         Ændring af dato og klokkeslæt         Eksport af indstillinger         BMC Service Tool         Brugeradministration         9.4.1         Brugerniveauer         9.4.2         Log på/log af         9.4.3         Adgangsrettigheder         9.5.1         Systemstatus         9.5.2         Tilpassede advarsler         Modbus TCP-gateway (tilvalg)         Sammentælling af den overførte mængde                                                                                                    | <b>37</b><br>38<br>38<br>39<br>39<br>39<br>40<br>40<br>41<br>41<br>41<br><b>42</b>                                            |
| <ul> <li>9</li> <li>9.1</li> <li>9.2</li> <li>9.3</li> <li>9.4</li> <li>9.5</li> <li>9.6</li> <li>10</li> <li>10.1</li> <li>10.2</li> </ul>                                                       | IbrugtagningÆndring af dato og klokkeslætEksport af indstillingerBMC Service ToolBrugeradministration9.4.1Brugerniveauer9.4.2Log på/log af9.4.3AdgangsrettighederRelæudgange9.5.1Systemstatus9.5.2Tilpassede advarslerModbus TCP-gateway (tilvalg)BetjeningSammentælling af den overførte mængdeForberedelse af bunkringsprocesser                                                                                                    | <b>37</b><br>38<br>38<br>39<br>39<br>40<br>40<br>41<br>41<br>41<br><b>42</b><br>42<br>42                                      |
| <ul> <li>9</li> <li>9.1</li> <li>9.2</li> <li>9.3</li> <li>9.4</li> <li>9.5</li> <li>9.6</li> <li>10</li> <li>10.1</li> <li>10.2</li> <li>10.3</li> </ul>                                         | IbrugtagningÆndring af dato og klokkeslætEksport af indstillingerBMC Service ToolBrugeradministration9.4.1Brugerniveauer9.4.2Log på/log af9.4.3AdgangsrettighederRelæudgange9.5.1Systemstatus9.5.2Tilpassede advarslerModbus TCP-gateway (tilvalg)BetjeningSammentælling af den overførte mængdeForberedelse af bunkringsprocesserAfslutning af en bunkringsproces                                                                                                    | <b>37</b><br>38<br>38<br>39<br>39<br>40<br>40<br>41<br>41<br><b>42</b><br>42<br>42<br>42<br>44                                |
| <ul> <li>9</li> <li>9.1</li> <li>9.2</li> <li>9.3</li> <li>9.4</li> <li>9.5</li> <li>9.6</li> <li>10</li> <li>10.1</li> <li>10.2</li> <li>10.3</li> <li>11</li> </ul>                             | Ibrugtagning         Ændring af dato og klokkeslæt         Eksport af indstillinger         BMC Service Tool         Brugeradministration         9.4.1         Brugerniveauer         9.4.2         Log på/log af         9.4.3         Adgangsrettigheder         8.5.1         Systemstatus         9.5.2         Tilpassede advarsler         Modbus TCP-gateway (tilvalg)         Sammentælling af den overførte mængde         Forberedelse af bunkringsprocesser         Afslutning af en bunkringsproces                                                                                                    | <b>37</b><br>38<br>38<br>39<br>39<br>40<br>40<br>41<br>41<br>41<br><b>42</b><br>42<br>42<br>42<br>44<br><b>46</b>             |
| <ul> <li>9</li> <li>9.1</li> <li>9.2</li> <li>9.3</li> <li>9.4</li> <li>9.5</li> <li>9.6</li> <li>10.1</li> <li>10.2</li> <li>10.3</li> <li>11</li> <li>11.1</li> </ul>                           | Ibrugtagning         Ændring af dato og klokkeslæt         Eksport af indstillinger         BMC Service Tool         Brugeradministration         9.4.1         Brugerniveauer         9.4.2         Log på/log af         9.4.3         Adgangsrettigheder         Relæudgange         9.5.1         Systemstatus         9.5.2         Tilpassede advarsler         Modbus TCP-gateway (tilvalg)         Sammentælling af den overførte mængde         Forberedelse af bunkringsprocesser         Afslutning af en bunkringsproces         Systemstatus                                                                                                    | <b>37</b><br>38<br>38<br>39<br>39<br>40<br>40<br>41<br>41<br>41<br><b>42</b><br>42<br>42<br>42<br>44<br><b>46</b>             |
| <ul> <li>9</li> <li>9.1</li> <li>9.2</li> <li>9.3</li> <li>9.4</li> <li>9.5</li> <li>9.6</li> <li>10</li> <li>10.1</li> <li>10.2</li> <li>10.3</li> <li>11</li> <li>11.1</li> <li>11.2</li> </ul> | Ibrugtagning         Ændring af dato og klokkeslæt         Eksport af indstillinger         BMC Service Tool         Brugeradministration         9.4.1         Brugerniveauer         9.4.2         Log på/log af         9.4.3         Adgangsrettigheder         9.5.1         Systemstatus         9.5.2         Tilpassede advarsler         Modbus TCP-gateway (tilvalg)         Sammentælling af den overførte mængde         Forberedelse af bunkringsprocesser         Afslutning af en bunkringsproces         Systemstatus         Meddelelser                                                                                                    | <b>37</b><br>38<br>38<br>39<br>39<br>40<br>40<br>41<br>41<br>41<br><b>42</b><br>42<br>42<br>42<br>44<br><b>46</b><br>46       |
| <ul> <li>9</li> <li>9.1</li> <li>9.2</li> <li>9.3</li> <li>9.4</li> <li>9.5</li> <li>9.6</li> <li>10</li> <li>10.1</li> <li>10.2</li> <li>10.3</li> <li>11</li> <li>11.1</li> <li>11.2</li> </ul> | Ibrugtagning         Ændring af dato og klokkeslæt         Eksport af indstillinger         BMC Service Tool         Brugeradministration         9.4.1         Brugerniveauer         9.4.2         Log på/log af         9.4.3         Adgangsrettigheder         9.4.3         Adgangsrettigheder         9.5.1         Systemstatus         9.5.2         Tilpassede advarsler         Modbus TCP-gateway (tilvalg)         Sammentælling af den overførte mængde         Forberedelse af bunkringsprocesser         Afslutning af en bunkringsproces         Diagnosticering og fejlfinding         Systemstatus         Meddelelser         11.2.1                     | <b>37</b><br>38<br>38<br>39<br>39<br>40<br>40<br>41<br>41<br>41<br><b>42</b><br>42<br>42<br>42<br>44<br><b>46</b><br>46<br>46 |
| <ul> <li>9</li> <li>9.1</li> <li>9.2</li> <li>9.3</li> <li>9.4</li> <li>9.5</li> <li>9.6</li> <li>10.1</li> <li>10.2</li> <li>10.3</li> <li>11</li> <li>11.1</li> <li>11.2</li> </ul>             | Ibrugtagning         Ændring af dato og klokkeslæt         Eksport af indstillinger         BMC Service Tool         Brugeradministration         9.4.1         Brugerniveauer         9.4.2         Log på/log af         9.4.3         Adgangsrettigheder         Relæudgange         9.5.1         Systemstatus         9.5.2         Tilpassede advarsler         Modbus TCP-gateway (tilvalg)         Sammentælling af den overførte mængde         Forberedelse af bunkringsprocesser         Afslutning af en bunkringsproces         Systemstatus         Meddelelser         11.2.1         Meddelelseskategorier         11.2.2         Visning af aktuelle aktive | <b>37</b><br>38<br>38<br>39<br>39<br>40<br>40<br>41<br>41<br>42<br>42<br>42<br>42<br>44<br><b>46</b><br>46<br>46<br>46        |

|                                                           | 11.2.4 Meddelelsesoversigt                                                                                                    |
|-----------------------------------------------------------|----------------------------------------------------------------------------------------------------|
| 11.3                                                      | Kvitteringsprinter                                                                                                    |
| 11.4                                                      | Afbrudt leder                                                                                                    |
| 11.5                                                      | Strømafbrydelse 48                                                                                                    |
| 11.6                                                      | For højt batchresultat                                                                                                    |
| 12                                                        | Vedligeholdelse 49                                                                                                    |
| 12.1                                                      | Kvitteringsprinter 49                                                                                                    |
| 12.1                                                      | 12.1.1 Udskiftning af papirrullen 49                                                                                                    |
|                                                           | 12.1.2 Isætning af papirrullen                                                                                                    |
|                                                           | 12.1.3 Rengøring                                                                                                    |
|                                                           | 12.1.4 Service og udskiftning 51                                                                                                    |
| 12.2                                                      | Betjeningspanelets display                                                                                                    |
| 12.3                                                      | Kabinetblæser                                                                                                    |
| 12.4                                                      | Vedligeholdelse af systemet 51                                                                                                    |
| 10                                                        | Demonstration on F2                                                                                                    |
| 13                                                        | Reparationer                                                                                                    |
| 13.1                                                      | Generelle bemærkninger 52                                                                                                    |
| 13.2                                                      | Reservedele og serviceydelser 52                                                                                                    |
| 14                                                        | Tekniske data 53                                                                                                    |
| 14.1                                                      | Strømforsyning 53                                                                                                    |
| 14.2                                                      | Indgang/udgang 53                                                                                                    |
| 1/ 0                                                      |                                                                                                    |
| 14.3                                                      | Omgivende forhold 53                                                                                                    |
| 14.3<br><b>15</b>                                         | Omgivende forhold         53           Appendiks         54                                                                                                    |
| 14.3<br><b>15</b>                                         | Omgivende forhold    53      Appendiks    54      Meddelelsesoversigt    54                                                                                                    |
| 14.3<br><b>15</b><br>15.1<br>15.2                         | Omgivende forhold53Appendiks54Meddelelsesoversigt54Forsegling/låsning64                                                                                                    |
| 14.3<br>15<br>15.1<br>15.2                                | Omgivende forhold53Appendiks54Meddelelsesoversigt54Forsegling/låsning6415.2.1Forsegling af programindstillinger                                                                                                    |
| 14.3<br>15<br>15.1<br>15.2                                | Omgivende forhold53Appendiks54Meddelelsesoversigt54Forsegling/låsning6415.2.1Forsegling af programindstillinger6415.2.2Forsegling af kabinetter64                                                                                                    |
| 14.3<br>15<br>15.1<br>15.2                                | Omgivende forhold53Appendiks54Meddelelsesoversigt54Forsegling/låsning6415.2.1Forsegling af programindstillinger6415.2.2Forsegling af kabinetter6415.2.3USB-porte65                                                                                                    |
| <b>14.3</b><br><b>15</b><br>15.1<br>15.2<br>15.3          | Omgivende forhold53Appendiks54Meddelelsesoversigt54Forsegling/låsning6415.2.1Forsegling af programindstillinger6415.2.2Forsegling af kabinetter6415.2.3USB-porte65Interfacespecifikation66                                                                                                    |
| <b>14</b> .3<br><b>15</b><br>15.1<br>15.2<br>15.3         | Omgivende forhold       53         Appendiks       54         Meddelelsesoversigt       54         Forsegling/låsning       64         15.2.1       Forsegling af programindstillinger         64       15.2.2         Forsegling af kabinetter       64         15.2.3       USB-porte         65       Interfacespecifikation       66         15.3.1       Modbus TCP       66                                                                                                    |
| <b>14</b> .3<br><b>15</b><br>15.1<br>15.2<br>15.3         | Omgivende forhold53Appendiks54Meddelelsesoversigt54Forsegling/låsning6415.2.1Forsegling af programindstillinger6415.2.2Forsegling af kabinetter6415.2.3USB-porteInterfacespecifikation6615.3.1Modbus TCP6615.3.2Modbus-dataregisterspecifikation68                                                                                                    |
| <b>14</b> .3<br><b>15</b><br>15.1<br>15.2<br>15.3<br>15.4 | Omgivende forhold53Appendiks54Meddelelsesoversigt54Forsegling/låsning6415.2.1Forsegling af programindstillinger6415.2.2Forsegling af kabinetter6415.2.3USB-porte65Interfacespecifikation6615.3.1Modbus TCP6615.3.2Modbus-dataregisterspecifikation68Oplysninger om anvendt tredjepartssoftware77                                                                                                    |
| <b>14</b> .3<br><b>15</b><br>15.1<br>15.2<br>15.3<br>15.4 | Omgivende forhold       53         Appendiks       54         Meddelelsesoversigt       54         Forsegling/låsning       64         15.2.1       Forsegling af programindstillinger         64       15.2.2         Forsegling af kabinetter       64         15.2.3       USB-porte         65       Interfacespecifikation         66       15.3.1         Modbus TCP       66         15.3.2       Modbus-dataregisterspecifikation         68       Oplysninger om anvendt tredjepartssoftware       77         15.4.1       Rockwell Factory Talk View – Site |
| <b>14</b> .3<br><b>15</b><br>15.1<br>15.2<br>15.3<br>15.4 | Omgivende forhold53Appendiks54Meddelelsesoversigt54Forsegling/låsning6415.2.1Forsegling af programindstillinger6415.2.2Forsegling af kabinetter6415.2.3USB-porte65Interfacespecifikation6615.3.1Modbus TCP6615.3.2Modbus-dataregisterspecifikation68Oplysninger om anvendt tredjepartssoftware7715.4.1Rockwell Factory Talk View – Site<br>Edition og RSLinx77                                                                                                    |
| <b>14</b> .3<br><b>15</b><br>15.1<br>15.2<br>15.3<br>15.4 | Omgivende forhold53Appendiks54Meddelelsesoversigt54Forsegling/låsning6415.2.1Forsegling af programindstillinger6415.2.2Forsegling af kabinetter6415.2.3USB-porte65Interfacespecifikation6615.3.1Modbus TCP6615.3.2Modbus-dataregisterspecifikation68Oplysninger om anvendt tredjepartssoftware7715.4.1Rockwell Factory Talk View – Site<br>Edition og RSLinx7115.4.2Microsoft(R)Windows(R)XP                                                                                                    |
| <b>14</b> .3<br><b>15</b><br>15.1<br>15.2<br>15.3<br>15.4 | Omgivende forhold53Appendiks54Meddelelsesoversigt54Forsegling/låsning6415.2.1Forsegling af programindstillinger6415.2.2Forsegling af kabinetter6415.2.3USB-porte65Interfacespecifikation6615.3.1Modbus TCP6615.3.2Modbus TCP660plysninger om anvendt tredjepartssoftware7715.4.1Rockwell Factory Talk View – Site<br>Edition og RSLinx7715.4.2Microsoft(R) Windows(R) XP<br>Professional78                                                                                                    |
| <b>14</b> .3<br><b>15</b><br>15.1<br>15.2<br>15.3<br>15.4 | Omgivende forhold53Appendiks54Meddelelsesoversigt54Forsegling/låsning6415.2.1Forsegling af programindstillinger6415.2.2Forsegling af kabinetter6415.2.3USB-porte65Interfacespecifikation6615.3.1Modbus TCP6615.3.2Modbus-dataregisterspecifikation68Oplysninger om anvendt tredjepartssoftware7715.4.1Rockwell Factory Talk View - Site<br>Edition og RSLinx7715.4.2Microsoft(R) Windows(R) XP<br>Professional7815.4.3Microsoft(R) Windows(R) Embedded72                                                                                                    |
| <b>14</b> .3<br><b>15</b><br>15.1<br>15.2<br>15.3<br>15.4 | Omgivende forhold53Appendiks54Meddelelsesoversigt54Forsegling/låsning6415.2.1Forsegling af programindstillinger6415.2.2Forsegling af kabinetter6415.2.3USB-porte65Interfacespecifikation6615.3.1Modbus TCP6615.3.2Modbus-dataregisterspecifikation68Oplysninger om anvendt tredjepartssoftware7715.4.1Rockwell Factory Talk View - Site<br>Edition og RSLinx7715.4.2Microsoft(R) Windows(R) XP<br>Professional7815.4.3Microsoft(R) Windows(R) Embedded<br>Standard 778                                                                                                |
| <b>14</b> .3<br><b>15</b><br>15.1<br>15.2<br>15.3<br>15.4 | Omgivende forhold53Appendiks54Meddelelsesoversigt54Forsegling/låsning6415.2.1Forsegling af programindstillinger6415.2.2Forsegling af kabinetter6415.2.3USB-porte65Interfacespecifikation6615.3.1Modbus TCP6615.3.2Modbus-dataregisterspecifikation68Oplysninger om anvendt tredjepartssoftware7715.4.1Rockwell Factory Talk View – SiteEdition og RSLinx7715.4.2Microsoft(R) Windows(R) XPProfessional7815.4.3Microsoft(R) Windows(R) EmbeddedStandard 77815.4.4MICROSOFT SQL SERVER 2008 R2EVDESS79                                                                  |
| 14.3<br><b>15</b><br>15.1<br>15.2<br>15.3<br>15.4         | Omgivende forhold53Appendiks54Meddelelsesoversigt54Forsegling/låsning6415.2.1Forsegling af programindstillinger6415.2.2Forsegling af kabinetter6415.2.3USB-porte65Interfacespecifikation6615.3.1Modbus TCP6615.3.2Modbus-dataregisterspecifikation68Oplysninger om anvendt tredjepartssoftware7715.4.1Rockwell Factory Talk View - Site<br>Edition og RSLinx7715.4.2Microsoft(R) Windows(R) XP<br>Professional7815.4.3Microsoft(R) Windows(R) Embedded<br>Standard 77815.4.4MICROSOFT SQL SERVER 2008 R2<br>EXPRESS7815.4.5Comfort-skærmtactatur79                    |

# Liste over figurer

| R | 1  | Oversigt over bunkermålingscomputeren                                             | 11 |
|---|----|-----------------------------------------------------------------------------------|----|
| R | 2  | Bunkermålingssystemets systemdesign                                               | 12 |
| R | 3  | Enkelt kabinet med PLC og HMI i det samme kabinet (kontrolenhed) til vægmontering | 15 |
| R | 4  | PLC (kontrolenhed) i et kabinet                                                   | 15 |
| R | 5  | HMI (operatørterminal) i et separat kabinet til vægmontering                      | 16 |
| R | 6  | PLC (kontrolenhed) i et kabinet til vægmontering                                  | 16 |
| R | 7  | HMI (operatørterminal) i et bordpanel                                             | 17 |
| R | 8  | Startside                                                                         | 21 |
| R | 9  | Skærmbilledet Batch Control                                                       | 22 |
| R | 10 | Skærmbilledet System Overview                                                     | 23 |
| R | 11 | Skærmbilledet Parameter (supervisor)                                              | 23 |
| R | 12 | Skærmbilledet Settings – Alarming (supervisor)                                    | 24 |
| R | 13 | Skærmbilledet Settings – Products (supervisor)                                    | 25 |
| R | 14 | Skærmbilledet Trends                                                              | 25 |
| R | 15 | Skærmbilledet Batch History                                                       | 26 |
| R | 16 | Skærmbilledet Batch History Details                                               | 27 |
| R | 17 | Skærmbilledet Messages                                                            | 27 |
| R | 18 | Skærmbilledet Diagnostic Information                                              | 28 |
| R | 19 | Skærmbilledet Messages Historical (supervisor)                                    | 29 |
| R | 20 | Skærmbilledet ZERO Verification (supervisor)                                      | 30 |
| R | 21 | Skærmbilledet Audit Trail (supervisor)                                            | 31 |
| R | 22 | Installation i beholder                                                           | 36 |
| R | 23 | Installation på fartøj                                                            | 36 |
| R | 24 | Skærmbilledet Administration (supervisor)                                         | 37 |
| R | 25 | Skærmbilledet Administration (supervisor)                                         | 39 |
| R | 26 | Kabelindgangenes placering                                                        | 64 |
| R | 27 | Skruer forseglet med forseglingstråd                                              | 64 |
| R | 28 | USB-portens placering                                                             | 65 |
| R | 29 | USB-port forseglet med forseglingstråd                                            | 66 |

# 1 Dokumentinformation

## 1.1 Dokumentets funktion

Denne betjeningsvejledning indeholder alle oplysninger, som skal bruges i forskellige faser af instrumentets livscyklus: fra produktidentifikation, modtagelse og opbevaring, til montering, tilslutning, betjening og ibrugtagning samt fejlfinding, vedligeholdelse og bortskaffelse.

## 1.2 Anvendte symboler

## 1.2.1 Sikkerhedssymboler

| Symbol        | Betydning                                                                                                    |
|---------------|----------------------------------------------------------------------------------------------------|
| <b>A</b> FARE | <b>FARE!</b><br>Dette symbol gør dig opmærksom på en farlig situation. Der sker dødsfald eller alvorlig<br>personskade, hvis denne situation ikke undgås.               |
| ADVARSEL      | <b>ADVARSEL!</b><br>Dette symbol gør dig opmærksom på en farlig situation. Der kan forekomme dødsfald<br>eller alvorlig personskade, hvis denne situation ikke undgås.  |
|               | <b>FORSIGTIG!</b><br>Dette symbol gør dig opmærksom på en farlig situation. Der kan forekomme mindre eller<br>mellemstor personskade, hvis denne situation ikke undgås. |
| BEMÆRK        | <b>BEMÆRK!</b><br>Dette symbol angiver oplysninger om procedurer og andre fakta, der ikke medfører personskade.                                                         |

## 1.2.2 Symboler for bestemte typer oplysninger

| Symbol    | Betydning                                                                       |
|-----------|---------------------------------------------------------------------------------|
|           | <b>Tilladt</b><br>Procedurer, processer eller handlinger, der er tilladt.       |
|           | <b>Foretrukket</b><br>Procedurer, processer eller handlinger, der foretrækkes.  |
| ×         | <b>Forbudt</b><br>Procedurer, processer eller handlinger, der ikke er tilladte. |
| i         | Tip<br>Angiver yderligere oplysninger.                                          |
|           | Reference til dokumentation                                                     |
|           | Reference til side                                                              |
|           | Reference til figur                                                             |
| ►         | Information eller individuelle trin, der skal følges                            |
| 1., 2., 3 | Serie af trin                                                                   |
| L <b></b> | Resultat af et trin                                                             |
| ?         | Hjælp i tilfælde af et problem                                                  |
|           | Visuel kontrol                                                                  |

## 1.2.3 Elektriske symboler

| Symbol | Betydning                                                                                                    | Symbol   | Betydning                                                                                                    |
|--------|----------------------------------------------------------------------------------------------------|----------|----------------------------------------------------------------------------------------------------|
|        | Jævnstrøm                                                                                                    | $\sim$   | Vekselstrøm                                                                                                    |
| R      | Jævnstrøm og vekselstrøm                                                                                                   | <u> </u> | <b>Jordforbindelse</b><br>En jordklemme, som set ud fra<br>brugerens vinkel er jordforbundet via<br>et jordingssystem.                                                                                                    |
|        | <b>Beskyttende jordforbindelse</b><br>En klemme, som skal være jordet, før<br>der foretages anden form for<br>tilslutning. | Ą        | Ækvipotential forbindelse<br>En forbindelse, som skal tilsluttes til<br>anlæggets jordingssystem: Det kan<br>være en potentialudligningsledning<br>eller et stjernejordingssystem<br>afhængigt af landets eller<br>virksomhedens standarder. |

## 1.2.4 Softwaresymboler

| Symbol       | Betydning                                                                                                    |
|--------------|----------------------------------------------------------------------------------------------------|
|              | Fejlmeddelelse                                                                                                    |
| ٠            | Advarsel                                                                                                    |
| 4            | Ny meddelelse, ikke bekræftet                                                                                      |
| *            | Bekræftet meddelelse, som stadig er aktiv                                                                          |
| *            | Bekræftet meddelelse, som ikke længere er aktiv (årsagen er blevet udbedret)                                       |
| $\checkmark$ | Bekræftet meddelelse: Tryk på denne knap for at bekræfte den valgte meddelelse.                                    |
| ÷            | <b>Udskriv:</b> Tryk på denne knap for at udskrive listen med meddelelser (kun hvis der er en tilsluttet printer). |
| ¢            | <b>Opdater:</b> Tryk på denne knap for at opdatere listen med meddelelser.                                         |

## 1.3 Tekstfremhævning

| Fremhævning           | Betydning                                                    | Eksempel                                                                       |
|-----------------------|--------------------------------------------------------------|--------------------------------------------------------------------------------|
| Fed                   | Taster, knapper, programikoner, faner,<br>menuer, kommandoer | Start → Programs → Endress+Hauser<br>I menuen File vælges indstillingen Print. |
| Firkantede parenteser | Variabler                                                    | <dvd-drev></dvd-drev>                                                          |

## 1.4 Brugte akronymer

| Akronymer | Betydning                                      |
|-----------|------------------------------------------------|
| API       | American Petroleum Institute                   |
| BTN       | Bunker Ticket Number                           |
| EMC       | Elektromagnetisk kompatibilitet                |
| GEP       | God teknisk praksis                            |
| GMP       | God fremstillingsmæssig praksis                |
| GMT/UTC   | Greenwich Mean Time/Coordinated Universal Time |

| Akronymer | Betydning                                               |
|-----------|---------------------------------------------------------|
| HMI       | Human Machine Interface – softwarevisualiseringsprogram |
| IPA       | Isopropylalkohol                                        |
| NIST      | National Institute of Standards and Technology, USA     |
| PLC       | Programmable Logic Controller (PLC)                     |
| RTD       | Modstandstemperaturdetektor                             |
| SBC600    | Bunkermålingscomputer                                   |
| ТСР       | Transmission Control Protocol                           |
| UPS       | Nødstrømsforsyning                                      |
| ZV        | Zero Verification                                       |

## 1.5 Gyldige versioner

Denne brugervejledning gælder for følgende versioner:

| Komponent                      | Version      |
|--------------------------------|--------------|
| PLC-program <sup>1)</sup>      | Fra V1.07.xx |
| HMI-program <sup>1)</sup>      | Fra V1.07.xx |
| Hardwareplatform <sup>1)</sup> | Fra V1.02.xx |

1) Gælder for alle typer kabinetinstallation (systemer med kun ét kabinet eller to kabinetter)

## 1.6 Registrerede varemærker

FactoryTalk<sup>®</sup>, RSLinx<sup>®</sup>, Studio 5000<sup>™</sup> og alle andre Rockwell Software<sup>®</sup>-produkter er registrerede varemærker tilhørende Rockwell Automation.

Microsoft<sup>®</sup>, Windows XP<sup>®</sup>, Windows 7<sup>®</sup>, Internet Explorer<sup>®</sup> og Microsoft-logoet er registrerede varemærker tilhørende Microsoft Corporation.

Alle andre brand- og produktnavne er varemærker eller registrerede varemærker tilhørende de pågældende virksomheder og organisationer.

## 2 Grundlæggende sikkerhedsanvisninger

Det er absolut afgørende at følge sikkerhedsanvisningerne i betjeningsvejledningen til de specifikke enheder og den tilhørende dokumentation i forbindelse med installation, ibrugtagning, diagnosticering og vedligeholdelse af bunkermålingscomputeren eller bunkermålingssystemets øvrige individuelle komponenter.

## 2.1 Krav til personalet

Personale med ansvar for installation, ibrugtagning, diagnosticering og vedligeholdelse skal opfylde følgende krav:

- De skal være kvalificerede fagfolk, som er uddannet af Endress+Hauser, eller de skal være eksperter tilhørende Endress+Hausers serviceorganisation.
- Personalet skal være autoriseret af anlæggets ejer/driftsansvarlige.
- Personalet skal være bekendt med gældende regionale/nationale krav og bestemmelser.
- De skal have læst og forstået anvisningerne i denne betjeningsvejledning og den supplerende dokumentation samt tilhørende certifikater (afhængigt af anvendelsen), før arbejdet påbegyndes.
- Personalet skal følge anvisningerne og overholde de grundlæggende krav.

Driftspersonalet skal opfylde følgende krav:

- Driftspersonalet skal være instrueret og autoriseret i overensstemmelse med opgavens krav af anlæggets ejer eller driftsansvarlige.
- Driftspersonalet skal følge anvisningerne i denne vejledning.

## 2.2 Tilsigtet brug

Denne brugervejledning er til brugere med brugerprofilen **operator** og **supervisor**, som betjener bunkermålingscomputeren. De funktioner, der beskrives i vejledningen, gælder for brugerprofilen **supervisor**. Brugere med brugerprofilen **operator** har begrænsede adgangsrettigheder.

SBC600 er designet til at blive brugt sammen med Promass F84 Coriolis-flowmålere, størrelse DN80 til DN350, fra Endress+Hauser. Enhver anden brug anses for at være ikketilsigtet brug. Producenten er ikke ansvarlig for skader, som skyldes ikke-tilsigtet brug. Brugeren har selv det fulde ansvar for sådanne skader. Tilsigtet brug omfatter overholdelse af de drifts- og vedligeholdelseskrav, der er angivet af producenten.

SBC600 skal installeres i et sikkert miljø (ikke i farlige områder eller Ex-zoner).

Det anbefales at installere SBC600 i et tørt lokale med aircondition.

## 2.3 Arbejdssikkerhed

Ved udførelse af arbejde på eller med komponenterne i bunkermålingscomputeren: Brug altid personlige værnemidler i overensstemmelse med gældende regionale/nationale krav og specifikationer.

Ved udførelse af arbejde på eller med enheder med våde hænder: Det anbefales at bære beskyttelseshandsker, da der ellers er risiko for elektrisk stød

## 2.4 Driftssikkerhed

- SBC600 og det komplette system til bunkermåling må kun anvendes i korrekt teknisk og fejlsikret tilstand.
- Operatøren er ansvarlig for problemfri betjening af hele bunkermålingssystemet, herunder SBC600 og enhederne.
- Reparationer må kun udføres af certificerede Endress+Hauser-specialister.
- Uautoriseret ændring af bunkermålingscomputeren eller ikke-tilladt brug af enhederne kan medføre uforudsete farer.

Kontakt producenten, hvis der er behov for at foretage ændringer.

- Sådan sikres vedvarende driftssikkerhed og pålidelighed:
  - Udfør kun reparationer på enheden, som producenten har givet udtrykkelig tilladelse til.
  - Overhold alle regionale/nationale bestemmelser vedrørende reparation af elektriske enheder.
  - Brug kun originale reservedele og tilbehør fra Endress+Hauser.

## 2.5 Produktsikkerhed

#### Endress+Hauser-komponenter

Bunkermålingscomputeren er udviklet og certificeret i overensstemmelse med virksomhedens standard for produktudvikling. Det gælder både for mekanisk og elektrisk design, test af ydeevne og miljøpåvirkning (f.eks. miljøaftryk, vibration, elektromagnetisk kompatibilitet) i henhold til kravene i OIML R117-standarden.

#### Program (software)

Programsoftwaren er udviklet af Endress+Hauser ved hjælp af de angivne værktøjer. Vi har overholdt GMP og GEP som nærmere beskrevet i Endress+Hauser-standarden for udvikling af programsoftware.

Softwaren er udviklet efter en V-model-baseret standardiseret proces og er certificeret til at overholde WELMEC 7.2.

## 2.6 IT-sikkerhed

Garantien gælder kun, hvis instrumentet installeres og bruges som beskrevet i betjeningsvejledningen. Instrumentet er udstyret med sikkerhedsmekanismer, der hjælper med at beskytte det mod utilsigtede ændringer af instrumentets indstillinger.

IT-sikkerhedsforanstaltninger i form af sikkerhedsstandarder for operatører, som har til formål at give ekstra beskyttelse for instrumentet og overførsel af instrumentdata, skal implementeres af operatørerne selv.

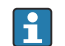

Operatøren er ansvarlig for databackup.

## 3 Produktbeskrivelse

#### Funktionsmåden for bunkermålingscomputeren er som følger:

Bunkermålingscomputerens primære funktion er at registrere og visualisere bunkringsdata for alle de involverede enheder. Computeren opretter derefter bunkermålingskvitteringer og målingsprofiler på baggrund af disse data.

SBC600 understøtter følgende funktioner som en del af et komplet bunkermålingssystem:

- Kontinuerlig tovejsmåling af masseflow ved hjælp af Coriolis-flowmålere
- Kompensation for indespærret luft
- Sammentælling af den overførte brændstofmængde
- Lagring af batchdata
- Udskrivning af bunkermålingskvitteringer
- Målingsprofiler
- Densitetsvisning
- Volumenvisning
- Måling af væsketemperatur
- Optimering af linjepakning ved hjælp af styreventiler (kun lastning)

## 3.1 Produktets konstruktion

SBC600-bunkermålingscomputeren er designet til at oprette og udstede bunkermålingskvitteringer og målingsprofiler via forbindelse til de relevante systemkomponenter (enheder). Systemet har brugervenlige trinvise procedurer til måling, overvågning og sporing af bunkringsprocesser.

Dataene kan eventuelt videresendes til kunden via en Modbus-forbindelse.

SBC600 kan udstyres med tre forskellige kabinetkonfigurationer:

- Enkelt kabinet med PLC og HMI i det samme kabinet (kontrolenhed) til vægmontering
- To kabinetter med PLC (kontrolenhed) og HMI (operatørterminal) i separate kabinetter til vægmontering
- To kabinetter med PLC (kontrolenhed) i et separat kabinet til vægmontering og HMI (operatørterminal) i et bordpanel

Denne brugervejledning gælder for alle ovennævnte udgaver.

#### 3.1.1 Systemoversigt

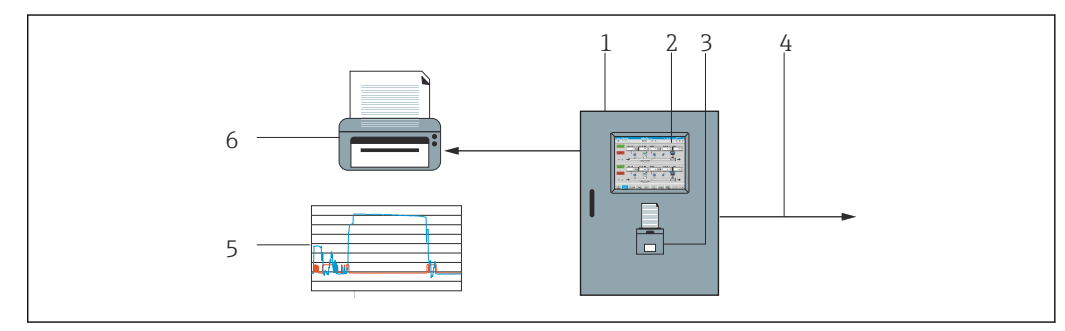

I Oversigt over bunkermålingscomputeren

- 1 SBC600-bunkermålingscomputerens kontrolenhed og operatørterminal
- 2 Integreret HMI (Human Machine Interface)
- 3 Integreret printer til bunkermålingskvitteringer (BMT Bunker Metering Tickets)
- 4 Modbus TCP (ekstraudstyr)
- 5 Målingsprofil
- 6 Ekstern printer til udskrivning af målingsprofiler (tilvalg)

Billedet nedenfor viser SBC600-bunkermålingscomputeren og de tilhørende funktioner som en del af et komplet bunkermålingssystem.

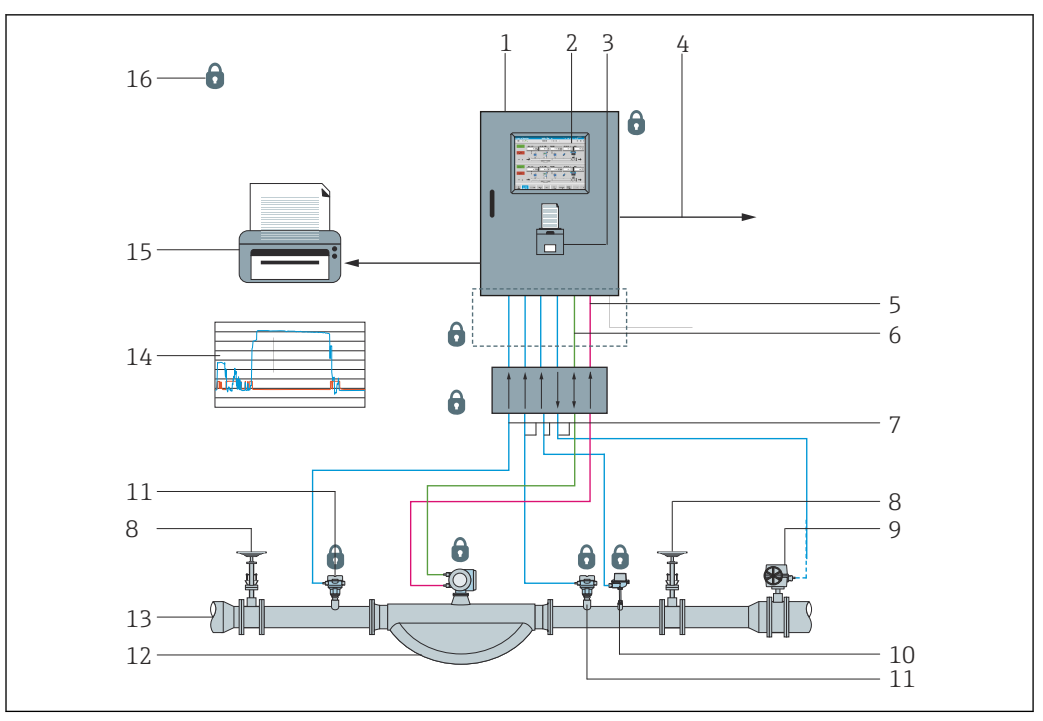

El 2 Bunkermålingssystemets systemdesign

- 1 Bunkermålingscomputer SBC600
- 2 Integreret HMI (Human Machine Interface)
- 3 Integreret printer til bunkermålingskvitteringer (BMT Bunker Metering Tickets)
- 4 Modbus TCP (ekstraudstyr)
- 5 24 V DC impuls
- 6 Modbus RTU
- 7 4 til 20 mA
- 8 Spærreventil
- 9 Styreventil
- 10 Temperatur
- 11 Tryk
- 12 Flow
- 13 Målingslinje
- 14 Målingsprofil
- 15 Ekstern printer til udskrivning af målingsprofiler (tilvalg)
- 16 Forseglede systemkomponenter

## 3.2 Brug af bunkermålingscomputeren

Bunkermålingscomputeren må kun bruges, hvis den ikke har tekniske defekter og kun i overensstemmelse med den tilsigtede brug og anvisningerne i denne vejledning. SBC600 må kun betjenes af sikkerhedsbevidst personale med den relevante uddannelse, som har indgående kendskab til de dermed forbundne risici.

## 3.3 Ændringer til bunkermålingscomputeren

Kun uddannet personale med de relevante kvalifikationer må foretage ændringer i det modulære, meget præcise målesystem. Ændringer til hardwarens eller softwarens design må kun udføres af Endress+Hauser Process Solutions forud for implementeringen af opdateringer eller opgraderinger.

Alle ændringer skal overholde certifikatet fra den relevante kalibreringsmyndighed. Ellers er certifikatet ikke gyldigt.

Kontakt Endress+Hausers lokale salgscenter for at få yderligere hjælp.

# 4 Modtagelse og produktidentifikation

## 4.1 Modtagelse

Kontrollér følgende ved modtagelse af varerne:

- Undersøg emballagen og indholdet for skader.
- Kontrollér, at leverancen er komplet og stemmer overens med bestillingen.

Den medfølgende dokumentation, som leveres sammen med bunkermålingscomputeren, omfatter følgende:

- Denne betjeningsvejledning til SBC600-bunkermålingscomputeren
- Ledningsdiagram for SBC600-bunkermålingscomputeren

## 4.2 Produktidentifikation

### 4.2.1 Kontrolenhed og operatørterminal

Kontrolenheden og operatørterminalen kan identificeres ved hjælp af typeskiltet på kabinettet. Operatørterminalen kan være i et separat kabinet eller være integreret i kontrolenhedens kabinet. Kontrolenhedens typeskilt er altid fastgjort til kabinettet. Operatørterminalens typeskilt er kun fastgjort til kabinettet, hvis operatørterminalen har et selvstændigt kabinet.

#### 4.2.2 Endress+Hauser-system

Komponenterne kan identificeres på følgende måder:

- Ved hjælp af specifikationerne på kabinettets typeskilt.
- Indtast det serienummer, der angivet på typeskiltet, i W@M Device Viewer (www.endress.com → About us → W@M Life Cycle Management → Operations → The right device information always at hand (find spare part) → Access device-specific information → Enter serial number): Derefter vises alle oplysninger relateret til systemet/instrumentet.
- Indtast serienummeret på typeskiltet i Endress+Hauser Operations-app, eller scan 2-Dmatrixkoden (QR-kode) på typeskiltet med Endress+Hauser Operations-app: Alle oplysningerne for systemet/enheden vises.

| Process Solutions A<br>CH-4153 Reinach | <sup>G</sup> Endress+H      | Endress+Hauser 🖽 |  |  |  |  |
|----------------------------------------|-----------------------------|------------------|--|--|--|--|
| Bunker Met                             | ering Computer - Control    | Unit             |  |  |  |  |
| Order code:                            | SBC600-12L5                 | /0               |  |  |  |  |
| Ser. no.:                              | K9000124430                 |                  |  |  |  |  |
| Ext. ord. cd.:                         | SBC600-AABC                 | C1D1             |  |  |  |  |
| Power:                                 | 220240 V AC 50/60 Hz, 250 V | 4                |  |  |  |  |
| HMI SW:                                | 01.03.01                    |                  |  |  |  |  |
| (HASH)                                 |                             |                  |  |  |  |  |
| PLC SW:<br>(Sig. ID)                   | 01.03.01                    |                  |  |  |  |  |
| HW:                                    | 01.00.00                    |                  |  |  |  |  |
| Ta:                                    | -10+55 °C                   | IP20             |  |  |  |  |
| ⚠→୲                                    |                             |                  |  |  |  |  |
| CE                                     | NMI Cert.: TC8396           |                  |  |  |  |  |

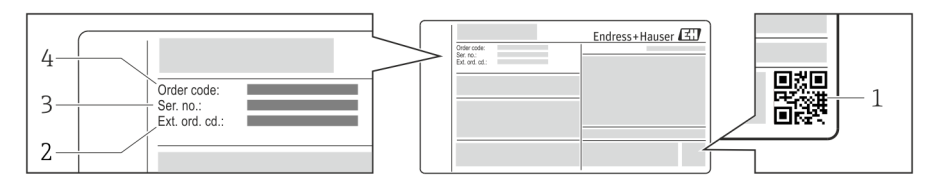

#### 1 2-D-matrixkode (QR-kode)

- 2 Udvidet ordrekode (Ext. ord. cd.)
- 3 Serienummer (Ser. no.)
- 4 Ordrekode

## 4.3 Opbevaring og transport

- Kabinettet er pakket, så det er fuldt beskyttet mod stød under opbevaring og transport. Den originale emballage giver den bedste beskyttelse
- Den tilladte opbevaringstemperatur er −20 til +60 °C (−4 til 140 °F). +20 °C (68 °F) anbefales.
- Kabinettet skal beskyttes mod direkte sollys under transport for at undgå meget høje overfladetemperaturer.
- Opbevar kabinettet i emballagen på et tørt sted.
- Transportér kabinettet til det endelige installationssted i den oprindelige transportkasse/-emballage.

# 5 Installation

SBC600 leveres med beslag til vægmontering og skal monteres på en stabil væg med velegnet monteringsudstyr.

Eksemplet nedenfor viser et system med et individuelt kabinet og tilhørende monteringsbeslag.

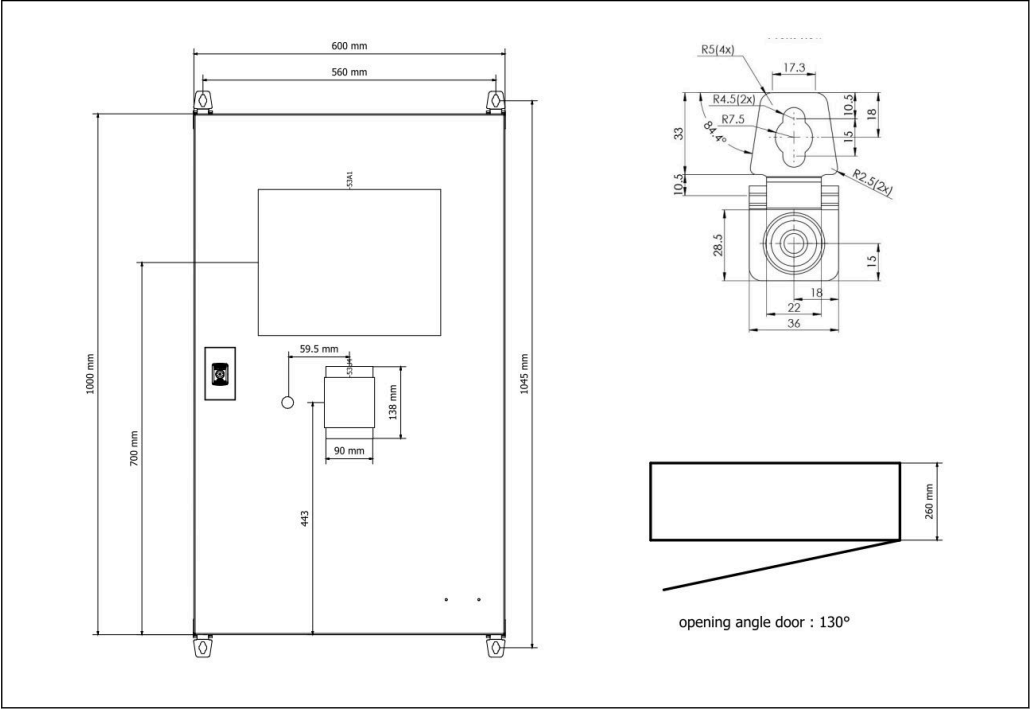

Enkelt kabinet med PLC og HMI i det samme kabinet (kontrolenhed) til vægmontering.

# To kabinetter med PLC (kontrolenhed) og HMI (operatørterminal) i separate kabinetter til vægmontering:

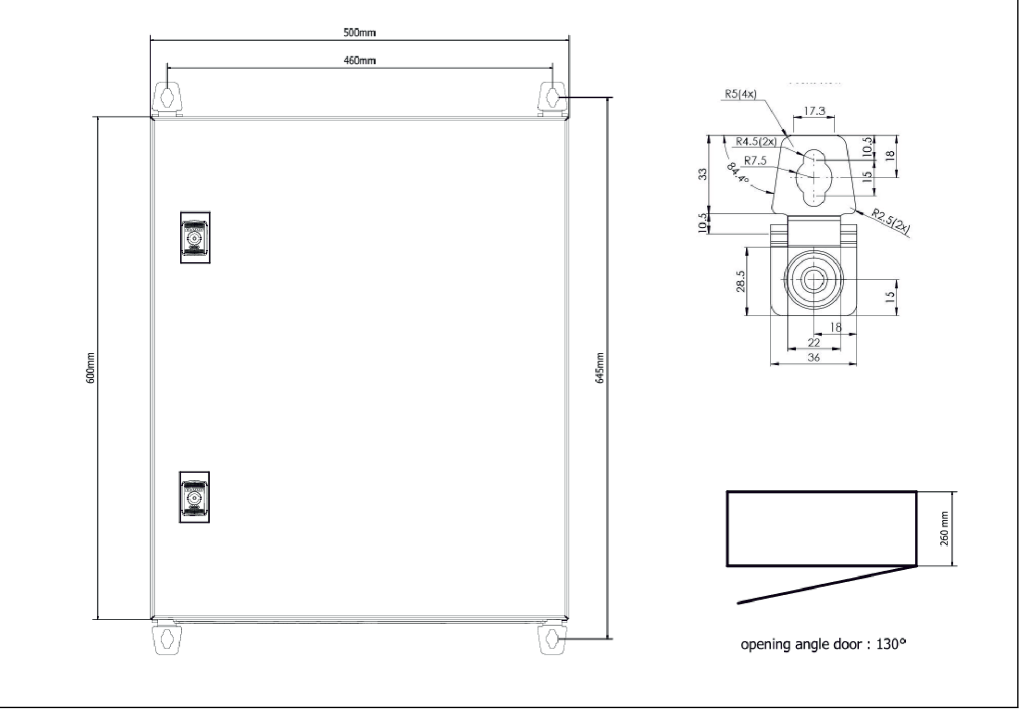

🗟 4 PLC (kontrolenhed) i et kabinet

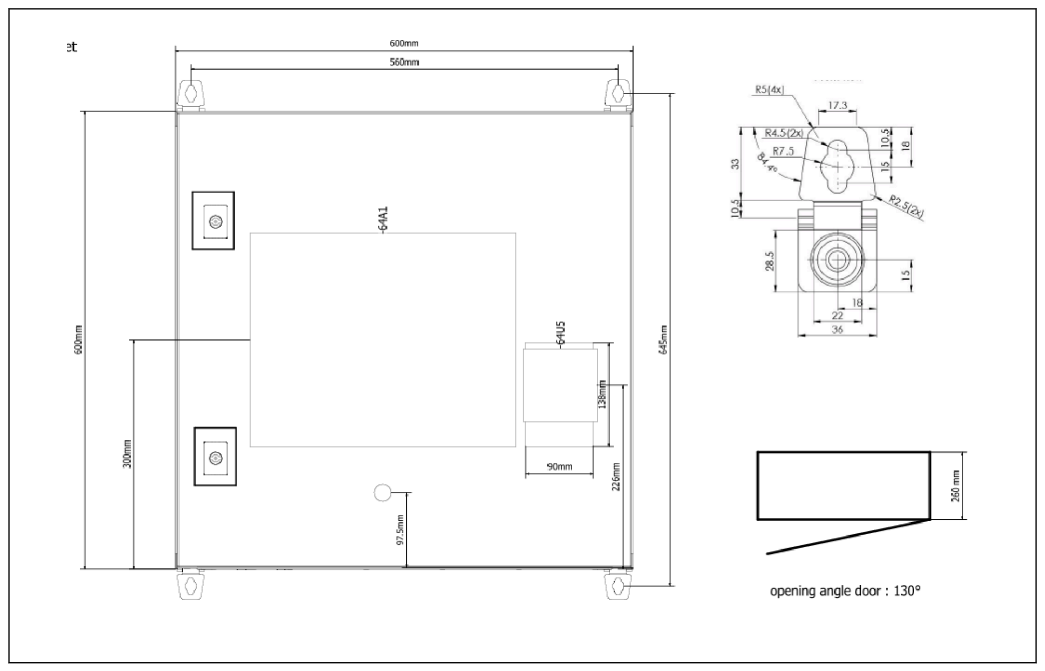

🖻 5 HMI (operatørterminal) i et separat kabinet til vægmontering

# To kabinetter med PLC (kontrolenhed) i et separat kabinet til vægmontering og HMI (operatørterminal) i et bordpanel:

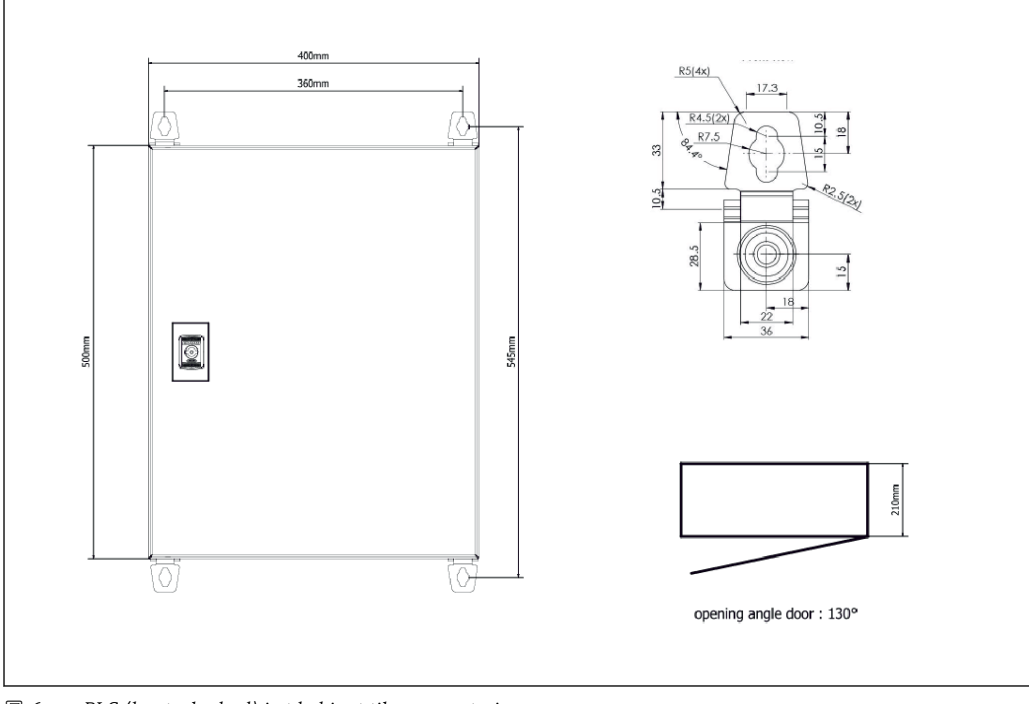

Image: PLC (kontrolenhed) i et kabinet til vægmontering

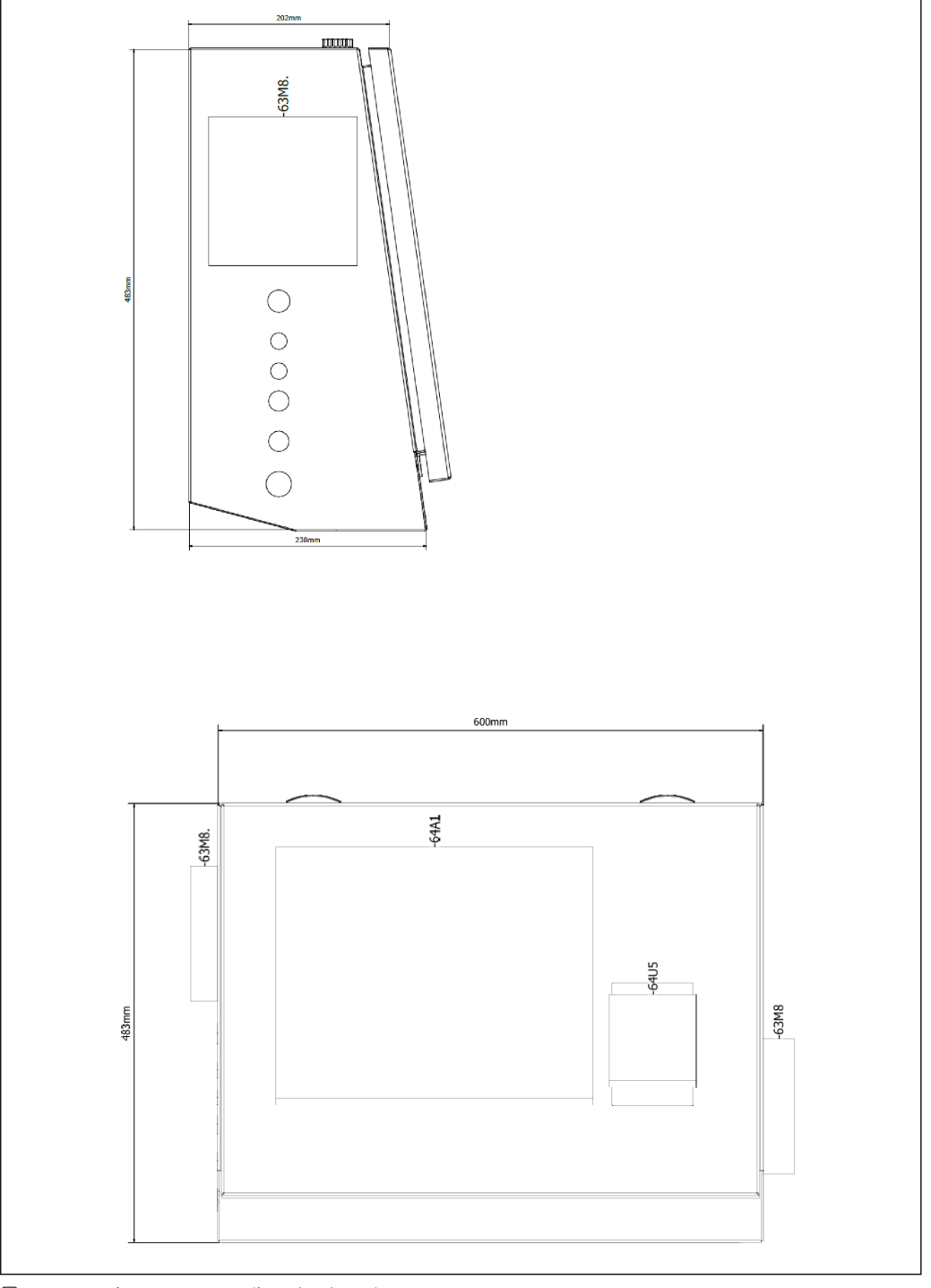

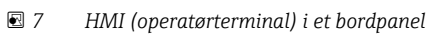

## 6 Elektrisk tilslutning

## 6.1 Tilslutningsbetingelser

#### 6.1.1 Nødvendigt værktøj

- Kabelindgange: Brug velegnede værktøjer
- Låseklemme (hus i rustfrit stål): 8 mm fastnøgle
- Ledningsstripper
- Ved brug af standardkabler: Brug en krymper til rørring
- Krymper til Keystone- og Cat-6A-stik
- Universel måleenhed til kabeltest

### 6.1.2 Tilslutningskabel

#### **ADVARSEL**

#### Kabinettet installeres i et maritimt miljø,

og tilslutningskablerne og kabelindgangene skal derfor opfylde særlige krav.

• Kravene i denne betjeningsvejledning skal overholdes.

Alle strøm- og signalkabler skal være godkendt til maritim brug i overensstemmelse med den nyeste teknologi og generelt anerkendte teknologiregler:

- Al kabelføring skal være godkendt til maritim brug. Kablerne skal endvidere opfylde kravene til den pågældende skibsklasse og have andre nødvendige godkendelser.
- Det anbefales at bruge forstærkede kabler og at føre kablerne i faste eller fleksible kabelkanaler for at beskytte dem mod mekaniske skader.
- Alle signalkabler skal forbindes til jord. Hvis der anvendes multicore-kabler, skal signalkablerne forbindes individuelt til jord.
- Alle Ethernet-tilslutningskabler skal være kabeltype S/FTP kategori 7 (individuelle par med foret afskærmning og samlet kabel med folieafskærmning).
- Påkrævede ledertværsnit:
  - Signalkabel: 0.75 mm<sup>2</sup>
  - AC-strømkabel: 1.5 mm<sup>2</sup>

## 6.1.3 Ethernet-hunstik

RJ-45 Ethernet-tilslutningerne på Ethernet-kablerne skal overholde følgende specifikationer: Keystone Cat. 6A-stik

## 6.1.4 Kabelindgange og fordelerboks

Kabelindgangene skal overholde alle de gældende sikkerhedskrav for installationsstedet. Dette kan omfatte følgende:

- Beskyttelse mod vejr- og klimaforhold
- Beskyttelse mod korrosion
- Forsegling af eventuelle ikke-anvendte kabelindgange med blindpropper.

Det er også almindelig effektiv praksis at forsegle tilslutningssamlinger og overgange med et forseglingsmiddel.

## 6.2 Særlige tilslutningsanvisninger

#### Kabinettets ledningsføring

Tryksensorerne og RTD-konstruktionen får strøm direkte via bunkermålingscomputeren (SBC600). Coriolis-masseflowmåleren og styreventilen har en separat strømforsyning. Disse enheder skal udstyres med velegnede kredsløbsafbrydere.

### **BEMÆRK**

# Hvis kredsløbsafbryderne installeres i kabinettet, er det kun muligt at få adgang til dem ved at bryde forseglingen.

 Kredsløbsafbryderne må ikke installeres i SBC600-bunkermålingscomputerens kabinetter, da disse kabinetter er forseglede.

Det anbefales at bruge en nødstrømsforsyning til SBC600 og de tilhørende enheder. Den påkrævede nominelle strøm fremgår af **afsnit 14**.  $\rightarrow \textcircled{B} 53$ 

# 7 Betjeningsmuligheder

## 7.1 Start og lukning

### 7.1.1 Start

Bunkermålingscomputerens program starter automatisk, så snart der sluttes strøm til systemet. Det kan tage op til fem minutter at starte operatørpanelet. Brugerprofilen **operator** logges automatisk på bunkermålingscomputeren efter opstart.

### 7.1.2 Lukning

Bunkermålingscomputerens program kan lukkes ved hjælp af knappen **Shutdown**:

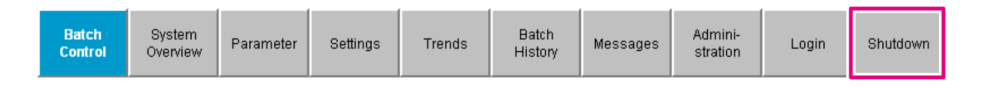

Vælg **CANCEL** i det pop op-vindue, der vises, for at vende tilbage til det foregående skærmbillede, eller vælg **RESTART** for at genstarte bunkermålingscomputerens program, eller vælg **SHUT DOWN** for at lukke PC'en eller **LOG OFF** for at logge den aktuelle **bruger** af (kun til administrationsformål).

| Do you really want to restart / log off the PC?                                                                                                |
|----------------------------------------------------------------------------------------------------|
| CAUTION: Data logging for the Metering Profile is interrupted during restart of the PC (registration of quantities is working during restart). |
| ***DO NOT RESTART THE PC IF AN OPERATION IS RUNNING***                                                                                         |
| CANCEL                                                                                                    |
|                                                                                                    |
| RESTART                                                                                                    |
| restart PC (Bunker Metering Application will restart automatically)                                                                            |
| SHUT DOWN<br>shut down PC (toggle external fuse to restart PC)                                                                                 |
| LOG OFF                                                                                                    |

#### BEMÆRK

Hvis programmet lukkes under en bunkringsproces/et batch,

er der risiko for inkonsekvente data i målingsprofilen.

• Undlad at genstarte under en bunkringsproces/et batch.

Bunkermålingscomputeren stopper med at logføre data, hvis programmet lukkes.

Hvis PC'en lukkes, kan den kun startes ved at skifte hovedsikringen.

## 7.2 Navigation

**P**Nogle af funktionerne i det følgende er kun synlige for brugerprofilen **supervisor**.

#### 7.2.1 Oversigtsskærmbillede

| Bunker Metering Compute              | er Batch Contro                                                                       | I-HFO Endi                        | ress+Hai            | user 🖽                                                                           | -1       |
|--------------------------------------|---------------------------------------------------------------------------------------|-----------------------------------|---------------------|----------------------------------------------------------------------------------|----------|
| System Status: UK                    | Logged in user:                                                                       | supervisor                        |                     | 2018/FEB/22 15:38:08                                                             | <u> </u> |
| Operation Complete                   |                                                                                       | HFO MGC                           |                     | Reset Total &<br>Product Select                                                  | <u> </u> |
| Valve Control Custa<br>Auto Lo<br>De | ody Transfer Metering Re<br>alizer<br>ading<br>elivery                                | sults t = me<br>30.408<br>0.0     | tric tons<br>t<br>t | VESSEL                                                                           |          |
| Tota<br>Ma<br>Vo<br>Fway<br>Per, A   | al LOADED<br>ass<br>Ilume @Std.T<br>rg Density @Std.T<br>PI MPMS Ch11.1 and Ch11.2.10 | 28.269<br>40.385<br>700.0         | t<br>m³<br>kg/m²    | Product:<br>custfuel<br>Density used:<br>Measured Fwavg.<br>Std. T = <b>15°C</b> | — 4      |
| Mass Flow                            | 353.8 t/h 🗸                                                                           | Totalizer Loading at Batch start  |                     | <b>2.139</b> t                                                                   |          |
| Average Pressure                     | <b>3.952</b> bar(a) 🗸                                                                 | Totalizer Delivery at Batch start |                     | <b>0.0</b> t                                                                     |          |
| Temperature                          | 41.3 °C 🗸                                                                             | Date/Time last Reset              | 2018                | 3/FEB/22 15:31:53                                                                |          |
| Air Index                            | 4.5 ↓                                                                                 | Batch Number                      |                     | 3                                                                                |          |
| Observed Actual Density              | 827.0 kg/m3 🗸                                                                         | Observed Volume                   |                     | <b>34.183</b> m3 🗸                                                               |          |
| Std. Density @15°C                   | 700.0 kg/m3 🗸                                                                         | Observed Volume Flow              |                     | <b>427.8</b> m3/h 🗸                                                              |          |
| 🖌 = Signal OK 🛛 🚦 = Last             | : good value 🛛 🕑 = No relia                                                           | able density yet 👘 🔶 🕇 = Increas  | sing 🗸              | r = Decreasing                                                                   |          |
| Batch System Para                    | ameter Settings Trends                                                                | Batch<br>History Messages         | Admini-<br>stration | Login Shutdown                                                                   | - 5      |

🗷 8 Startside

- 1 Header: Indeholder en systembeskrivelse (Bunker Metering Computer), en angivelse af det aktuelle skærmbillede og Endress+Hauser-logoet. Klik på logoet for at åbne skærmbilledet Diagnostic Information.
- Bjælken System Status: Viser systemets status, den aktuelle bruger, der er logget på, samt den aktuelle dato og klokkeslættet.
- 3 Funktionsbjælken: Indeholder funktionsknapper eller indstillinger til at navigere på det viste skærmbillede (afhængigt af den aktuelle brugerprofil, der er logget på).
- 4 Hovedskærmbilledet: Indholdet afhænger af det viste skærmbillede.
- 5 Navigationsbjælke: Til navigation mellem skærmbillederne (afhængigt af den aktuelle brugerprofil, der er logget på). Det aktuelle skærmbillede, der er valgt, er vist med en blå baggrund.

## 7.3 Skærmbilleder og knapper

#### 7.3.1 Skærmbilledet Batch Control

Bunkringsprocesser håndteres på skærmbilledet Batch Control:

| Bunker Metering                     | g Comput                           | er                                       | Bate                                         | h Contro                 | ol - F                           | IFO                         | E                                 | ndress+                            | На               | user 🖪                                   | 1                                                           | 1                         |
|-------------------------------------|------------------------------------|------------------------------------------|----------------------------------------------|--------------------------|----------------------------------|-----------------------------|-----------------------------------|------------------------------------|------------------|------------------------------------------|-------------------------------------------------------------|---------------------------|
| System Status: 🤇                    | )K 🗌                               |                                          | Logge                                        | d in user:               | supe                             | rvisor                      |                                   |                                    | :                | 2018/FEB/                                | 22 15:38:08                                                 | $-1^{1}_{2}$              |
| Operation Complete                  |                                    |                                          |                                              |                          | L                                | HFO                         |                                   | IGO                                |                  | Reset T<br>Product                       | fotal &<br>Select                                           | <u> </u>                  |
| Valve Control<br>Auto               | Cust<br>Tota<br>Lo                 | ody Tr<br>alizer<br>ading<br>elivery     | ansfer Met                                   | ering Re                 | esul                             | ts                          | t=<br><u>30.40</u><br>0.          | metric ton 8 t 0 t                 | s                | VE<br>LOA                                | SSEL<br>ADING                                               | —4<br>—5<br>—6            |
|                                     | Tota<br>Ma<br>Vo<br>Fway<br>Per: A | al LO.<br>ass<br>lume<br>g Den<br>PI MPM | ADED<br>@Std.T<br>sity @Std.<br>S Ch11.1 and | T<br>Ch11.2.11           | M (19                            | 380)                        | 28.26<br>40.38<br><sup>700.</sup> | 9 t<br>5 m³<br>0 kg/m <sup>s</sup> |                  | Pro<br>cu:<br>Dens<br>Measur<br>Std. T = | oduct:<br>stfuel<br>ity used:<br>ed Fwavg.<br>= <b>15°C</b> | — 7<br>— 8<br>— 9<br>— 1( |
| Mass Flow                           |                                    | 3                                        | 53.8 t/ł                                     | n 🗸                      | Totalizer Loading at Batch start |                             |                                   |                                    | <b>2.139</b> t – |                                          |                                                             |                           |
| Average Pressure                    |                                    |                                          | <b>3.952</b> ba                              | ar(a) 🗸                  | Tot                              | alizer Deliver              | y at Batch sta                    | rt                                 |                  | 0.                                       | <b>0</b> t                                                  |                           |
| Temperature                         |                                    |                                          | <b>41.3</b> °C                               | × ×                      | Dat                              | e/Time last F               | Reset                             |                                    | 2018             | 3/FEB/22 1                               | 5:31:53                                                     |                           |
| Air Index                           |                                    |                                          | 4.5                                          | *                        | Bat                              | ch Number                   |                                   |                                    |                  | 24.10                                    | 3                                                           |                           |
| Observed Actual Density 827.0       |                                    |                                          | 27.0 ki                                      | g/m3 🗸                   | Obs                              | served Volum                |                                   |                                    |                  | 34.18                                    | i3 m3 ▼                                                     |                           |
| std. Density @15°C<br>✓ = Signal OK | = Last                             | i good ∨a                                | alue C                                       | g/m3 🖌  <br>) = No relia | able i                           | served volum<br>density yet | ie Flow                           | reasing                            | $\downarrow$     | 427.<br>= Decreas                        | o m3/n ♥                                                    |                           |
| Batch Syste<br>Control Overv        | em<br>/iew Par                     | ameter                                   | Settings                                     | Trends                   | 3                                | Batch<br>History            | Messages                          | Admini-<br>stration                |                  | Login                                    | Shutdown                                                    |                           |

#### 🗷 9 Skærmbilledet Batch Control

- 1 Knappen Operation Complete, se afsnit  $10.3 \rightarrow \square 44$
- 2 Valg af linje: Kun synlig i systemer med to linjer
- 3 Knappen Reset Total for en bunkringsproces (nulstil sumtælleren til 0) eller Reset Total & Product Select, hvis volumenmåling er aktiveret (nulstil sumtæller til 0, og vælg produkt), se afsnit  $10.2 \rightarrow \square 42$
- 4 Knappen Valve Control med statusindikator, se afsnit 7.5  $\rightarrow$   $\cong$  31
- 5 Sumtæller for lastning, kan ikke nulstilles
- 6 Sumtæller for levering, kan ikke nulstilles
- 7 Det aktuelle produkt, der er valgt, densitet og standardtemperatur, kun synlig, hvis volumenmåling er valgt
   8 Sumtæller, kan nulstilles
- 9 Sumtæller (med nulstilling) for volumen med standarddensitet ved standardtemperatur, kun synlig, hvis volumenmåling er valgt
- 10 Aktuel densitet ved standardtemperatur, kun synlig, hvis volumenmåling er valgt
- 11 Afsnit med parametre: Oversigt over relevante parametre for bunkringsprocessen

#### **BEMÆRK**

#### Hvis der registreres for mange data under det samme batch,

er det måske ikke muligt at oprette en målingsprofil (fejlmeddelelse om timeout).

 Funktionen Reset Totalizer skal køres, før bunkringsprocessen startes, også selvom sumtælleren (med nulstilling) allerede viser 0. Det sikrer, at der registreres et korrekt starttidspunkt for bunkringsprocessen, og at målingsprofilen ikke indeholder overflødige data.

#### 7.3.2 Skærmbilledet System Overview

Skærmbilledet System Overview viser en oversigt over systemet:

| Bunker Metering Compute             | er Syste               | em Overv      | iew - HFO        | En                                 | Endress+Hauser 🖽     |       |                         |  |
|-------------------------------------|------------------------|---------------|------------------|------------------------------------|----------------------|-------|-------------------------|--|
| System Status: <b>OK</b>            | Logge                  | ed in user: ( | operator         |                                    | 2018/FEB/22 15:36:48 |       |                         |  |
|                                     |                        |               |                  | 1                                  | HFO                  | N     | 1GO                     |  |
| HFO<br>Valve Control                | %<br>tt 30.2<br>tt 0.0 | °C<br>41.3    | bar(a)<br>3.630  | 45 A/m<br>827.0 kg/m3<br>352.0 b/h | Pressure P1          | 274   |                         |  |
| Fwa∨g Temperature                   | <b>41.3</b> °C         | c             | Mass Total LOA   | DED                                |                      | 20.36 | i <b>8</b> t            |  |
| Fwa∨g Pressure                      | <b>3.913</b> b         | ar(a)         | Observed Volum   | 18                                 |                      | 24.62 | <b>9</b> m <sup>s</sup> |  |
| Air Index                           | 4.5                    | $\downarrow$  | Volume Flow      |                                    |                      | 425.  | <b>6</b> m³/h           |  |
| Fwavg Observed Density              | 827.0 k                | g/m3          |                  |                                    |                      |       |                         |  |
| Fwavg Std. Dens. @15°C              | 700.0 k                | :g/m3         |                  |                                    |                      |       |                         |  |
| Stable Density Coverage             | 98 %                   | 6             |                  |                                    |                      |       |                         |  |
| ↑ = Increasing                      | creasing               |               |                  |                                    |                      |       |                         |  |
| Batch<br>Control System<br>Overview |                        | Trends        | Batch<br>History | Messages                           | Admini-<br>stration  | Login | Shutdown                |  |

🗷 10 Skærmbilledet System Overview

- Hvis en sensor er i fejltilstand, blinker feltet med den tilhørende værdi rødt.
- Klik på feltet **Valve Control** for at åbne et pop op-vindue for styreventilen.
- Røret skifter farve til grøn, så snart der registreres et flow.

#### 7.3.3 Skærmbilledet Parameter

Skærmbilledet **Parameter** (supervisor) indeholder yderligere data, som ikke er vist på skærmbilledet **Batch Control** eller **System Overview**:

| Bunker Metering Computer           | Parameter - HFO           |                     | End     | lress+H             | lauser 🗷  | IJ          |
|------------------------------------|---------------------------|---------------------|---------|---------------------|-----------|-------------|
| System Status: <b>OK</b>           | Logged in user: superviso | r                   |         |                     | 2018/FEB/ | 22 16:07:07 |
| Flow Meter Data Flow Computer Data | VFR/Air Index AF          | 'l Density Cal      | lc.     | HFO                 |           | MGO         |
| Flow Meter Data                    | HFO                       |                     |         |                     |           |             |
| Mass Flowrate (Modbus)             |                           | 0.0 🗸               | t⁄h     |                     |           |             |
| Mass Flowrate (Pulse)              |                           | 0.0                 | t/h     |                     |           |             |
| Raw Mass Flowrate                  |                           | 0.0 🗸               | t/h     |                     |           |             |
| Flowing Density                    | 82                        | 7.0 🖌               | kg/mª   |                     |           |             |
| Operating Frequency                | 0.1                       | 000 🗸               | Hz      |                     |           |             |
| Exciter Current                    | 1                         | 2.0 🖌               | mA      |                     |           |             |
| Tube Damping                       |                           | 45 🖌                | A/m     |                     |           |             |
| ZERO Value (stored)                |                           | 0 🖌                 |         |                     |           |             |
| Calibration Factor                 | 1.00                      | 000 🗸               |         |                     |           |             |
| Serial Number Sensor               |                           | <ul><li>✓</li></ul> |         |                     |           |             |
| Promass Status                     |                           | 1 🖌                 |         |                     |           |             |
| Promass Temperature                | 2                         | 3.7 🖌               | °C      |                     |           |             |
| ✓ = Signal OK   ! = Last good valu | 9                         |                     |         |                     |           |             |
| Batch System Parameter S           | ettings Trends H          | Batch<br>istory Me  | essages | Admini-<br>stration | Login     | Shutdown    |

I1 Skærmbilledet Parameter (supervisor)

- Det er muligt at få vist forskellige tabeller med parametre ved at trykke på knapperne på funktionsbjælken
- Den aktuelle status for parameterværdien vises i kolonnen længst til højre.

#### 7.3.4 Skærmbilledet Settings

Skærmbilledet **Settings – Alarming** (supervisor) bruges til at angive alarmindstillinger for procesværdier. Skærmbilledet **Settings – Products** (supervisor) vises kun, hvis volumenmåling er valgt. Skærmbilledet bruges til at definere og tildele produkter og de tilhørende væskegrupper.

#### Skærmbilledet Settings – Alarming

Skærmbilledet **Settings – Alarming** (supervisor) bruges til at angive alarmindstillinger for procesværdier. Alarmer kan aktiveres og deaktiveres. Alle alarmer er deaktiveret som standard. De aktiverede alarmer vises. Se også **afsnit 11.2**  $\rightarrow \square$  46. De to kundespecifikke relæudgange kan konfigureres med den påkrævede procesværdi for alarmudgang. Se også **afsnit 9.4** $\rightarrow \square$  40.

Skærmbilledet er vist nedenfor:

| Bunker M         | ettings            |        |         |             | En              | dress+H     | laus          | er 🖪                | J        |                     |            |                 |          |          |
|------------------|--------------------|--------|---------|-------------|-----------------|-------------|---------------|---------------------|----------|---------------------|------------|-----------------|----------|----------|
| System Sta       | atus: <b>OK</b>    |        |         | Logged      | l in user: supe | ervisor     |               |                     |          |                     | 201        | 8/FEB/2         | 2 16:0   | 07:29    |
| Alar             | ming               | P      | roducts |             |                 |             |               |                     |          |                     |            |                 |          |          |
| Alarming         |                    |        |         |             | Line1:          | HFC         | <b>)</b>      | _                   |          | Line2:              | MG         | 0               | _        |          |
| Alarm-Tri        | ggers              |        | Unit    | Range       | e Limi          | it          | Alarn<br>Enab | n Re<br>le <b>1</b> | lay<br>2 | Limit               | E          | Alarm<br>Enable | Rel<br>1 | lay<br>2 |
| None (Dis        | sable Relay)       |        |         |             |                 |             |               | 0                   | 0        |                     |            |                 | 0        | ٢        |
| Flowrate r       | mass F             |        | t/h     | Low<br>High | 1               | 0           | Р             | ۲                   | 0        | 15                  | 0          | R               |          | 0        |
| Temperat         | ure T              |        | °C      | Low<br>High |                 | 0           | Ħ             | 0                   | 0        |                     | 0          | Ħ               | 0        | 0        |
| Pressure         | P1                 |        | bar(a)  | Low<br>High |                 | 0.0<br>10.0 |               | 0                   | 0        | 1                   | 0.0<br>0.0 |                 | 0        | 0        |
| Pressure         | P2                 |        | bar(a)  | Low<br>High |                 | 0.0<br>10.0 |               | 0                   | 0        | 1                   | 0.0<br>0.0 |                 | 0        | 0        |
| Std. Dens        | ity @15°C          |        | kg/m3   | Low<br>High | 11              | 0.0<br>00.0 |               | 0                   | 0        | 110                 | 0.0<br>0.0 |                 | 0        | 0        |
| Observed         | Density            |        | kg/m3   | Low<br>High | 11              | 0.0<br>00.0 |               | 0                   | 0        | 110                 | 0.0<br>0.0 |                 | 0        | 0        |
| Air Index \      | Narning            |        | -       | High        | 1               | 500         |               | 0                   | Ō        | 15                  | 500        |                 | 0        | Ō        |
| Batch<br>Control | System<br>Overview | Parame | ter Se  | ttings      | Trends          | Ba<br>His   | atch<br>story | Messa               | ges      | Admini-<br>stration | L          | ogin            | Shuto    | down     |

I2 Skærmbilledet Settings – Alarming (supervisor)

#### Skærmbilledet Settings – Products

Skærmbilledet **Settings – Products** (supervisor) vises kun, hvis volumenmåling er valgt. På dette skærmbillede er det muligt at tildele produkter til en væskegruppe og give dem et tilpasset navn. På hver linje er det muligt at vælge et standardprodukt og synligheden for produktet. Værdierne for den valgte væskegruppe vises nederst på skærmbilledet.

Skærmbilledet er vist nedenfor:

| Bunker Metering Co                                                                                          | mputer                                                                       | S                                           | Settings [                                               |                                                                  |                                                                                    | Indress+Hauser 🖽           |                                                                                                    |          |  |
|----------------------------------------------------------------------------------------------------|------------------------------------------------------------------------------|---------------------------------------------|----------------------------------------------------------|------------------------------------------------------------------|------------------------------------------------------------------------------------|----------------------------|----------------------------------------------------------------------------------------------------|----------|--|
| System Status: OK                                                                                           |                                                                              | Logged                                      | l in user: supe                                          | ervisor                                                          |                                                                                    | 2018/FEB/23 14:40:5        |                                                                                                    |          |  |
| Alarming                                                                                                    | Produ                                                                        | ucts                                        |                                                          |                                                                  |                                                                                    |                            |                                                                                                    |          |  |
| Products<br>Name<br>CustProd1<br>CustProd2<br>CustProd3<br>CustProd4<br>CustProd5<br>CustProd6<br>CustProd7 | Fluid Type Crude Gasoline Trans. area Fuel oil Gasoline Gasoline Trans. area |                                             | Lab Std.<br>kg/r<br>7<br>7<br>8<br>9<br>9<br>7<br>7<br>7 | Density<br>m3<br>440.0<br>75.0<br>000.0<br>550.0<br>75.0<br>75.0 | HFO<br>Show Default<br>X O<br>X O<br>X O<br>X O<br>X O<br>X O<br>X O<br>X O<br>X O |                            | MGO<br>Show Default<br>Control Control Con |          |  |
| CustProd8                                                                                                   | < Jet g                                                                      | roup >                                      |                                                          | 00.0                                                             |                                                                                    | 0                          |                                                                                                    |          |  |
| - Density Min. and M     - Default Std. Densit     - Coef. K0,K1,K2 for                                     | (Source: A<br>[<br>3                                                         | PI MPMS Ch1<br>653.0<br>700.0<br>146.443000 | 1.1 and Ch11                                             | .2.1M (1980))<br>770.0<br>0.438800                               |                                                                                    | kg/m3<br>kg/m3<br>0.000000 |                                                                                                    |          |  |
| Batch System<br>Control Overview                                                                            | Parameter                                                                    | Settings                                    | Trends                                                   | Batch<br>History                                                 | Messages                                                                           | Admini-<br>stration        | Login                                                                                                    | Shutdown |  |

I3 Skærmbilledet Settings – Products (supervisor)

#### 7.3.5 Skærmbilledet Trends

Skærmbilledet Trends viser værdier i grafisk form:

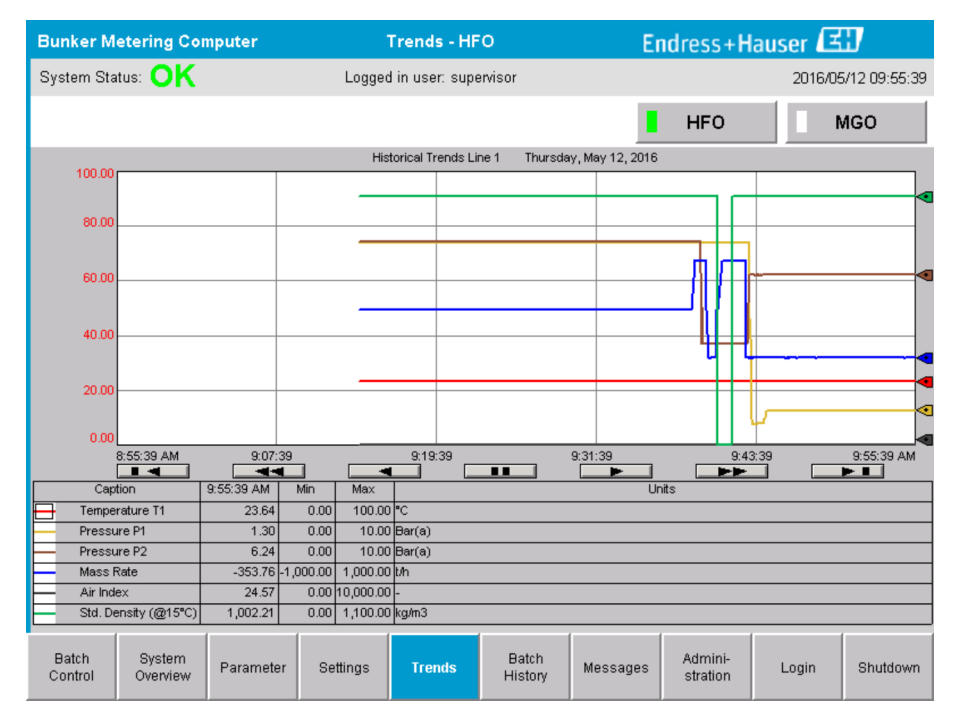

🖻 14 Skærmbilledet Trends

- Hvis der anvendes en separat ekstern datalogger, viser skærmbilledet Trends kun trends i realtid. Det betyder, at skærmbilledet Trends er tomt, når det åbnes, og datalogføringen starter først, når skærmbilledet Trends er aktiveret.
- Følgende værdier vises: Temperature T1, Pressure P1, Pressure P2, Mass Rate, Air Index og Standard Density (@ 15 °C15 °C).

| Vis de ældste data                                                                                       |
|----------------------------------------------------------------------------------------------------|
| <br>Gå 60 minutter tilbage                                                                               |
| <br>Gå 30 minutter tilbage                                                                               |
| Afbryd/genoptag dataopdatering (hvis dataopdatering ikke afbrydes, opdateres dataene hvert andet sekund) |
| Gå 30 minutter frem                                                                                      |
| Gå 60 minutter frem                                                                                      |
| Vis de nyeste data                                                                                       |

Der vises som standard data for den seneste time. Det er muligt at tilpasse dette interval ved hjælp af knapperne:

### 7.3.6 Skærmbilledet Batch History

Skærmbilledet **Batch History** viser data for de 50 seneste bunkringsprocesser (herunder in-transit-processer, som ikke viser en samlet mængde på 0,0 T):

| Bunker Me                              | tering Con          | nputer                  | Bate                                   | h History -    | HFO              | E        | ndress+H            | lauser 🕻 | <b>31</b>      |  |
|----------------------------------------|---------------------|-------------------------|----------------------------------------|----------------|------------------|----------|---------------------|----------|----------------|--|
| System State                           | us: <mark>OK</mark> |                         | Logged                                 | l in user: sup | ervisor          |          |                     | 2016     | 05/12 09:57:19 |  |
| Standard Me                            | tering Profile      | Extended M              | etering Profi                          | le             |                  |          | HFO                 |          | MGO            |  |
| Batch Numb                             | er D<br>@E          | ate/Time<br>Batch Start | Date/Time Operation<br>@Batch End Mode |                |                  | Total (  | DELIVERED           |          |                |  |
| 0000000001                             | 2016/M/             | AY/12 09:40:45          | 2016/MAY/                              | 12 09:56:48    | Loading          | 70.691   |                     | t        |                |  |
| 0000000000                             | 2016/M/             | AY/12 09:13:01          | 2016/MAY/                              | /12 09:40:45   | Delivery         | 1.627    |                     | t        |                |  |
| 0000000000                             |                     |                         |                                        |                |                  |          |                     | t        |                |  |
| 0000000000                             | _                   |                         |                                        |                |                  |          |                     | t        |                |  |
| 0000000000                             | _                   |                         |                                        |                |                  |          |                     | t        |                |  |
| 0000000000                             | _                   |                         |                                        |                |                  |          |                     | t        |                |  |
| 0000000000                             | _                   |                         |                                        |                |                  |          |                     | t        | ▼              |  |
| 0000000000                             | _                   |                         |                                        |                |                  |          |                     | t        |                |  |
| 0000000000                             | _                   |                         |                                        |                |                  |          |                     | t        | T              |  |
| 0000000000                             |                     |                         |                                        |                |                  |          |                     | t        |                |  |
| Click on desired row for batch details |                     |                         |                                        |                |                  |          |                     |          |                |  |
| Batch<br>Control                       | System<br>Overview  | Parameter               | Settings                               | Trends         | Batch<br>History | Messages | Admini-<br>stration | Login    | Shutdown       |  |

🖻 15 Skærmbilledet Batch History

- Klik på en datarække for at åbne det tilhørende vindue **Batch History Details**.
- Naviger op og ned med pileknapperne til højre for tabellen med batchhistorik.

#### 7.3.7 Skærmbilledet Batch History Details

Skærmbilledet **Batch History Details** viser detaljerede data for den valgte bunkringsproces:

| E | Bunker Metering Computer           | Batch Histo          | ory De  | etails Endre                      | Endress+Hauser 🖽 |                     |  |
|---|------------------------------------|----------------------|---------|-----------------------------------|------------------|---------------------|--|
| 9 | System Status: OK                  | Logged in user       | r: supe | ervisor                           | 20               | 018/FEB/23 14:47:28 |  |
|   | Print Ticket Copy Printe           | er ready             |         |                                   |                  | Print Batch History |  |
|   | Batch Number:                      |                      |         | 000000001 / H                     | FO               |                     |  |
|   | Date/Time at Batch Start           | 2018/FEB/23 14:32:10 |         | Total Volume @15°C                | 2.016            | m³                  |  |
|   | Date/Time at Batch End             | 2018/FEB/23 14:46:58 |         | Std. Density @15°C for Volume     | 701.0            | kg/m <sup>®</sup>   |  |
|   | Fwavg Temperature                  | 41.3                 | °C      |                                   |                  |                     |  |
|   | Fwavg Pressure                     | 3.950 ba             | ar(a)   |                                   |                  |                     |  |
|   | Average Flowrate during this Batch | 353.2                | t/h     |                                   |                  |                     |  |
|   | Max. Flowrate during this Batch    | 355.6                | t/h     |                                   |                  |                     |  |
|   | Air Index                          | 5                    | -       | Totalizer Loading at Batch Start  | 0.0              | t                   |  |
|   | Non-aerated Qty. Ratio             | 100.0                | %       | Totalizer Loading at Batch End    | 0.0              | t                   |  |
|   | Fwavg Observed Density             | 827.0 kç             | g/m°    | +/-                               |                  |                     |  |
|   | Fwavg Std. Density (@15°C)         | 701.0 kç             | g/m°    | Totalizer Delivery at Batch Start | 0.0              | t                   |  |
|   | Stable Density Coverage            | 98                   | %       | Totalizer Delivery at Batch End   | 1 / 13           | +                   |  |
|   | Power Loss during this Batch       | NO                   |         | Totalizer Delivery at Daterricha  | 1.415            | (                   |  |
|   | ERROR during this Batch            | NO                   |         | :                                 | =                |                     |  |
|   | Result for MPE 0.5% Limit          | PASS                 |         | Total Delivered                   | 1.413            | t                   |  |
|   | •                                  |                      |         |                                   |                  |                     |  |

🖻 16 Skærmbilledet Batch History Details

### 7.3.8 Skærmbilledet Messages

Skærmbilledet **Messages** viser alle aktuelle aktive meddelelser:

| Bunker Metering Computer |                      |                    | Messages   |                            |           | E                | Endress+Hauser 🖽 |                     |           |          |  |
|--------------------------|----------------------|--------------------|------------|----------------------------|-----------|------------------|------------------|---------------------|-----------|----------|--|
| Syst                     | System Status: ERROR |                    |            | Logged in user: supervisor |           |                  |                  | 2016/05/12 10:05:29 |           |          |  |
| $\checkmark$             | f                    | • 🗘                |            |                            |           |                  |                  |                     |           |          |  |
| !                        | ₽                    | Event Time         |            | Message                    |           |                  |                  |                     |           |          |  |
| 0                        | <u>.</u>             | 2016-05-12         | 10:04:32   | HFO : CON                  | ITROL VAL | VE FAILUF        | RE - MANUA       | AL CONTRO           | DL REQUIR | ED       |  |
|                          | -                    | 2016-05-12         | 10:04:54   | HFO : PRE                  | SSURE PI  | >HI              |                  |                     |           |          |  |
|                          | V                    | 2016-05-12         | 10:05:13   | HFO: ERF                   | SSURE P   | SHI              | IG THIS OP       | ERATION             |           |          |  |
|                          | •                    | 2010 00 12         |            |                            |           |                  |                  |                     |           |          |  |
|                          |                      |                    |            |                            |           |                  |                  |                     |           |          |  |
|                          |                      |                    |            |                            |           |                  |                  |                     |           |          |  |
|                          |                      |                    |            |                            |           |                  |                  |                     |           |          |  |
|                          |                      |                    |            |                            |           |                  |                  |                     |           |          |  |
|                          |                      |                    |            |                            |           |                  |                  |                     |           |          |  |
|                          |                      |                    |            |                            |           |                  |                  |                     |           |          |  |
| No me                    | ssage                | selected.          |            |                            |           |                  |                  |                     |           |          |  |
|                          |                      |                    |            |                            |           |                  |                  |                     |           |          |  |
|                          |                      |                    |            |                            |           |                  |                  |                     |           |          |  |
| <b>#</b> 4               |                      | ,                  | <b>4</b> 2 | 1 🔺 1                      |           |                  |                  |                     |           |          |  |
| Ba<br>Cor                | tch<br>htrol         | System<br>Overview | Parameter  | Settings                   | Trends    | Batch<br>History | Messages         | Admini-<br>stration | Login     | Shutdown |  |

■ 17 Skærmbilledet Messages

Læs mere om de forskellige meddelelser i **afsnit 11.2**.  $\Rightarrow \square 46$ 

### 7.3.9 Skærmbilledet Administration

Funktionerne på skærmbilledet **Administration** er beskrevet i **afsnit 9**.  $\rightarrow \implies$  37

#### 7.3.10 Skærmbilledet Diagnostic Information

Skærmbilledet **Diagnostic Information** viser oplysninger vedrørende diagnosticering. Oplysningerne er nyttige i forbindelse med fejlfinding og bør altid indsendes til Endress+Hauser i forbindelse med serviceanmodninger. Læs mere om skærmbilledet **Diagnostic Information** i **afsnit 9**  $\rightarrow$   $\cong$  37

| Bunker Metering Computer Diagnostic Information                                                |                                                                                |                                                                                                    |                               |                                                                                                    |                            |                | End                                                         | lress+                                                                                                    | Hau                               | ser 🖽                                                                 |
|------------------------------------------------------------------------------------------------|--------------------------------------------------------------------------------|----------------------------------------------------------------------------------------------------|-------------------------------|----------------------------------------------------------------------------------------------------|----------------------------|----------------|-------------------------------------------------------------|----------------------------------------------------------------------------------------------------|-----------------------------------|-----------------------------------------------------------------------|
| System Status: OK Logged in user: supervisor                                                   |                                                                                |                                                                                                    |                               |                                                                                                    | 2016/05/12 10:09:40        |                |                                                             |                                                                                                    |                                   |                                                                       |
| Controller Digital In/O<br>L27ERM-QBFC1B (embedde                                              | Controller Digital In/Out Analog In/Out<br>L27ERM-GBFC1B (embedded) (embedded) |                                                                                                    | Counter 1769-ASCII (embedded) |                                                                                                    | 1769-SM2<br>(Modbus RTU)   |                | IF4I<br>Inputs)                                             | Anybus<br>Modbus TCP<br>Gateway                                                                                                    |                                   |                                                                       |
| Fault Cod<br>0000                                                                              | e: Fault Code:<br>0000                                                         | le: Fault Code: Fault Code: F<br>0000 0000                                                                                                    |                               | uit Code:     Fault Code:     Fault Code:     Fault Code:     Fault Code:     Fault Code:       0000     0000     0000     0000     0000 |                            | Fault C<br>OOC | Fault Code:<br>0000                                         |                                                                                                    | de:                               |                                                                       |
| RUN NS<br>FORCE LIN<br>1/0 LIN<br>0/K<br>Remote Run<br>Minor Fault<br>Major Fault<br>System ID | K 1<br>K 2<br>System ID                                                        | Fault Type:       0       1/0 Fault         Fault Code:       0       Program Fault         Clear Fault<br>Record       USB Port Fault       0 SW Port Fault         Power-Up Fault       WatchDog Fault       WatchDog Fault         Reset Minor<br>Fault       Nonvolatile Mem Fault |                               |                                                                                                    | INP                        | UT<br>8        | 000<br>0 1 2 1<br>3 2 3<br>4 5 5 1<br>6 1<br>7 1<br>SW Vers | TPUT         8         9         9         10         11         11         12         13         14         13         14         15         15         15         14         15         14         15         14         15         14         15         14         15         14         15         14         15         14         15         14         15         14         15         14         15         14         15         14         15         14         15         14         15         14         15         14         15         14         15         14         15         14         15         14         15         14         15         14         15         14         15         14         15         14         14         15         14         14         15         14         15         14         14         14         14         14         14         14         14         14         14         14         14         14         14         14         14         14         14         14         14         14         14         14         14         14         14         14         14         14 </th <th>A0 C<br/>A1 C<br/>OUT<br/>0 C<br/>1 C</th> <th>IGH SPEED<br/>COUNTER<br/>180 - 20 -<br/>181 - 21 -<br/>2 - FUSE -<br/>3 -</th> | A0 C<br>A1 C<br>OUT<br>0 C<br>1 C | IGH SPEED<br>COUNTER<br>180 - 20 -<br>181 - 21 -<br>2 - FUSE -<br>3 - |
| Vessel/Barge ID 1st Row                                                                        | IMO Number                                                                     |                                                                                                    |                               | -                                                                                                    | Algori                     | ithm Versio    | on                                                          | V1.0                                                                                                    | 5.00                              |                                                                       |
| Serial Number PLC Controller                                                                   | C01FD1D1                                                                       |                                                                                                    |                               | -                                                                                                    | Algorithm's Signature ID   |                |                                                             | 7AE                                                                                                    | 7AE01E55                          |                                                                       |
| PLC Watchdog                                                                                   | PLC Watchdog 33989                                                             |                                                                                                    |                               |                                                                                                    | PLC Firmware Version 21.11 |                |                                                             |                                                                                                    |                                   |                                                                       |
| PLC Date and Time 2016/05/12 10:09:40                                                          |                                                                                |                                                                                                    |                               |                                                                                                    | Error Status Global 3      |                |                                                             |                                                                                                    |                                   |                                                                       |
| Panel PC Date and Time                                                                         | )9:40                                                                          |                                                                                                    |                               | Error Status Line 1                                                                                                    |                            | 0              | 0                                                           |                                                                                                    |                                   |                                                                       |
| PLC Time Zone                                                                                  | nwich Mean Ti                                                                  | me                                                                                                    |                               | Error                                                                                                    | Status Lin                 | e 2            | 0                                                           |                                                                                                    |                                   |                                                                       |
| •                                                                                              |                                                                                |                                                                                                    |                               |                                                                                                    |                            |                |                                                             | Applic:<br>Inf                                                                                                    | ation<br>D                        | System<br>Info                                                        |

Skærmbilledet Diagnostic Information

## 7.3.11 Skærmbilledet Messages Historical

Skærmbilledet **Messages Historical** (supervisor) kan åbnes fra skærmbilledet **Administration** ved at klikke på knappen **Messages Historical**. Læs mere om skærmbilledet **Messages Historical** i **afsnit 9**  $\rightarrow \cong$  37

Her vises alle meddelelser, som ikke længere er aktive (tidligere meddelelser):

| Bunker Metering Computer      | r Messages Historical                                                    | Endress+Hauser 🖽                           |  |  |  |  |  |
|-------------------------------|--------------------------------------------------------------------------|--------------------------------------------|--|--|--|--|--|
| System Status: <b>OK</b>      | Logged in user: supervisor                                               | 2016/05/12 10:11:39                        |  |  |  |  |  |
| ¢ 🖶                           |                                                                          |                                            |  |  |  |  |  |
| !   오   Event Time            | Message                                                                  | ▲                                          |  |  |  |  |  |
| 🛛 🔶 🦅 2016-05-12 10:06:38     | 2016-05-12 10:06:38 HF0 : ERROR PRESENT DURING THIS OPERATION            |                                            |  |  |  |  |  |
| 🚺 🐠 🔺 2016-05-12 10:06:12     | HFO : CONTROL VALVE FAILURE - MANUAL CONTROL REQUI                       | RED                                        |  |  |  |  |  |
| 🚺 🔶 🔺 2016-05-12 10:06:08     | HFO : PRESSURE P1 >HI                                                    |                                            |  |  |  |  |  |
| 🛛 🔶 🔺 2016-05-12 10:05:16     | HFO : PRESSURE P2 >HI                                                    |                                            |  |  |  |  |  |
| 🗣 🐓 2016-05-12 10:05:13       | HFO : ERROR PRESENT DURING THIS OPERATION                                |                                            |  |  |  |  |  |
| 2016-05-12 10:05:13           | Acknowledged alarm [AlarmErrorDuringThisBatchLine1] in alarm ser         | ver [RNA://\$Local/BunkeringComputer:AES   |  |  |  |  |  |
| 🔶 🐥 2016-05-12 10:04:56       | HFO : PRESSURE P2 >HI                                                    |                                            |  |  |  |  |  |
| 🔶 🐥 2016-05-12 10:04:54       | HFO : PRESSURE P1 >HI                                                    |                                            |  |  |  |  |  |
| 🛯 🚸 💄 2016-05-12 10:04:32     | HFO : ERROR PRESENT DURING THIS OPERATION                                |                                            |  |  |  |  |  |
| 🛽 🐠 🔔 2016-05-12 10:04:32     | )16-05-12 10:04:32 HF0 : CONTROL VALVE FAILURE - MANUAL CONTROL REQUIRED |                                            |  |  |  |  |  |
| 🛛 🔶 🦅 2016-05-12 09:41:19     | 9 MGO : ERROR PRESENT DURING THIS OPERATION                              |                                            |  |  |  |  |  |
| 🛯 🐠 🐓 2016-05-12 09:41:17     | MGO : POWER UP OF CONTROLLER CAUSED BY POWER FAILURE                     |                                            |  |  |  |  |  |
| 🗣 🐓 2016-05-12 09:40:47       | HFO : ERROR PRESENT DURING THIS OPERATION                                |                                            |  |  |  |  |  |
| 1 🐠 🐓 2016-05-12 09:40:47     | HFO : POWER UP OF CONTROLLER CAUSED BY POWER FAIL                        | URE                                        |  |  |  |  |  |
| 🗣 🐓 2016-05-12 09:39:44       | PARAMETER SWITCH IN "UNSEALED" POSITION                                  |                                            |  |  |  |  |  |
| 🛉 🔶 🎸 2016-05-12 09:16:13     | PARAMETER SWITCH IN "UNSEALED" POSITION                                  | _                                          |  |  |  |  |  |
| 🔮 🖤 🐓 2016-05-12 09:16:13     | HFO : POWER UP OF CONTROLLER CAUSED BY POWER FAIL                        | URE                                        |  |  |  |  |  |
| 🛯 🔶 🦅 2016-05-12 09:16:13     | HFO : ERROR PRESENT DURING THIS OPERATION                                |                                            |  |  |  |  |  |
| 🛯 🐠 🐓 2016-05-12 09:16:13     | MG0 : POWER UP OF CONTROLLER CAUSED BY POWER FAIL                        | URE                                        |  |  |  |  |  |
| 🗣 🐓 2016-05-12 09:16:13       | MGO : ERROR PRESENT DURING THIS OPERATION                                |                                            |  |  |  |  |  |
| 2016-05-12 09:16:13           | Acknowledged alarm [AlarmSwitchParameterSeal] in alarm server [F         | RNA://\$Local/BunkeringComputer:AEServer]  |  |  |  |  |  |
| 2016-05-12 09:16:13           | Acknowledged alarm [AlarmPowerLossDetectLine1] in alarm server           | [RNA://\$Local/BunkeringComputer:AEServer] |  |  |  |  |  |
| 2016.05.12.09.16.13           | Acknowledged elerm MarmErrorDuringThicRetchl inell in elerm cer          | ver IBNA: //tLocal/BunkeringComputer:AES   |  |  |  |  |  |
| Events: 30 Filter: Hist Messa | ges                                                                      |                                            |  |  |  |  |  |
| •                             |                                                                          | Messages Audit<br>Historical Trail         |  |  |  |  |  |

If Skærmbilledet Messages Historical (supervisor)

### 7.3.12 Skærmbilledet ZERO Verification

**Bekræftelse af nulværdi** (supervisor) er en vigtig del af den efterfølgende kontrol, som målingsinstallationen gennemgår, og bruges til at bekræfte, at den gemte nulværdi i flowmåleren lever op til kravene i forbindelse med periodiske inspektioner/rekalibreringer. Processen for bekræftelse af nulværdi er beskrevet i et separat dokument til den enkelte installation og skal følges nøje.

De beskrevne funktioner for bunkermålingscomputeren i det følgende understøtter denne proces. Afvigelsen mellem den gemte nulværdi og det observerede nulpunktsskift beregnes og skal være inden for et acceptabelt område. Funktionen **ZERO Verification** er tilgængelig via siden **Administration**. Læs mere om skærmbilledet **ZERO Verification** i **afsnittet 9**  $\rightarrow \cong$  37

| Bunker Metering Computer                                                                                    | ZERO Verification - HFO                                              | Endress+Hauser 🖽 🗴                                                                                                    |
|----------------------------------------------------------------------------------------------------|----------------------------------------------------------------------|----------------------------------------------------------------------------------------------------|
| System Status: OK                                                                                           | Logged in user: supervisor                                           | 2016/05/12 11:13:58                                                                                                    |
| Start ZERO Verification                                                                                     | ZERO Verification History                                            | HFO MGO                                                                                                    |
| Verification Settings                                                                                       | Test Results                                                         | ZERO Verification Result                                                                                                    |
| No. of Test Cycles: 3<br>Ornin [t/h]: 90.0<br>ZERO Offset Limit [%]: 0.20<br>ZERO Value set at flowmeter: 0 | ZERO Offset 1:<br>ZERO Offset 2:<br>ZERO Offset 3:<br>Offset Median: | 0       0         0       2         0       2         0       0         0       2         0       2         0       2         0       2         0       2         0       2         0       2         0       2         0       2         0       2 |
|                                                                                                    |                                                                      |                                                                                                    |
| Damping [A/m]: 245                                                                                          | Max. Acceptable Damping: 2500                                        | Pressure [bar(a)]: 3,493 Min. Available Pressure: 3,000                                                                                                    |
| Exciter Current [mA]: 8.0                                                                                   | Max. Exciter Current: 15.0                                           | ZERO Values Max. ZERO Offset Span: 20                                                                                                    |
| ZERO Value within sp                                                                                        | ecified limits, no action rec                                        | quired                                                                                                    |
| •                                                                                                    |                                                                      |                                                                                                    |

20 Skærmbilledet ZERO Verification (supervisor)

- Process Stability Criteria: Det er kun muligt at starte en proces med bekræftelse af nulværdi, hvis procesbetingelserne er inden for grænserne (markeret med grøn). Disse grænser angives under ibrugtagningen og kan kun ændres af Endress+Hauser. Klik på knappen Start ZERO Verification.
  - → Bekræftelsesprocessen startes med de værdier, der er angivet under Verification Settings.

Måling: Midlertidigt resultat af nulpunktsskiftet for hver målecyklus. Middelværdien bestemmes, når det angive antal cyklusser er blevet udført. Hvis processen med bekræftelse af nulværdi fuldføres uden problemer, vises resultatet under **ZERO Verification Result**. Resultaterne kan vises som følgende:

| Status    | Farve | Tekst i HMI                                                                             | Grænseværdier                                                                |
|-----------|-------|-----------------------------------------------------------------------------------------|------------------------------------------------------------------------------|
| God       | Grøn  | ZERO Value within specified limits, no action required                                  | Afvigelsen for nulpunktet er inden for ±<br>maksværdien                      |
| Justering | Gul   | ZERO Value shall be adjusted. Please contact the supervisor for further steps           | Afvigelsen for nulpunktet er inden for ±<br>maksværdien og 2 * ± maksværdien |
| Kontrol   | Rød   | ZERO Value needs inspection. Please contact<br>Endress+Hauser service for further steps | Nulafvigelsen er større end 2 * ± maks<br>værdien                            |

Det er muligt at få vist de seneste ti processer med bekræftelse af nulværdi:

- ► Klik på knappen ZERO Verification History.
  - 🖙 Skærmbilledet Zero Verification History åbnes.

#### 7.3.13 Skærmbilledet Audit Trail

Skærmbilledet **Audit Trail** (supervisor) viser alle de procesrelaterede ændringer, der er foretaget i systemet. Læs mere om skærmbilledet **Audit Trail** i **afsnit 9**  $\rightarrow \cong$  37

| Bunker Metering Computer                                                                             | Audit Trail                                                                                                    | Endress+Hauser 🖽                   |
|----------------------------------------------------------------------------------------------------|----------------------------------------------------------------------------------------------------|------------------------------------|
| System Status: OK                                                                                    | Logged in user: supervisor                                                                                         | 2016/05/12 10:12:21                |
| ¢ 🖯                                                                                                  |                                                                                                    |                                    |
| L         Event Time           ↓         2016-05-12 09:14:30           ↓         2016-05-12 09:14:12 | Message<br>LINE 2: PROMASS PULSE VALUE CHANGED FROM 180000 T<br>NUMBER OF BUNKERING LINES CHANGED FROM 1 TO 2 BY I | 0 30000 BY testadmin<br>testadmin  |
| Events: 2 Filter: Audit Trail                                                                        |                                                                                                    |                                    |
|                                                                                                    |                                                                                                    | Messages Audit<br>Historical Trail |

🖻 21 Skærmbilledet Audit Trail (supervisor)

Sådan åbnes skærmbilledet Audit Trail:

▶ Klik på knappen Audit Trail på skærmbilledet Administration.

Hver gang værdien for en parameter i revisionssporet ændres, vises den gamle og den nye værdi sammen med et tilhørende dato/klokkeslætsstempel og navnet på den bruger, der er har ændret parameteren.

#### 7.3.14 Knappen Show Keyboard

Tryk på knappen **Show Keyboard** (supervisor) for at få vist et virtuelt tastatur. Det er muligt at bruge dette tastatur, hvis berøringsskærmens funktioner er utilstrækkelige.

## 7.3.15 Knappen Display Off

Knappen **Display Off** (supervisor) bruges udelukkende til at slukke skærmen (systemet/målingerne fortsætter i baggrunden). Læs mere om knappen **Display Off** i **afsnit 9**  $\rightarrow \cong 37$ 

## 7.4 Ventilstyring

Mange anvendelsesområder bruger en styreventil til at sikre, at røret fyldes hurtigt og forbliver fyldt under bunkringsprocessen. Dette sikres ved at opretholde et bestemt tryk på måleenhedens udløbsside. Styreventilen har tre forskellige betjeningstilstande:

- Automatisk styring: Bunkermålingscomputeren styrer ventilen automatisk ved hjælp af sætpunktet.
- Manuel styring: Styreventilen kan betjenes manuelt ved at vælge den ønskede åben/ lukket-position fra 0-100 % i vinduet Valve Control på bunkermålingscomputeren. Vinduet åbnes, når der trykkes på Valve Control.
- Manuel betjening: Styreventilen er typisk udstyret med et håndhjul til manuel tilsidesættelse i nødsituationer, hvis der opstår en fejl. Læs mere i betjeningsvejledningen til styreventilen.

Styreventilen er normalt i tilstanden **Automatisk styring** i forbindelse med processer som **lastning** og **levering**. I forbindelse med **lastningsprocesser** kontrollerer styreventilen

trykket aktivt, mens den holder det helt åbent i forbindelse med **leveringsprocesser**. Styreventilen kan til enhver tid skiftes til manuel styring.

## **FARE**

#### Forkert betjening af ventiler kan resultere i høje trykværdier,

som kan forvolde alvorlig tingskade og/eller personskade i forbindelse med lastning og levering.

► Betjen kun styreventilen i tilstanden med **manuel styring**, hvis det er absolut nødvendigt. Udvis i givet fald ekstra stor forsigtighed.

Hvis der opstår fejl i ventilen, skifter styreventilen automatisk til **manuel styring**. Manuel betjening kan være påkrævet afhængigt af årsagen til problemet. Knappen **Valve Control** og vinduet **Valve Control** er orange i den manuelle styringstilstand og blå i tilstanden med **automatisk styring**.

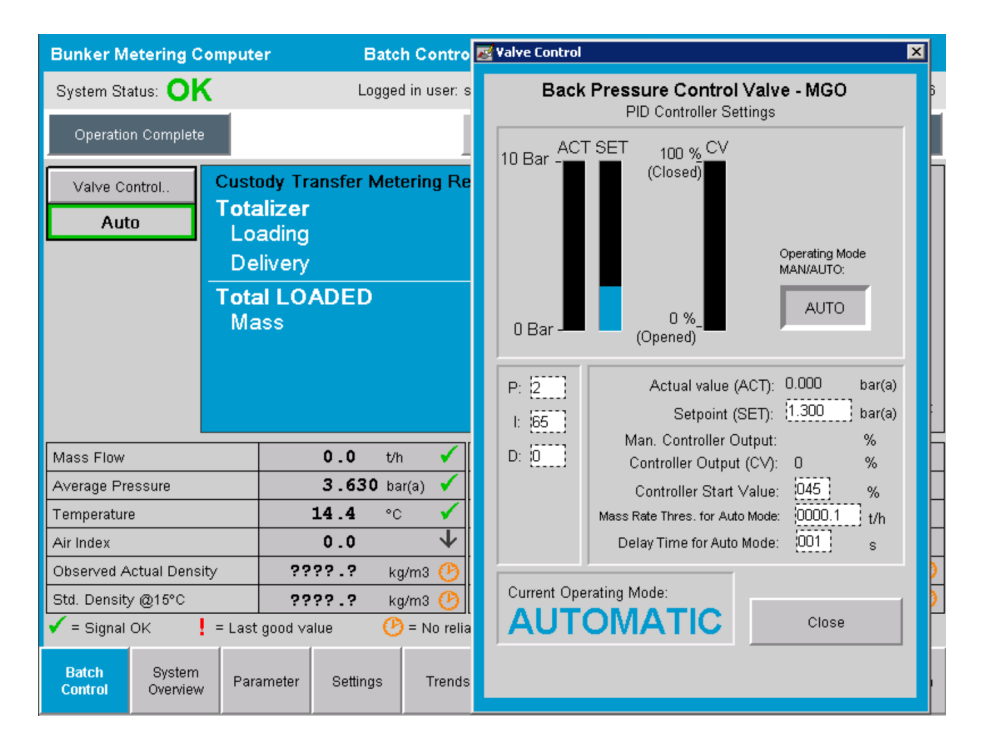

## 7.5 Målingsprofiler

Bunkermålingscomputeren har funktioner til at oprette en målingsprofil for alle bunkringsprocesser, der udføres.

Det er muligt at vælge mellem to forskellige konfigurationer:

- **Standard:** Brug bunkermålingscomputerens database, og opret målingsprofiler direkte fra betjeningspanelet.
- Alternativ: Brug en ekstern datalogger. Dataene gemmes derefter i denne separate eksterne enhed, hvor de kan downloades.

Endress+Hauser konfigurerer en af de to valgmuligheder i forbindelse med ibrugtagningen af systemet.

#### 7.5.1 Målingsprofiler fra HMI-operatørpanelet

Hvis funktionen **Metering Profile** er aktiveret i betjeningspanelet (kun hvis der ikke bruges en ekstern datalogger), kan både brugerprofilen **operator** og **supervisor** oprette målingsprofiler for de udførte bunkringsprocesser. Funktionen er tilgængelig på **funktionsbjælken** på skærmbilledet **Batch History**:

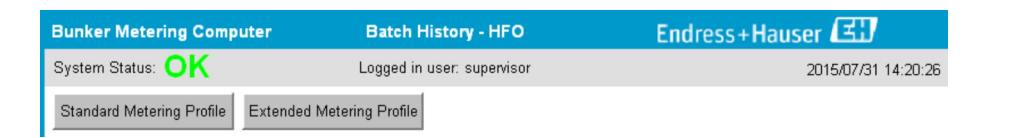

Brugerprofilen **operator** har adgang til funktionen **Standard Metering Profile**. Brugerprofilen **supervisor** har derudover også adgang til funktionen **Extended Metering Profile**. **Standard Metering Profile** indeholder oplysninger om **Mass Flow**, **Air Index**, **Damping** og **Standard Density**. **Extended Metering Profile Expert** indeholder yderligere oplysninger om temperatur og tryk under bunkringsprocesserne.

Begge knapper bruges til at åbne vinduet **Bunker Metering Profile**, som indeholder en oversigt over alle de registrerede bunkringsprocesser. Kun de seneste 25 målingsprofiler vises som standard. Ældre målingsprofiler kan indlæses efter behov ved hjælp af rullelisten nederst i målingsprofilprogrammet:

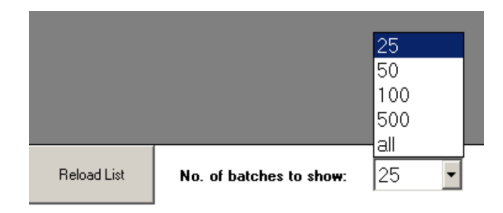

| Bunker Metering Profile |                       |             |            |                  |                      |  |  |
|-------------------------|-----------------------|-------------|------------|------------------|----------------------|--|--|
|                         |                       |             |            |                  |                      |  |  |
| Line 1                  |                       |             |            |                  | Version 1.2.0.1      |  |  |
| Runkar Ticket No        | Operation Mode        | Ratch Moda  | Mass Total | Chart Time       | End Time             |  |  |
| 3                       | Delivery              | Mass in Air | 16.607     | 2015/08/13 12:20 | 2015/08/13 12:23     |  |  |
| 2                       | Delivery              | Mass in Air | 143.183    | 2015/08/13 12:01 | 2015/08/13 12:20     |  |  |
| 1                       | Delivery              | Mass in Air | 20.380     | 2015/08/13 11:58 | 2015/08/13 12:01     |  |  |
| 0                       | Unknown               | Unknown     | Unknown    |                  | 2015/08/10 13:46     |  |  |
|                         |                       |             |            |                  |                      |  |  |
|                         |                       |             |            |                  |                      |  |  |
|                         |                       |             |            |                  |                      |  |  |
|                         |                       |             |            |                  |                      |  |  |
|                         |                       |             |            |                  |                      |  |  |
|                         |                       |             |            |                  |                      |  |  |
|                         |                       |             |            |                  |                      |  |  |
|                         |                       |             |            |                  |                      |  |  |
|                         |                       |             |            |                  |                      |  |  |
|                         |                       |             |            |                  |                      |  |  |
|                         |                       |             |            |                  |                      |  |  |
|                         |                       |             |            |                  |                      |  |  |
|                         |                       |             |            |                  |                      |  |  |
|                         |                       |             |            |                  |                      |  |  |
|                         |                       |             |            |                  |                      |  |  |
| Reload List             | No. of batches to sho | w: 25 ▼     |            | Generate         | Report E <u>x</u> it |  |  |
|                         |                       |             |            |                  |                      |  |  |

1. Vælg et batch på listen.

2. Klik på knappen Generate Report.

└ Der oprettes en rapport med målingsprofiler.

3. Klik på knappen **Exit**.

Den oprettede rapport med målingsprofiler vises i et separat vindue.

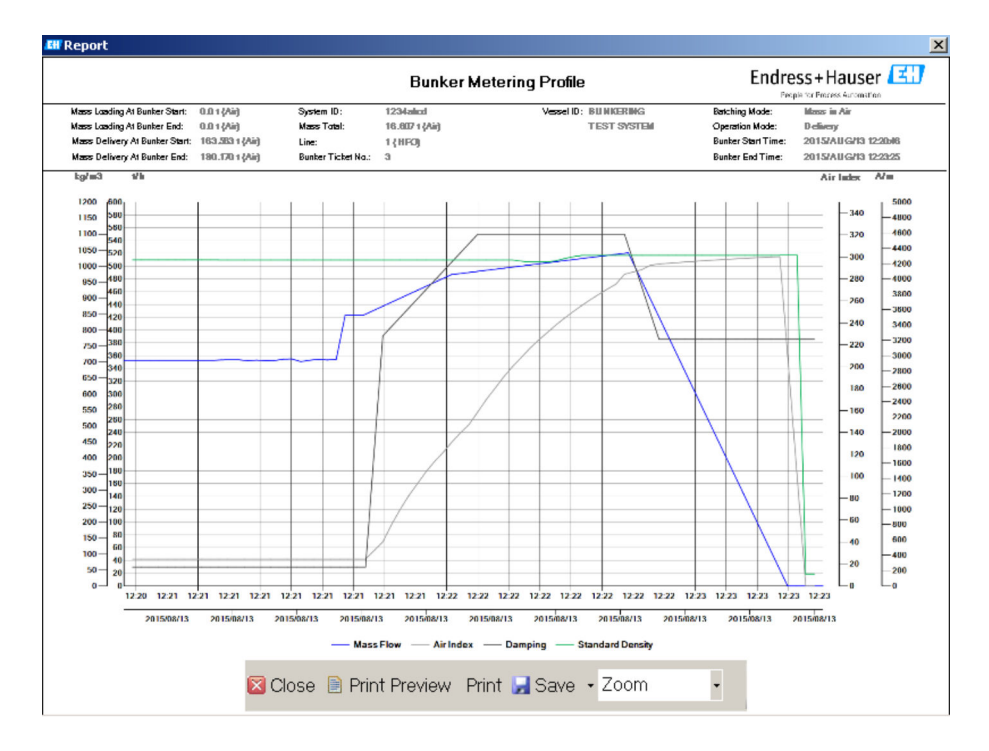

- Klik på knappen Save for at gemme rapporten med målingsprofiler som en PDFeller Excel-fil på et tilsluttet datalagringsdrev. Når det ønskede filformat er valgt, kan brugeren indtaste et filnavn til filen, der skal gemmes.
  - Hvis der er behov for en mere indgående analyse af bunkringsprocesdataene, kan dataene eksporteres til en CSV-fil ved hjælp af CSV-funktionen. Filen kan derefter eksporteres og sendes til en Endress+Hauser-specialist.

## 7.6 Specialfunktioner

## 7.6.1 Advarsel om luftindeks (AI)

Parameteren Air Index (AI) bruges normalt til at bekræfte, at et batch er inden for de angivne nøjagtighedsgrænser. Den kan også til enhver tid give operatøren/operatørerne oplysninger om, hvorvidt bunkringsprocessen er inden for de acceptable grænser. Formålet med advarselsfunktionen for luftindeks er at forbedre de generelle betingelser under bunkringsprocessen.

Bunkringsprocessen starter normalt med et tomt rørsystem og et tilhørende højt luftindeks. Der er en forsinkelsesfrist, før der vises en advarsel om, at luftindekset er for højt. Advarslen deaktiveres, så snart luftindeksværdien falder under grænseværdien for en reduceret standardforsinkelsesfrist, og aktiveres igen, så snart den overstiger grænsen for den pågældende periode.

Værdien og statussen vises på skærmbilledet Batch Control:

| Mass Flo         | IW:                | 694.5     | T/h (Air) | good       | Totalizer Lo                      | ading at Batch Star | 0.0                 |                      | T (Air) |
|------------------|--------------------|-----------|-----------|------------|-----------------------------------|---------------------|---------------------|----------------------|---------|
| Pressure P2:     |                    | 0.000     | Bar(a)    | good       | Totalizer Delivery at Batch Start |                     | 415.25              | 54                   | T (Air) |
| Temperature:     |                    | 22.5      | °C        | good       | Date/Time last Reset              |                     | 2014//              | 2014/APR/29 17:17:46 |         |
| Fwavg Te         | mperature:         | 22.5      | °C        |            |                                   |                     |                     |                      |         |
| Flowing [        | Density:           | 953.6     | kg/m3     | good       |                                   |                     |                     |                      |         |
| Air Index:       |                    | c 1823.9  |           | decreasing | Batch Num                         | nber                | 00000               | 00003                |         |
| Batch<br>Control | System<br>Overview | Parameter | Settings  | Trends     | Batch<br>History                  | Messages            | Admini-<br>stration | Login                | Exit    |

Advarslen om luftindeks vises på skærmbilledet Messages:

| Bunkering Computer     | Messages                             | Endress+Hauser 🖽 🛛 🗙 |
|------------------------|--------------------------------------|----------------------|
| System Status: WARNING | Logged in user: BUNKER\TESTADMIN     | 2014/04/29 17:40:05  |
| ✓씁匾Ѻ                   |                                      |                      |
| I A Event Time         | Message                              |                      |
| A 2014/04/29 17:39:29  | Line 1 : AIR INDEX IS ABOVE CRITICAI | _VALUE               |

# 8 Systemintegration

Systemet kan bruges til forskellige bunkermålingsprocesser, som alle kræver funktioner, der adskiller sig en smule fra hinanden. Skærmbillederne kan derfor se forskellige ud afhængigt af den valgte driftstilstand.

Primære driftstilstande:

- Installation i beholder
- Installation på fartøj

Bunkermålingscomputeren er konstant i måletilstand og måler derfor kontinuerligt den samlede mængde brændstof, som flyder gennem målesektionen.

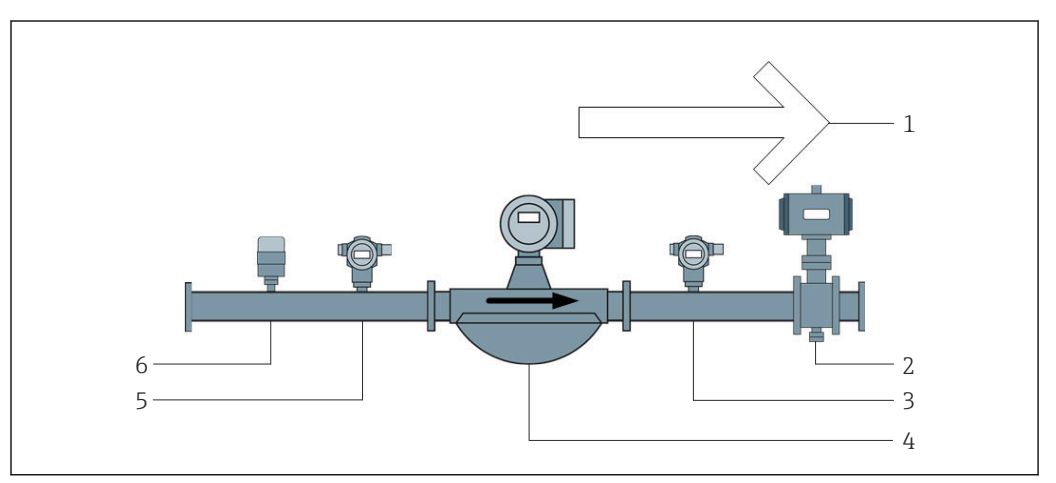

#### 🗟 22 Installation i beholder

- 1 Lastning = mod beholderen, positiv flowhastighed
- 2 Styreventil
- 3 Tryk P2
- 4 Coriolis-flowmåler
- 5 Tryk P1
- 6 Temperatur T1

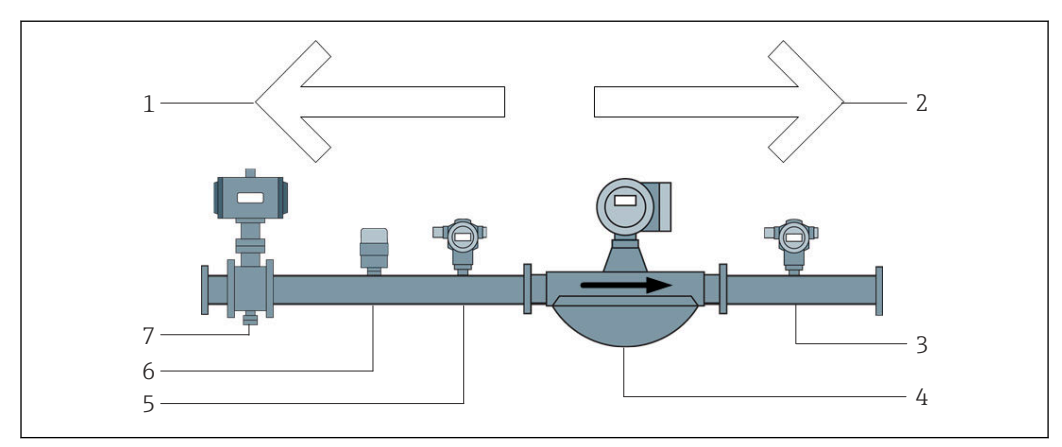

🖻 23 Installation på fartøj

- 1 Lastning = mod fartøj, negativ flowhastighed Loading Totalizer øges
- 2 Levering = fra fartøj, positiv flowhastighed Delivery Totalizer øges
- 3 Tryk P2
- 4 Coriolis-flowmåler
- 5 Tryk P1
- 6 Temperatur T1
- 7 Styreventil (tilvalg)
# 9 Ibrugtagning

# 9.1 Ændring af dato og klokkeslæt

Systemklokkeslættet kan ændres ved hjælp af funktionen til **redigering af dato og klokkeslæt** ved at klikke på knappen **Change Date and Time**.

### **BEMÆRK**

# Hvis indstillingerne for dato og klokkeslæt ændres under en igangværende bunkringsproces,

kan det medføre uoverensstemmelser i de tilhørende batchdata og databasen.

 Undlad at ændre indstillingerne for dato og klokkeslæt under en igangværende bunkringsproces.

#### **BEMÆRK**

Hvis indstillingerne for dato, klokkeslæt eller tidszone ændres,

er databasen muligvis ikke længere synkroniseret.

 Genstart bunkermålingscomputerens panel efter ændring af dato, klokkeslæt eller tidszone for at synkronisere databasen med de korrekte indstillinger for dato og klokkeslæt.

#### **BEMÆRK**

# Hvis programmet lukkes under en igangværende bunkringsproces/et batch, er der risiko for inkonsekvente data i målingsprofilen.

• Undlad at genstarte under en bunkringsproces eller et batch.

| Bunker Metering Computer    |                    |                       |                | Admir      | nistrati                 | ion           |                                  | Endress+Hauser 🖽   |                      |        |                 |          |                |
|-----------------------------|--------------------|-----------------------|----------------|------------|--------------------------|---------------|----------------------------------|--------------------|----------------------|--------|-----------------|----------|----------------|
| System Statu                | us: <b>OK</b>      |                       | Log            | gged in us | ser: sup                 | ervisor       |                                  |                    |                      |        | 2018/           | MAR/I    | 09 15:49:49    |
| Diagnostic M<br>Information |                    | Messages<br>& Audit 1 | Hist.<br>Frail | Ve         | ZERO<br>erificatio       | in            | s                                | BMC<br>ervice Tool |                      | к      | Show<br>eyboard | 1        | Display<br>Off |
| Logo<br>current             | Chang<br>Passwo    | e<br>ord              |                |            |                          |               |                                  |                    |                      |        |                 |          |                |
| Software V                  | ersions            |                       | Part           |            | <u> </u>                 | dentifie      | r                                |                    |                      | Vers   | sion            |          |                |
|                             |                    | 0                     | peration Pa    | anel       |                          | Version       |                                  |                    |                      | 1.0    | 6.00            |          |                |
|                             |                    |                       | Controller     |            |                          | Version       |                                  |                    | 1.06.00              |        |                 |          |                |
| Legally Relevant            |                    |                       | Part           |            |                          | Identifier    |                                  |                    | Identification       |        |                 |          |                |
|                             |                    |                       | HMI Program    |            | Checksum                 |               | 20D89C                           | ADCE               | 449189               | 585BEE | 0061            | 95A91D   |                |
|                             |                    |                       | Algorithm      |            |                          | Version       |                                  |                    |                      | 1.0    | 6.00            |          |                |
|                             |                    |                       | Algorithm      |            |                          | Signature ID. |                                  | 0                  |                      |        |                 |          |                |
| Backup                      |                    |                       | Settings       |            |                          | Destination   |                                  | Checksum           |                      |        |                 |          |                |
| Export                      |                    |                       | Sealed         |            | USB drive                |               | OF6C095549E7279C81C3B850D6AA5F4E |                    |                      |        |                 |          |                |
| Export                      |                    |                       | All            |            | USB drive                |               | -                                |                    |                      |        |                 |          |                |
|                             |                    |                       |                |            |                          |               |                                  |                    |                      |        |                 |          |                |
| Date/Time                   |                    | Y                     | ear            | Mon        | th                       | Da            | y                                | Hour               |                      | Min    | ute             | S        | econd          |
| Set                         |                    | 20                    | 18             | 03         |                          | 09            |                                  | 15                 |                      | 49     |                 | 49       |                |
| Batch<br>Control            | System<br>Overview | Parameter             | Settings       | s Tr       | rends Batch<br>History M |               | Messages                         | A<br>st            | lmini-<br>ration Log |        | in              | Shutdown |                |

24 Skærmbilledet Administration (supervisor)

På skærmbilledet **Administration** er det kun muligt at ændre datoen og klokkeslættet. Hvis der er behov for at ændre tidszoneindstillingerne, skal dette gøres ved hjælp af Windows-funktionerne til indstilling af dato og klokkeslæt. Standardindstillingen for tidszone er UTC. Tidszonen indstilles til den lokale tidszone under ibrugtagningen.

# 9.2 Eksport af indstillinger

De aktuelle systemindstillinger kan eksporteres til en USB-nøgle. Det er muligt at eksportere enten alle indstillingerne eller kun de indstillinger, der er relevante for custody transfer (forseglet).

#### Eksport af indstillinger

1. Vælg visningen Administration.

← Skærmbilledet Administration vises.

| Bunker Metering Computer         |                    |                      | Admir          | nistrati    | on                 | Er        | Endress+Hauser 🖽    |                                  |                      |                  |      |                |
|----------------------------------|--------------------|----------------------|----------------|-------------|--------------------|-----------|---------------------|----------------------------------|----------------------|------------------|------|----------------|
| System Status: <b>OK</b>         |                    |                      | Lo             | igged in u  | ser: sup           | ervisor   |                     |                                  | 2018/MAR/09 15:49:49 |                  |      | 09 15:49:49    |
| Diagnostic<br>Information        | Me<br>8            | essages<br>& Audit 1 | Hist.<br>Frail | Ve          | ZERO<br>erificatio | n         | BMC<br>Service Tool |                                  | k                    | Show<br>(eyboard | I    | Display<br>Off |
| Logout<br>current User           | Change<br>Password |                      |                |             |                    |           |                     |                                  |                      |                  |      |                |
| Software Versions                |                    |                      | Part           |             | I                  | dentifier |                     |                                  | Vers                 | sion             |      |                |
|                                  |                    | OF                   | peration F     | anel        |                    | Version   |                     |                                  | 1.0                  | 6.00             |      |                |
|                                  |                    | Controller           |                |             |                    | Version   |                     | 1.06.00                          |                      |                  |      |                |
| Legally Relevant                 |                    |                      | Part           |             |                    | dentifier |                     | Identification                   |                      |                  |      |                |
|                                  |                    | ŀ                    | HMI Program    |             |                    | Checksum  |                     | ADCE                             | 449189               | 585BEE           | 0061 | 95A91D         |
|                                  |                    |                      | Algorithm      |             |                    | Version   |                     |                                  | 1.0                  | 6.00             |      |                |
|                                  |                    | Algorithm            |                |             | Signature ID.      |           |                     | 0                                |                      |                  |      |                |
| Backup                           |                    | Settings             |                | Destination |                    |           | Checksum            |                                  |                      |                  |      |                |
| Export                           |                    |                      | Sealed         |             | USB drive          |           | 0F6C09              | OF6C095549E7279C81C3B850D6AA5F4E |                      |                  |      |                |
| Export                           |                    |                      | All            |             |                    | USB drive |                     | -                                |                      |                  |      |                |
|                                  |                    |                      |                |             |                    |           |                     |                                  |                      |                  |      |                |
| Date/Time                        |                    | Ye                   | ear            | Mon         | th                 | Day       | Hour                |                                  | Min                  | ute              | S    | econd          |
| Set                              |                    | 20                   | 2018 03 09     |             | 15                 | 15 49     |                     | 9                                | 49                   |                  |      |                |
| Batch System<br>Control Overview | Para               | ameter               | Setting        | js T        | ends Batch M       |           | Messages            | A<br>st                          | dmini-<br>tration    | Log              | in   | Shutdown       |

- 2. Sæt USB-nøglen i computeren.
- 3. Vent, indtil systemet genkender USB-nøglen. Det tager ca. ét minut.
- 4. Klik på knappen **Export** for at eksportere de ønskede **indstillinger**.
  - └ Et vindue åbnes.
- 5. Klik på knappen **OK**.
  - └ Indstillingerne eksporteres til USB-nøglen.

# 9.3 BMC Service Tool

Læs mere om skærmbilledet **BMC Service Tool (supervisor**) i det separate dokument om **BMC Service Tool**.

# 9.4 Brugeradministration

Der findes et brugeradministrationssystem, som bruges til at konfigurere adgangsrettigheder for bunkermålingscomputeren. De specifikke funktioner til konfiguration af adgangsrettigheder, som er beskrevet i denne brugervejledning, er kun tilgængelige for brugerprofiler på et højt niveau (**supervisor**).

### 9.4.1 Brugerniveauer

Følgende brugerniveauer er tilgængelige:

| Brugernavn | Adgangskode         |
|------------|---------------------|
| operator   | operator (standard) |
| supervisor | supervisor          |

Brugerprofilen **operator** logges automatisk på, når systemet startes. Når brugerprofilen **supervisor** logger af, logges brugerprofilen **operator** automatisk på.

Adgangskoden for brugerprofilen **supervisor** kan ændres ved at klikke på knappen **Change Password**.

#### **BEMÆRK**

Hvis brugeren glemmer adgangskoden for brugerprofilen supervisor, kan brugeren ikke selv nulstille den.

 Kun Endress+Hausers servicepersonale kan nulstille en adgangskode (dette kan kun udføres onsite – det er ikke muligt at udføre en manuel nulstilling).

### 9.4.2 Log på/log af

Brugere kan kun logge på via skærmbilledet **Login**. Det er kun muligt at logge den aktuelle bruger af og ændre adgangskoden via skærmbilledet **Administration**.

| Bunker Metering Computer    |                    |                       | Administration |              |                       |            | Endress+Hauser 🖽                 |                       |                  |                 |        | IJ             |             |
|-----------------------------|--------------------|-----------------------|----------------|--------------|-----------------------|------------|----------------------------------|-----------------------|------------------|-----------------|--------|----------------|-------------|
| System Statu                | IS: OK             |                       | Log            | ged in us    | ser: sup              | ervisor    |                                  |                       |                  |                 | 2018/  | MAR/           | 09 15:49:49 |
| Diagnostic M<br>Information |                    | Messages<br>& Audit 1 | Hist.<br>Frail | ZE<br>Verifi |                       | D tion Se  |                                  | BMC<br>iervice Tool k |                  | Show<br>eyboard |        | Display<br>Off |             |
| Logo<br>current (           | Chang<br>Passwo    | e<br>ord              |                |              |                       |            |                                  |                       |                  |                 |        |                |             |
| Software V                  | ersions            |                       | Part           |              | <u> </u>              | dentifier  | -                                |                       |                  | Vers            | sion   |                |             |
|                             |                    | 01                    | peration Pa    | inel         |                       | Version    |                                  |                       |                  | 1.0             | 6.00   |                |             |
|                             |                    |                       | Controller     |              |                       | Version    |                                  |                       |                  | 1.0             | 6.00   |                |             |
| Legally Relevant            |                    |                       | Part           |              |                       | Identifier |                                  |                       | Identification   |                 |        |                |             |
|                             |                    |                       | HMI Program    |              | Checksum              |            | 20D89CADCE4A9189585BEE006195A91D |                       |                  |                 | 95A91D |                |             |
|                             |                    |                       | Algorithm      |              | Version               |            |                                  |                       | 1.0              | 6.00            |        |                |             |
|                             |                    |                       | Algorithm      |              | Signature ID.         |            | 0                                |                       |                  |                 |        |                |             |
| Backup                      |                    |                       | Settings       |              |                       | estinatio  | Checksum                         |                       |                  |                 |        |                |             |
| Export                      |                    |                       | Sealed         |              | USB drive             |            | OF6C095549E7279C81C3B850D6AA5F4E |                       |                  |                 |        |                |             |
| Export                      |                    |                       | All            |              | USB drive             |            | -                                |                       |                  |                 |        |                |             |
|                             |                    |                       |                |              |                       |            |                                  |                       |                  |                 |        |                |             |
| Date/Time                   |                    | Υe                    | ear            | Mon          | th                    | Day        | r                                | Hour                  |                  | Min             | ute    | S              | econd       |
| Set                         |                    | 20                    | 18             | 03           |                       | 09         |                                  | 15                    |                  | 49              |        |                | 49          |
| Batch<br>Control            | System<br>Overview | Parameter             | Settings       | 5 TI         | rends Batch Mistory M |            | Messages                         | A<br>st               | lmini-<br>ration | Log             | in     | Shutdown       |             |

25 Skærmbilledet Administration (supervisor)

### 9.4.3 Adgangsrettigheder

Tabellen nedenfor viser brugerspecifikke adgangsrettigheder:

| Skærmvisning    | operator | supervisor |
|-----------------|----------|------------|
| Batch Control   |          |            |
| System Overview |          |            |
| Parameter       | ⊠        |            |

| Skærmvisning                | operator | supervisor |  |
|-----------------------------|----------|------------|--|
| Indstillinger               | ⊠        |            |  |
| Skærmbilledet <b>Trends</b> |          |            |  |
| Batch History               |          |            |  |
| Messages                    |          |            |  |
| Administration              |          |            |  |
| Messages Historical         | ⊠        |            |  |
| Audit Trail                 | ⊠        |            |  |
| ZERO Verification           | ⊠        |            |  |
| Custom Relay Output Config. | ⊠        |            |  |
| Diagnostic Information      |          |            |  |

| Betjening                                            | operator | supervisor   |
|------------------------------------------------------|----------|--------------|
| Køre funktionen Operation Complete                   |          | $\checkmark$ |
| Køre funktionen Reset Total                          |          |              |
| Manuel ventilstyring                                 |          |              |
| Visning og udskrivning af målingsprofiler            |          |              |
| Visning og udskrivning af Extended Metering Profiles | ⊠        |              |
| Visning og bekræftelse af meddelelser                |          |              |

| Administration                                                                                                    | operator | supervisor |
|----------------------------------------------------------------------------------------------------|----------|------------|
| $\ensuremath{\mathcal{E}}\xspace$ ndring af adgangskoden for brugerprofilen $\ensuremath{\mathbf{supervisor}}\xspace$ | ×        |            |
| Afslutning af programmet                                                                                              | ⊠        |            |
| Ændring af indstillinger for dato og klokkeslæt                                                                       | ⊠        |            |
| Visning af Windows-tastatur                                                                                           | ⊠        |            |

| Indstillinger                                | operator | supervisor   |
|----------------------------------------------|----------|--------------|
| Ændring af indstillinger for styreventil     | ×        | $\checkmark$ |
| Ændring af PID-indstillinger for styreventil | ×        |              |
| Ændring af grænseværdier for alarmer         | ×        | $\checkmark$ |

# 9.5 Relæudgange

Flydende kontakter er tilgængelige for relæudgange for at give nem adgang til generelle statusoplysninger for systemet og andre advarsler. Ledningsføringen er vist i ledningsdiagrammet.

### 9.5.1 Systemstatus

To flydende kontakter er tilgængelige til udlæsning af systemstatus (læs mere om systemstatus i **afsnit 11.1**  $\rightarrow \cong$  46):

| Funktion             | Relækontakt åben                | Relækontakt lukket                |
|----------------------|---------------------------------|-----------------------------------|
| Systemstatus WARNING | Systemstatus WARNING –<br>aktiv | Systemstatus WARNING – ikke aktiv |
| Systemstatus ERROR   | Systemstatus ERROR – aktiv      | Systemstatus ERROR – ikke aktiv   |

Hvis begge flydende kontakter er lukkede, er systemstatussen **OK** (fejlsikret drift).

### 9.5.2 Tilpassede advarsler

Der er to tilgængelige flydende kontakter til brugerkonfigurerbare advarsler. Advarslerne konfigureres via skærmbilledet **Settings**.

| Bunker Mete         |                    | Settings |        |             |              |             | Endress+Hauser 🖽 |                    |           |                     |                 |         |                         |
|---------------------|--------------------|----------|--------|-------------|--------------|-------------|------------------|--------------------|-----------|---------------------|-----------------|---------|-------------------------|
| System Status       | S OK               |          |        | Logged      | in user: sup | ervisor     |                  |                    |           |                     | 2018/FEB        | 22 16:  | 07:29                   |
| Alarmi              | ing                | Pr       | oducts |             |              |             |                  |                    |           |                     |                 |         |                         |
| Alarming            |                    |          |        |             | Line1:       | HFO         | D .              | _                  |           | Line2:              | MGO             |         |                         |
| Alarm-Trigge        | ers                |          | Unit   | Range       | Lim          | it          | Alarn<br>Enabl   | n Re<br>e <b>1</b> | elay<br>2 | Limit               | Alarm<br>Enable | Re<br>1 | lay<br>2                |
| None (Disab         | ile Relay)         |          |        |             |              |             |                  | 0                  | ۲         |                     |                 | 0       | $\overline{\mathbf{O}}$ |
| Flowrate mas        | ss F               |          | ť/h    | Low<br>Hiah |              | 0<br>1500   | П                | •                  | 0         | 15                  |                 | ۲       | 0                       |
| Temperature         | : T                |          | °C     | Low<br>High |              | 0           | Ħ                | 0                  | 0         |                     |                 | 0       | 0                       |
| Pressure P1         |                    |          | bar(a) | Low<br>High |              | 0.0         |                  | 0                  | 0         | 1                   | 0.0             | 0       | 0                       |
| Pressure P2         |                    |          | bar(a) | Low<br>High |              | 0.0<br>10.0 | B                | 0                  | 0         | 1                   | 0.0             | 0       | 0                       |
| Std. Density        | @15°C              |          | kg/m3  | Low<br>High | 11           | 0.0<br>00.0 | $\square$        | 0                  | 0         | 110                 | 0.0             | 0       | 0                       |
| Observed De         | ensity             |          | kg/m3  | Low<br>High | 11           | 0.0<br>00.0 |                  | 0                  | 0         | 110                 | 0.0             | 0       | 0                       |
| Air Index Warning - |                    |          | High   |             | 1500         |             | 0                | 0                  | 15        | 500                 | 0               | 0       |                         |
| Batch<br>Control (  | System<br>Overview | Paramet  | er Set | tings       | Trends       | B:<br>Hi    | atch<br>story    | Messa              | iges      | Admini-<br>stration | Login           | Shut    | down                    |

Følgende advarsler er tilgængelige:

| Funktion             | Relækontakt åben                                                           | Relækontakt lukket                                               |
|----------------------|----------------------------------------------------------------------------|------------------------------------------------------------------|
| Flowrate mass F      | Der er mindst én aktiv meddelelse<br>vedrørende <b>Flowrate mass F</b>     | Der er ingen aktiv meddelelse vedrørende<br>Flowrate mass F      |
| Temperature T        | Der er mindst én aktiv meddelelse<br>vedrørende <b>Temperature T</b>       | Der er ingen aktiv meddelelse vedrørende<br><b>Temperature T</b> |
| Pressure P1          | Der er mindst én aktiv meddelelse<br>vedrørende <b>Pressure P1</b>         | Der er ingen aktiv meddelelse vedrørende<br>Pressure P1          |
| Pressure P2          | Der er mindst én aktiv meddelelse<br>vedrørende <b>Pressure P2</b>         | Der er ingen aktiv meddelelse vedrørende<br><b>Pressure P2</b>   |
| Std. Density @ 15 °C | Der er mindst én aktiv meddelelse<br>vedrørende <b>15 °CStd. Density @</b> | Der er ingen aktiv meddelelse vedrørende<br>15 °CStd. Density @  |
| Observed Density     | Der er mindst én aktiv meddelelse<br>vedrørende <b>Observed Density</b>    | Der er ingen aktiv meddelelse vedrørende<br>Observed Density     |
| Air Index Warning    | Der er mindst én aktiv meddelelse<br>vedrørende <b>Air Index Warning</b>   | Der er ingen aktiv meddelelse vedrørende<br>Air Index Warning    |

# 9.6 Modbus TCP-gateway (tilvalg)

Denne gateway er ekstraudstyr og bruges til at forbinde bunkermålingscomputeren med andre informationssystemer. Det er nødvendigt at undersøge, om custody transferbestemmelserne tillader, at der oprettes forbindelse til andre systemer.

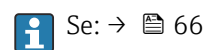

# 10 Betjening

# 10.1 Sammentælling af den overførte mængde

Den overførte mængde beregnes ved hjælp af følgende to sumtællere, som ikke kan nulstilles: **Totalizer Loading** og **Totalizer Delivery**. Kun en af de to sumtællere vises afhængigt af bunkermålingscomputerens driftstilstand. Den overførte mængde **Total Loading** eller **Total Delivery** beregnes ud fra den værdi, som de to sumtællere viser ved bunkringsprocessens start og afslutning. Denne sumtællere kan indstilles til nul.

# 10.2 Forberedelse af bunkringsprocesser

En uaflæst mængde kan blive talt med i totalen under transit (in-transit-mængde). Når en ny bunkringsproces skal startes, skal sumtælleren indstilles til nul. Det korrekt starttidspunkt for bunkringsprocessen gemmes samtidig.

### BEMÆRK

#### Hvis der registreres for mange data under det samme batch,

er det måske ikke muligt at oprette en målingsprofil (fejlmeddelelse om timeout).

Funktionen Reset Totalizer skal køres, før bunkringsprocessen startes, også selvom sumtælleren (med nulstilling) allerede viser 0. Det sikrer, at der registreres et korrekt starttidspunkt for bunkringsprocessen, og at målingsprofilen ikke indeholder overflødige data.

#### Start en ny bunkringsproces ved at benytte følgende fremgangsmåde:

1. Kontrollér, at systemet er klar til betjening. Det gøres ved at kontrollere systemets status. Se **afsnit 11.1**→ 🗎 46.

#### 2. Vælg visningen Batch Control.

← Skærmbilledet **Batch Control** vises.

| Bunker Metering C                                         | omputer                       | Bat                                                          | ch Contro        | I - HFO           | Er                                | ıdress+H                          | lauser 🗷                         | Ð                                |
|-----------------------------------------------------------|-------------------------------|--------------------------------------------------------------|------------------|-------------------|-----------------------------------|-----------------------------------|----------------------------------|----------------------------------|
| System Status: OK                                         | (                             | Logge                                                        | ed in user: (    | operator          |                                   |                                   | 2018/FEB/                        | 22 15:38:59                      |
| Operation Complete                                        |                               |                                                              |                  | HFO               | м                                 | GO                                | Reset T<br>Product S             | "otal &<br>Select                |
| Valve Control Custody Transfer Totalizer Loading Delivery |                               | ly Transfer Me<br>iz <b>er</b><br>ding<br>very               | tering Re        | esults            | t=<br>33.93<br>0.                 | metric tons<br>9 t<br>0 t         | VE                               | SSEL                             |
|                                                           | Total<br>Mas<br>Volu<br>Fwavg | LOADED<br>is<br>ime @Std.T<br>Density @Std<br>MPMS Ch11.1 an | .T<br>d Ch11.2.1 | M (1980)          | 31.80<br>45.42<br><sup>700.</sup> | 0 t<br>9 m³<br><sup>0</sup> kg/m° | _ Dens<br>_ Measur<br>_ Std. T = | stfuel<br>ity used:<br>ed Fwavg. |
| Mass Flow                                                 |                               | 0.0 t                                                        | /h 🖌             | Totalizer Loading | at Batch star                     | t                                 | 2.13                             | 9 t                              |
| Average Pressure                                          |                               | <b>3.953</b> b                                               | ar(a) 🗸          | Totalizer Deliver | y at Batch sta                    | rt                                | 0.                               | 0 t                              |
| Temperature                                               |                               | <b>41.3</b> °                                                | c 🖌              | Date/Time last F  | Reset                             | 20                                | 018/FEB/22 1                     | 5:31:53                          |
| Air Index                                                 |                               | 4.5                                                          | $\downarrow$     | Batch Number      |                                   |                                   |                                  | 3                                |
| Observed Actual Densi                                     | ty                            | 827.0 H                                                      | (g/m3 🧹          | Observed Volum    | ie                                |                                   | 38.45                            | 5 <b>2</b> m3 ✔                  |
| Std. Density @15°C                                        |                               | 700.0                                                        | (g/m3 🧹          | Observed Volum    | te Flow                           |                                   | 0.                               | . <b>0</b> m3/h 🖌                |
| 🗸 = Signal OK                                             | = Last go                     | ood value 🛛 🤇                                                | 🕑 = No reli:     | able density yet  | 1 = Incr                          | easing                            | ↓ = Decreas                      | sing                             |
| Batch<br>Control System<br>Overview                       |                               |                                                              | Trends           | Batch<br>History  | Messages                          | Admini-<br>stration               | Login                            | Shutdown                         |

#### Benyt følgende fremgangsmåde, hvis volumenmåling ikke er valgt:

- 3. Klik på knappen **Reset Total** på skærmbilledet **Batch Control**.
  - └ Følgende vindue vises:

| Reset Total for MGO |                  |
|---------------------|------------------|
|                     |                  |
|                     |                  |
|                     |                  |
|                     |                  |
| Res                 | set Total        |
| (optional           | Print Ticket)    |
| ОК ОК               | < & Print Cancel |

- 4. Klik på knappen OK & Print, OK eller Cancel.
  - └ OK & Print: Der udskrives en in-transit-målingskvittering, og sumtælleren nulstilles til "0".

OK & Print: Der udskrives ikke nogen in-transit-målingskvittering, men sumtælleren nulstilles til "O".

Cancel: Vinduet lukkes. Sumtælleren nulstilles ikke til "0".

#### Benyt følgende fremgangsmåde, hvis volumenmåling er valgt:

- 3. Klik på knappen **Reset Total** på skærmbilledet **Batch Control**.
  - ► Følgende vindue vises:

| Reset Total & select Product for next Batch for HFO                                                              |                    |                 |                    |                 |
|----------------------------------------------------------------------------------------------------|--------------------|-----------------|--------------------|-----------------|
| Product                                                                                                    | Fluid              | Std. Den<br>Lab | sity @15°(<br>Min. | C kg/m3<br>Max. |
| CustProd1                                                                                                    | Crude              | 840.0           | 610.5              | 1075.0          |
| CustProd2                                                                                                    | Gasoline           | 701.0           | 653.0              | 770.0           |
| CustProd3                                                                                                    | Trans. area        | 775.0           | 771.0              | 788.0           |
| CustProd4                                                                                                    | Jet group          | 800.0           | 788.0              | 839.0           |
| CustProd5                                                                                                    | Fuel oil           | 950.0           | 839.0              | 1075.0          |
| CustProd6                                                                                                    | Gasoline           | 700.0           | 653.0              | 770.0           |
| CustProd7                                                                                                    | Trans. area        | 775.0           | 771.0              | 788.0           |
| CustProd8                                                                                                    | Jet group          | 800.0           | 788.0              | 839.0           |
| Density to be used for Volume calculations:<br>Fixed Lab Std. Density @15°C<br>Measured Fwavg Std. Density @15°C |                    |                 |                    |                 |
| Reset Tot                                                                                                    | al and apply Produ | ict (optiona    | I Print Tick       | et)             |
| OK                                                                                                    | OK & P             | rint            | Ca                 | ncel            |

4. Vælg produktet til den forestående bunkringsproces.

5. Kontrollér den standarddensitet ved standardtemperatur, der skal anvendes for det valgte produkt, og skift den efter behov.

- 6. Hvis laboratorieværdien skal anvendes for hele bunkringsprocessen, skal valgmuligheden "Fixed Lab Std. Density" vælges.
- 7. Klik på knappen OK & Print, OK eller Cancel.
  - └ OK & Print: Der udskrives en in-transit-målingskvittering, og sumtælleren nulstilles til "0".

OK & Print: Der udskrives ikke nogen in-transit-målingskvittering, men sumtælleren nulstilles til "0".

Cancel: Vinduet lukkes. Sumtælleren nulstilles **ikke** til "0".

Hvis "Measured Fwavg Std. Density @Std. Temperature" vælges, anvendes den indtastede laboratoriedensitet, når bunkringsprocessen startes. Denne laboratoriedensitet anvendes, indtil systemet kan bestemme en pålidelig densitet. Indtil da vises statussen "No reliable density yet" for de berørte værdier på skærmbilledet **Batch Control**.

- Sumtælleren **Total loaded/delivered** nulstilles nu til 0. Bunkermålingscomputeren er derefter klar til en ny bunkringsproces.

  - Der kan kun udskrives en original kopi af in-transit-målingskvittering pr. batch, også selvom udskriften var ufuldstændig (f.eks. hvis printeren er løbet tør for papir). Når den originale in-transit-målingskvittering først er udskrevet, er det kun muligt at udskrive dubletter af kvitteringen. Dubletterne mærkes tilsvarende.

# 10.3 Afslutning af en bunkringsproces

1. Vælg visningen **Batch Control**.

← Skærmbilledet **Batch Control** vises.

| Bunker Metering Computer            |                                                                                                    | Batch Control - HFO Endre |                   | ress+ <b>H</b> a                                 | ess+Hauser 🖽                                       |                                                  |                                                                  |
|-------------------------------------|----------------------------------------------------------------------------------------------------|---------------------------|-------------------|--------------------------------------------------|----------------------------------------------------|--------------------------------------------------|------------------------------------------------------------------|
| System Status: <b>OK</b>            | Logge                                                                                                    | d in user: op             | perator           |                                                  |                                                    | 2018/FEB/                                        | 22 16:03:53                                                      |
| Operation Complete                  |                                                                                                    |                           | HFO               | MG                                               | D                                                  | Reset T<br>Product S                             | otal &<br>Select                                                 |
| Valve Control C<br>Auto             | ustody Transfer Met<br>otalizer<br>Loading<br>Delivery<br>otal LOADED<br>Mass<br>Volume @Std.T<br>wavg Density @Std.<br>rr. API MPMS Ch11.1 and | T<br>I Ch11.2.1M          | sults<br>(1980)   | t=me<br>37.826<br>0.0<br>1.413<br>2.019<br>700.0 | t<br>t<br>t<br>m <sup>3</sup><br>kg/m <sup>a</sup> | VE<br>Pro<br>cus<br>Densi<br>Measure<br>Std. T = | SSEL<br>duct:<br>stfuel<br>ity used:<br>ed Fwavg.<br><b>15°C</b> |
| Mass Flow                           | 0.0 t/i                                                                                                    | h 🖌 '                     | Totalizer Loading | g at Batch start                                 |                                                    | 36.41                                            | <b>3</b> t                                                       |
| Average Pressure                    | <b>3.953</b> ba                                                                                                    | ar(a) 🖌                   | Totalizer Deliven | y at Batch start                                 |                                                    | 0.                                               | <b>0</b> t                                                       |
| Temperature                         | <b>41.3</b> °C                                                                                                    | > 🗸                       | Date/Time last F  | Reset                                            | 2018                                               | B/FEB/22 1                                       | 6:03:08                                                          |
| Air Index                           | 4.5                                                                                                    | $\downarrow$              | Batch Number      |                                                  |                                                    |                                                  | 4                                                                |
| Observed Actual Density             | 827.0 k                                                                                                    | g/m3 🖌                    | Observed Volum    | ie                                               |                                                    | 1.70                                             | <b>9</b> m3 🖌                                                    |
| Std. Density @15°C                  | <b>700.0</b> k                                                                                                    | g/m3 🖌                    | Observed Volum    | ie Flow                                          |                                                    | 0.                                               | <b>0</b> m3/h 🖌                                                  |
| 🖌 = Signal OK 🛛 🚦 =                 | Last good value 🛛 🥐                                                                                                    | ) = No reliat             | ole density yet   | 🕇 = Increa                                       | sing 🦊                                             | r = Decreas                                      | ing                                                              |
| Batch<br>Control System<br>Overview |                                                                                                    | Trends                    | Batch<br>History  | Messages                                         | Admini-<br>stration                                | Login                                            | Shutdown                                                         |

- 2. Klik på knappen **Operation Complete**, når en bunkringsproces er afsluttet.
  - └ ► Følgende vindue vises. Der vises en oversigt over batchen.

| Operation Comple | ete for HFO           |       |
|------------------|-----------------------|-------|
| Summary:         |                       |       |
| Batch Number:    | 000000004             |       |
| Total Mass:      | 1.413                 | t     |
| Air Index:       | 4.5                   |       |
|                  |                       |       |
| Cor              | mplete the Operation  |       |
| (0)              | ptional Print Ticket) |       |
| ОК               | OK & Print C          | ancel |

3. Klik på knappen **OK & Print**, **OK** eller **Cancel** for at bekræfte, at den aktuelle bunkringsproces er afsluttet.

└→ OK & Print: Der udskrives en bunkermålingskvittering, og sumtælleren nulstilles til "0".

OK & Print: Der udskrives ikke nogen bunkermålingskvittering, men sumtælleren nulstilles til "0".

Cancel: Vinduet lukkes. Sumtælleren nulstilles ikke til "O".

- - Der kan kun udskrives en original kopi af bunkermålingskvittering pr. batch, også selvom udskriften var ufuldstændig (f.eks. hvis printeren er løbet tør for papir). Når den originale bunkermålingskvittering først er udskrevet, er det kun muligt at udskrive dubletter af kvitteringen. Dubletterne mærkes tilsvarende.

Bunkermålingscomputeren måler, gemmer og beregner de leverede volumener med den største nøjagtighed. Alle værdierne på bunkermålingskvitteringen beregnes også med den største nøjagtighed, men afrundes til tre decimaler. Hvis den leverede volumen beregnes manuelt på baggrund af de afrundede værdier, kan resultatet afvige fra bunkermålingscomputerens beregnede resultat.

# 11 Diagnosticering og fejlfinding

# 11.1 Systemstatus

Den overordnede systemstatus kan være en af følgende tre kategorier:

| ОК      | Grøn | Der er ingen aktiv fejlmeddelelse                                                                                                    |
|---------|------|----------------------------------------------------------------------------------------------------|
| WARNING | Gul  | Der er mindst én aktiv fejlmeddelelse i kategorien<br>WARNING (advarsel), men der er INGEN aktive<br>fejlmeddelelser i kategorien ERROR (fejl) |
| ERROR   | Rød  | Der er mindst én aktiv fejlmeddelelse i kategorien<br>ERROR (fejl)                                                                             |

# 11.2 Meddelelser

## 11.2.1 Meddelelseskategorier

Meddelelser inddeles i følgende to kategorier:

| ADVARSEL | Gul | Der er registreret en unormal tilstand, som ikke er proceskritisk.                                                                                                    |
|----------|-----|----------------------------------------------------------------------------------------------------|
| FEJL     | Rød | Der er registreret en unormal tilstand, som er<br>proceskritisk. For alle meddelelser i kategorien <b>Fejl</b><br>(alarm) vises <b>Alarms: Yes</b> på<br>bunkermålingskvitteringen |

# 11.2.2 Visning af aktuelle aktive meddelelser

Alle aktuelle aktive meddelelser vises på skærmbilledet **Messages**. Hver fejl indeholder tidspunktet for den pågældende hændelse og en tilhørende meddelelsestekst. Følgende meddelelser kan vises:

| Advarsel, ikke<br>bekræftet                 |     | 2015/08/13 12:31:03 | Ny advarsel                                                                             |
|---------------------------------------------|-----|---------------------|-----------------------------------------------------------------------------------------|
| Advarsel, ikke<br>bekræftet, udbedret       | ♦ ♦ | 2015/08/13 14:56:55 | Advarsel, som ikke længere er aktiv,<br>men som endnu ikke er blevet bekræftet          |
| Advarsel, bekræftet                         | ♦ ≮ | 2015/08/17 06:57:05 | Advarsel, som stadig er aktiv, men<br>endnu ikke er blevet bekræftet                    |
| Fejlmeddelelse, ikke<br>bekræftet           | 0 4 | 2015/08/13 12:31:03 | Ny fejlmeddelelse                                                                       |
| Fejlmeddelelse, ikke<br>bekræftet, udbedret | ۵   | 2015/08/14 13:25:07 | Fejlmeddelelse, som ikke længere er<br>aktiv, men som endnu ikke er blevet<br>bekræftet |
| Fejlmeddelelse,<br>bekræftet                | • 🐓 | 2015/08/17 06:57:06 | Fejlmeddelelse, som stadig er aktiv, men<br>endnu ikke er blevet bekræftet              |

| Bunker Metering Computer                            | Messages                         | Endress+Hauser 🖽                   |
|-----------------------------------------------------|----------------------------------|------------------------------------|
| System Status: ERROR                                | Logged in user: supervisor       | 2016/05/12 10:05:29                |
| ✓ 🕂 🗘                                               |                                  |                                    |
| :   요   Event Time                                  | Message                          |                                    |
| ① ① 2016-05-12 10:04:32     ① ① 2016 05 12 10:04:54 | HFO : CONTROL VALVE FAILURE      | - MANUAL CONTROL REQUIRED          |
| <ul> <li></li></ul>                                 | HFO : ERROR PRESENT DURING       | THIS OPERATION                     |
| 🔶 🔺 2016-05-12 10:05:16                             | HFO : PRESSURE P2 >HI            |                                    |
|                                                     |                                  |                                    |
|                                                     |                                  |                                    |
|                                                     |                                  |                                    |
|                                                     |                                  |                                    |
|                                                     |                                  |                                    |
|                                                     |                                  |                                    |
|                                                     |                                  |                                    |
| No message selected.                                |                                  |                                    |
|                                                     |                                  |                                    |
| <b>#</b> ₄ <b>▲</b> 2 <b>*</b> ⁄                    | 1 1                              |                                    |
| )®*  ▲2  ¥                                          |                                  |                                    |
| Batch System<br>Control Overview Parameter          | Settings Trends Batch<br>History | Admini-<br>stration Login Shutdown |

### 11.2.3 Bekræftelse af meddelelser

Alle meddelelser skal bekræftes, også selvom det forhold, som har udløst meddelelsen, ikke længere gør sig gældende, og meddelelsen dermed ikke længere er aktiv.

 Vælg den pågældende meddelelse på listen, og klik på knappen Acknowledge. Det er også muligt blot at dobbeltklikke på meddelelsen.

#### 11.2.4 Meddelelsesoversigt

En oversigt over alle de meddelelser, der kan vises, er indeholdt i **bilag A** .  $\rightarrow$  🖺 54

# 11.3 Kvitteringsprinter

Hvis der opstår fejl under udskrivningen, vises ordet "Error" på kvitteringsprinteren sammen med en tilhørende fejlmeddelelse. Hvis printeren er løbet tør for papir, vises meddelelsen "Error: Out of Paper". Hvis meddelelsen vises, skal der ilægges nyt papir i printeren. Se **afsnit 12.1.1**.  $\rightarrow \cong$  49

Hvis der opstår fejl under udskrivningen, er det muligt at udbedre fejlen og starte udskrivningen igen eller at vælge at annullere.

Papirrullen skal udskiftes, hvis der er synlige røde markeringer (røde striber) på udskriften, som viser, at papirrullen er ved at være tom. **Afsnit 12.1.1**  $\rightarrow \cong$  49

## 11.4 Afbrudt leder

Hvis der vises meddelelser om en afbrudt leder, skal enhedens ledningsføring efterses af en autoriseret elektriker ved hjælp af det medfølgende ledningsdiagram til systemet.

# 11.5 Strømafbrydelse

I tilfælde af strømafbrydelse vises følgende meddelelser efter genstart af systemet:

- LINE 1: POWER UP OF CONTROLLER
- LINE 2: POWER UP OF CONTROLLER (optional)
- CONNECTION BETWEEN HMI AND PLC INTERRUPTED

Meddelelserne skal bekræftes, før det er muligt at fortsætte med næste batch. Der skal udføres en **Reset Total** (se **afsnit 10.2**  $\rightarrow \bigoplus$  42) inden den næste bunkringsproces for at sikre, at den nye måling ikke lægges til den tidligere måling.

# 11.6 For højt batchresultat

Hvis det viste resultat i bunkermålingscomputeren efter en bunkringsproces er højere end andre referencemålinger, er det nødvendigt at kontrollere, om den nulstillelige sumtæller (batchsumtæller) er blevet nulstillet til nul via knappen **Reset Total**, før bunkringsprocessen blev startet (se **afsnit 10.2**  $\rightarrow \cong$  42).

# 12 Vedligeholdelse

# 12.1 Kvitteringsprinter

### 12.1.1 Udskiftning af papirrullen

Printeren er designet til en papirbredde på 57,5 ± 0,5 mm og en papirvægt på 60 g/m<sup>2</sup>. Andre papirtyper er ikke velegnede. Se **afsnit 12.1.4**  $\rightarrow \textcircled{B}$  51. for at få mere at vide om bestillingsoplysninger.

### 12.1.2 Isætning af papirrullen

Brug papirruller med behandlet overflade og en bredde på 57,5 mm ± 0,5 mm og en rullediameter på maks. 60 mm for GPT-4344. Standardpapir: Papirtype: GPR-T01-057-031-007-060A (kan bestilles hos Endress+Hauser – bestillingsnummer: 71293016)

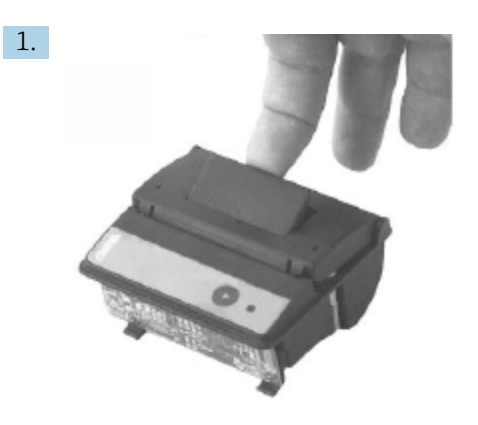

Rul 10 cm papir af rullen, og kontrollér, at resten af rullen er fast rullet sammen.

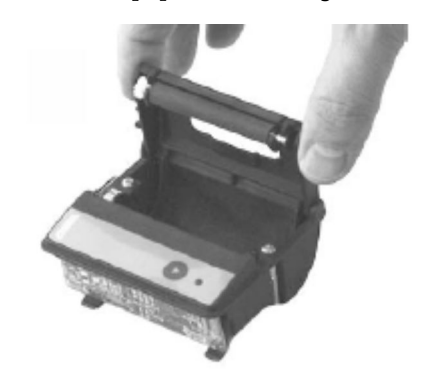

2.

Tryk stangen indvendigt i låget let opad. Printerrullen løftes ud af udskrivningsmekanismen sammen med låget. → Det er nu muligt at åbne printerdækslet.

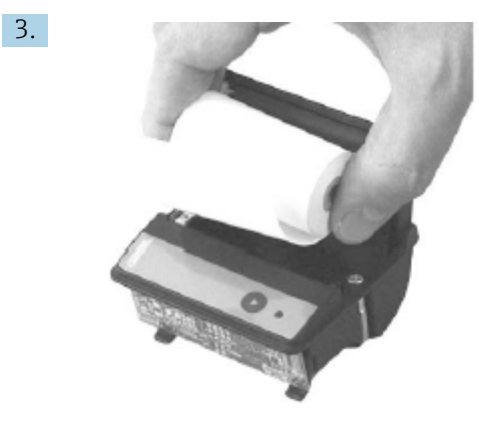

Indsæt den nye papirrulle i papirrummet, og kontrollér, at ydersiden vender ind med udskrivningsmekanismen. Der kan kun udskrives på denne side.

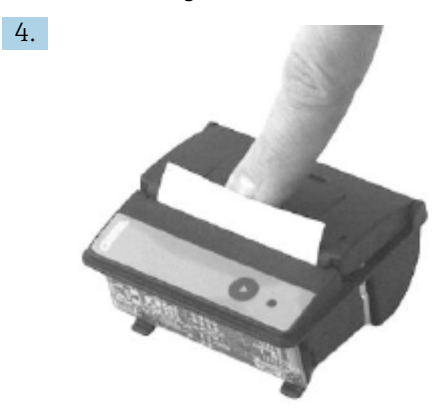

Tryk ned på låget for at lukke det.

 Der lyder et klik, når dækslet sidder korrekt. Papiret kan rives af ved afrivningsmekanismen uden behov for at åbne dækslet eller føre papiret gennem printerhovedet.

#### 12.1.3 Rengøring

Efter større udskrivningsjobs kan det være nødvendigt at aftørre printerhovedet, sensoren og valserullen afhængigt af papirkvaliteten og driftsforholdene. Dette er særligt vigtigt, hvis der er områder på kvitteringen, som ikke udskrives korrekt.

Rengør aldrig printeren med en skarp genstand. Der er risiko for beskadigelse af printerhovedet.

- 1. Åbn papirføringsdækslet, og fjern papirrullen.
- 2. Fjern snavs fra papirsensoren og afrivningsmekanismen med en lille børste (eller en vatpind).
- **3.** Fjern større støvpartikler fra papirføringsrummet ved at puste luft ind i rummet med stor kraft.
- 4. Dyp en rengøringspind i isopropanol (IPA), og rengør printerhovedet. Det er også muligt at bruge en rengøringspensel eller et rengøringskort.
- 5. Fjern genstridigt snavs med en våd rengøringspind.

### 12.1.4 Service og udskiftning

Printerpapir eller en ny printer kan bestilles hos Endress+Hauser. Yderligere oplysninger om reservedele fås ved at kontakte det lokale Endress+Hauser-salgscenter.

Standardpapir: Papirtype: GPR-T01-057-031-007-060A (kan bestilles hos Endress+Hauser – bestillingsnummer: 71293016)

Printer: Specialudgave (kan bestilles hos Endress+Hauser – bestillingsnummer: 71293014)

# 12.2 Betjeningspanelets display

#### Rengøring af displayet:

- 1. Afbryd strømforsyningen til computeren direkte ved strømkilden.
- 2. Rengør displayet med mild sæbe eller et mildt rengøringsmiddel og en ren svamp eller blød klud.

**3.** Aftør displayet med et vaskeskind eller en fugtig cellulosesvamp for at undgå vandmærker.

 Hvis computeren har en berøringsskærm, og der tændes for computeren under rengøringen, er der risiko for, at genstande på displayet aktiveres under rengøringen.

• Slibemiddelholdige rengøringsmidler kan beskadige displayvinduet. Skrub ikke på displayet, og brug ikke en børste til rengøringen.

## 12.3 Kabinetblæser

Kabinetblæserens filtermåtte skal efterses periodisk. Filtermåtten skal rengøres eller udskiftes efter behov. Til udskiftning skal bruges følgende type måtte: Rittal-filtermåtter SK 3322.700.

# 12.4 Vedligeholdelse af systemet

Det anbefales, at der udføres regelmæssig service på bunkermålingssystemet. Service skal udføres af systemleverandøren.

Kontakt Endress+Hausers salgscenter på www.address.endress.com for at få mere at vide

# 13 Reparationer

# 13.1 Generelle bemærkninger

- Følgende dele skal udskiftes i tilfælde af fejl: Alle ikke-dyre komponenter
- Brug kun originale dele.
- Overhold alle gældende standarder, regionale/nationale love, certifikater og SBC600enhedens forsegling.
- Dokumentér alle reparationer, og indtast dem i W@M Lifecycle Managementdatabasen.
- Reparationer må kun udføres af Endress+Hausers servicepersonale eller af kundens eget dertil uddannede personale.

# 13.2 Reservedele og serviceydelser

Kontakt Endress+Hausers salgscenter på: www.addresses.endress.com.

# 14 Tekniske data

SBC600 kan udstyres med tre forskellige kabinetkonfigurationer:

- Enkelt kabinet med PLC og HMI i det samme kabinet (kontrolenhed) til vægmontering
  - To kabinetter med PLC (kontrolenhed) og HMI (operatørterminal) i separate kabinetter til vægmontering
  - To kabinetter med PLC (kontrolenhed) i et separat kabinet til vægmontering og HMI (operatørterminal) i et bordpanel

Følgende tekniske data gælder for alle kabinetkonfigurationer, medmindre andet er angivet.

# 14.1 Strømforsyning

| Kontrolenhed:     | 220 til 240 VAC, 50 til 60 Hz, 250 VA |
|-------------------|---------------------------------------|
| Operatørterminal: | 220 til 240 VAC, 50 til 60 Hz, 120 VA |

# 14.2 Indgang/udgang

| Flowmåler:                          | Impuls 24 VDC, Modbus RTU                                   |
|-------------------------------------|-------------------------------------------------------------|
| Temperatur: Strømsignal 4 til 20 mA |                                                             |
| Tryk:                               | 2x strømsignal 4 til 20 mA                                  |
| Styreventil:                        | 1x kontrolsignal 4 til 20 mA, 1x feedbacksignal 4 til 20 mA |

# 14.3 Omgivende forhold

Omgivende forhold for bunkermålingscomputerens kabinetter:

| Omgivende temperaturområde: | −10 til 55 °C |
|-----------------------------|---------------|
| Relativ fugtighed:          | 25 til 75 %   |

# 15 Appendiks

# 15.1 Meddelelsesoversigt

| Meddelelse<br>snummer | Meddelelses<br>tekst                                                      | Forsinkelse | Meddelelse<br>skategori | Årsag                                                                         | Visuel<br>systemreaktio<br>n | Funktionsmæs<br>sig<br>systemreaktio<br>n       | Applikation | Anbefalet<br>handling                                                                                                    |
|-----------------------|---------------------------------------------------------------------------|-------------|-------------------------|-------------------------------------------------------------------------------|------------------------------|-------------------------------------------------|-------------|----------------------------------------------------------------------------------------------------|
| 1                     | COMMUNIC<br>ATION<br>BETWEEN<br>HMI AND<br>PLC<br>INTERRUPTE<br>D         | 10 sek.     | Alarm                   | PLC-<br>kommunikat<br>ionsfejl                                                | Meddelelse                   | -                                               | Global      | Kontrollér<br>Ethernet-<br>kommunikation<br>skablet mellem<br>betjeningspanel<br>et og<br>kontrolenheden<br>(kun muligt,<br>hvis huset er<br>åbent).     |
| 2                     | PARAMETE<br>R SWITCH IN<br>UNSEALED<br>POSITION                           | 0 sek.      | Advarsel                | Custody<br>transfer-<br>kontakten er<br>i den ikke-<br>forseglede<br>position | Meddelelse                   | Custody<br>transfer-<br>kontakten kan<br>ændres | Global      | Sæt custody<br>transfer-<br>kontakten i<br>positionen<br><b>Sealed</b> .                                                                                 |
| 3                     | CONTROL<br>CABINET<br>DOOR<br>OPENED                                      | 0 sek.      | Advarsel                | Kabinetdøre<br>n er åben                                                      | Meddelelse                   | -                                               | Global      | Luk<br>kabinetdøren.                                                                                                    |
| 4                     | POWER<br>SUPPLY 1<br>POWER<br>FAILURE                                     | 5 sek.      | Advarsel                | Strømfejl i<br>strømforsyni<br>ngsenhed 1                                     | Meddelelse                   | -                                               | Global      | Kontrollér<br>strømforsyninge<br>n.                                                                                                    |
| 5                     | POWER<br>SUPPLY 2<br>POWER<br>FAILURE                                     | 5 sek.      | Advarsel                | Strømfejl i<br>strømforsyni<br>ngsenhed 2                                     | Meddelelse                   | -                                               | Global      | Kontrollér<br>strømforsyninge<br>n.                                                                                                    |
| 6                     | COMMUNIC<br>ATION<br>ERROR<br>WITH<br>EXTERNAL<br>DATA<br>LOGGER          | 10 sek.     | Advarsel                | Fejl i<br>kommunikat<br>ionen med<br>den eksterne<br>datalogger               | Meddelelse                   | -                                               | Global      | Kontrollér det<br>serielle<br>kommunikation<br>skabel mellem<br>kontrolenheden<br>og den eksterne<br>datalogger (kun<br>muligt, hvis<br>huset er åbent). |
| 7                     | I/O MODULE<br>FAULT - SEE<br>DIAGNOSTIC<br>INFORMATI<br>ON FOR<br>DETAILS | 0 sek.      | Alarm                   | Hardwarefejl                                                                  | Meddelelse                   | -                                               | Global      | Kontrollér<br>forbindelsen<br>mellem PLCen<br>og I/O-<br>modulerne.                                                                                      |
| 8                     | MODBUS<br>GATEWAY<br>I/O FAULT                                            | 10 sek.     | Advarsel                | Hardwarefejl<br>Modulet<br>mangler                                            | Meddelelse                   | -                                               | Global      | Kontrollér<br>forbindelsen<br>mellem PLC'en<br>og Anybus<br>Modbus-<br>gateway.                                                                          |

| Meddelelse<br>snummer | Meddelelses<br>tekst                                                                                                    | Forsinkelse | Meddelelse<br>skategori | Årsag                                                    | Visuel<br>systemreaktio<br>n                                                                 | Funktionsmæs<br>sig<br>systemreaktio<br>n                                                                                                    | Applikation | Anbefalet<br>handling                                                                        |
|-----------------------|----------------------------------------------------------------------------------------------------|-------------|-------------------------|----------------------------------------------------------|----------------------------------------------------------------------------------------------|----------------------------------------------------------------------------------------------------|-------------|----------------------------------------------------------------------------------------------|
| 9                     | CONTROLLE<br>R MAJOR<br>FAULT - SEE<br>DIAGNOSTIC<br>INFO                                                                                                    | 0 sek.      | Alarm                   | Softwarefejl                                             | Meddelelse                                                                                   | -                                                                                                    | Global      | Se<br>skærmbilledet<br>med<br>diagnosticerings<br>oplysninger:<br>Kontakt Endress<br>+Hauser |
| 101                   | LINE 1:<br>MASS FLOW<br>F1 <lo< td=""><td>5 sek.</td><td>Advarsel</td><td>Masseflowet<br/>er under LO-<br/>grænseværdi<br/>en</td><td>Meddelelse</td><td>-</td><td>Linje 1</td><td>Kontrollér<br/>procesforholden<br/>e.</td></lo<>          | 5 sek.      | Advarsel                | Masseflowet<br>er under LO-<br>grænseværdi<br>en         | Meddelelse                                                                                   | -                                                                                                    | Linje 1     | Kontrollér<br>procesforholden<br>e.                                                          |
| 102                   | LINE 1:<br>MASS FLOW<br>F1 >HI                                                                                                    | 5 sek.      | Advarsel                | Masseflowet<br>er over HI-<br>grænseværdi<br>en          | Meddelelse                                                                                   | -                                                                                                    | Linje 1     | Kontrollér<br>procesforholden<br>e.                                                          |
| 103                   | LINE 1:<br>TEMPERAT<br>URE T1 <lo< td=""><td>5 sek.</td><td>Advarsel</td><td>Temperature<br/>n er under<br/>LO-<br/>grænseværdi<br/>en</td><td>Meddelelse</td><td>-</td><td>Linje 1</td><td>Kontrollér<br/>procesforholden<br/>e.</td></lo<> | 5 sek.      | Advarsel                | Temperature<br>n er under<br>LO-<br>grænseværdi<br>en    | Meddelelse                                                                                   | -                                                                                                    | Linje 1     | Kontrollér<br>procesforholden<br>e.                                                          |
| 104                   | LINE 1:<br>TEMPERAT<br>URE T1 >HI                                                                                                    | 5 sek.      | Advarsel                | Temperature<br>n er over HI-<br>grænseværdi<br>en        | Meddelelse                                                                                   | -                                                                                                    | Linje 1     | Kontrollér<br>procesforholden<br>e.                                                          |
| 105                   | LINE 1:<br>TEMPERAT<br>URE T1 -<br>BROKEN<br>WIRE                                                                                                    | 5 sek.      | Alarm                   | Afbrudt<br>leder i<br>Temperature<br>T1-<br>signalkablet | <ul> <li>Meddelelse</li> <li>Systemet<br/>viser den<br/>seneste<br/>gyldige værdi</li> </ul> | Kontinuerlig<br>måling                                                                                                    | Linje 1     | Kontrollér<br>sensorens<br>signalkabel.                                                      |
| 106                   | LINE 1:<br>PRESSURE<br>P1 <lo< td=""><td>5 sek.</td><td>Advarsel</td><td>Tryk P1 er<br/>under LO-<br/>grænseværdi<br/>en</td><td>Meddelelse</td><td>-</td><td>Linje 1</td><td>Kontrollér<br/>procesforholden<br/>e.</td></lo<>               | 5 sek.      | Advarsel                | Tryk P1 er<br>under LO-<br>grænseværdi<br>en             | Meddelelse                                                                                   | -                                                                                                    | Linje 1     | Kontrollér<br>procesforholden<br>e.                                                          |
| 107                   | LINE 1:<br>PRESSURE<br>P1 >HI                                                                                                    | 5 sek.      | Advarsel                | Tryk P1 er<br>over HI-<br>grænseværdi<br>en              | Meddelelse                                                                                   | -                                                                                                    | Linje 1     | Kontrollér<br>procesforholden<br>e.                                                          |
| 108                   | LINE 1:<br>PRESSURE<br>P1 -BROKEN<br>WIRE                                                                                                    | 5 sek.      | Alarm                   | Afbrudt<br>leder i<br>signalkablet<br>for tryk P1        | <ul> <li>Meddelelse</li> <li>Systemet<br/>viser den<br/>seneste<br/>gyldige værdi</li> </ul> | <ul> <li>Kontinuerlig<br/>måling</li> <li>VFR-<br/>driftstilstand<br/>er ikke<br/>tilgængelig</li> <li>Installation<br/>på fartøj:<br/>Styreventilen<br/>s<br/>driftstilstand<br/>ændres, hvis<br/>der skiftes fra<br/>automatisk<br/>til manuel i<br/>lastningstilst<br/>and</li> </ul> | Linje 1     | Kontrollér<br>sensorens<br>signalkabel.                                                      |
| 109                   | LINE 1:<br>PRESSURE<br>P2 <lo< td=""><td>5 sek.</td><td>Advarsel</td><td>Tryk P2 er<br/>under LO-<br/>grænseværdi<br/>en</td><td>Meddelelse</td><td>-</td><td>Linje 1</td><td>Kontrollér<br/>procesforholden<br/>e.</td></lo<>               | 5 sek.      | Advarsel                | Tryk P2 er<br>under LO-<br>grænseværdi<br>en             | Meddelelse                                                                                   | -                                                                                                    | Linje 1     | Kontrollér<br>procesforholden<br>e.                                                          |

| Meddelelse<br>snummer | Meddelelses<br>tekst                                                      | Forsinkelse | Meddelelse<br>skategori | Årsag                                                                              | Visuel<br>systemreaktio<br>n                                                                 | Funktionsmæs<br>sig<br>systemreaktio<br>n                                                                                                    | Applikation | Anbefalet<br>handling                                                                                                    |
|-----------------------|---------------------------------------------------------------------------|-------------|-------------------------|------------------------------------------------------------------------------------|----------------------------------------------------------------------------------------------|----------------------------------------------------------------------------------------------------|-------------|----------------------------------------------------------------------------------------------------|
| 110                   | LINE 1:<br>PRESSURE<br>P2 >HI                                             | 5 sek.      | Advarsel                | Tryk P2 er<br>over HI-<br>grænseværdi<br>en                                        | Meddelelse                                                                                   | -                                                                                                    | Linje 1     | Kontrollér<br>procesforholden<br>e.                                                                                                    |
| 111                   | LINE 1:<br>PRESSURE<br>P2 -BROKEN<br>WIRE                                 | 5 sek.      | Alarm                   | Afbrudt<br>leder i<br>signalkablet<br>for tryk P2                                  | <ul> <li>Meddelelse</li> <li>Systemet<br/>viser den<br/>seneste<br/>gyldige værdi</li> </ul> | <ul> <li>Kontinuerlig<br/>måling</li> <li>VFR-<br/>driftstilstand<br/>er ikke<br/>tilgængelig</li> <li>Installation<br/>på fartøj:<br/>Styreventilen<br/>s<br/>driftstilstand<br/>ændres, hvis<br/>der skiftes fra<br/>automatisk<br/>til manuel i<br/>lastningstilst<br/>and</li> </ul> | Linje 1     | Kontrollér<br>sensorens<br>signalkabel.                                                                                                    |
| 112                   | LINE 1:<br>CONTROL<br>VALVE<br>FEEDBACK –<br>BROKEN<br>WIRE               | 5 sek.      | Advarsel                | Meddelelse<br>om ventil:<br>afbrudt<br>leder/<br>kortslutning                      | <ul> <li>Meddelelse</li> <li>Systemet<br/>viser den<br/>seneste<br/>gyldige værdi</li> </ul> | -                                                                                                    | Linje 1     | Kontrollér<br>styreventilens<br>ledningsføring<br>for<br>feedbacksignal.                                                                                                    |
| 113                   | LINE 1:<br>CONTROL<br>VALVE<br>FAILURE -<br>MANUAL<br>CONTROL<br>REQUIRED | 5 sek.      | Alarm                   | Der er<br>registreret<br>en forskel i<br>ventilstyring<br>og<br>feedbacksig<br>nal | Meddelelse                                                                                   | <ul> <li>Kontinuerlig<br/>måling</li> <li>Styreventilen<br/>s<br/>driftstilstand<br/>er ændret fra<br/>automatisk<br/>til manuel</li> </ul>                                                                                                    | Linje 1     | Kontrollér,<br>styreventilens<br>ledningsføring<br>og driftstilstand.<br>Hvis ventilen<br>ikke svarer, er<br>det nødvendigt<br>at betjene den<br>manuelt ved<br>hjælp af<br>håndhjulet! |
| 114                   | LINE 1:<br>MODBUS –<br>COMMUNIC<br>ATION<br>FAILURE TO<br>FLOWMETE<br>R   | 10 sek.     | Alarm                   | Modbus-<br>forbindelsen<br>til<br>flowmåleren<br>er afbrudt                        | <ul> <li>Meddelelse</li> <li>Systemet<br/>viser den<br/>seneste<br/>gyldige værdi</li> </ul> | <ul> <li>Kontinuerlig<br/>måling</li> <li>Systemet<br/>skifter til<br/>VFR-<br/>måletilstand<br/>(hvis<br/>tilgængelig)</li> </ul>                                                                                                    | Linje 1     | Kontrollér<br>flowmålerens<br>Modbus-<br>signalkabel. Den<br>primære<br>måletilstand er<br>unøjagtig.<br>Hjælpemåling<br>tager over.                                                    |

| Meddelelse<br>snummer | Meddelelses<br>tekst                                                      | Forsinkelse | Meddelelse<br>skategori | Årsag                                                                                                    | Visuel<br>systemreaktio<br>n                                                                              | Funktionsmæs<br>sig<br>systemreaktio<br>n                                                                                          | Applikation | Anbefalet<br>handling                                                                                                    |
|-----------------------|---------------------------------------------------------------------------|-------------|-------------------------|----------------------------------------------------------------------------------------------------|----------------------------------------------------------------------------------------------------|----------------------------------------------------------------------------------------------------|-------------|----------------------------------------------------------------------------------------------------|
| 115                   | LINE 1:<br>FLOWMETE<br>R PULSE<br>LINE<br>FAILURE                         | 5 sek.      | Alarm                   | Afbrudt<br>leder for<br>impulssignal<br>(afvigelse<br>sammenlign<br>et med den<br>overførte<br>flowværdi<br>via Modbus i<br>mere end<br>fem<br>sekunder,<br>lastning<br>eller levering<br>aktiv,<br>Promass<br>Status = 1.<br>Afvigelsen<br>kan<br>konfigureres<br>) | Meddelelse                                                                                                | <ul> <li>Kontinuerlig<br/>måling</li> <li>Systemet<br/>sammenlægg<br/>er med<br/>Modbus-<br/>flowværdien</li> </ul>                | Linje 1     | Kontrollér<br>flowmålerens<br>impulslinjekabel<br>. Modbus-<br>procesværdiern<br>e medregnes.                                                    |
| 116                   | LINE 1:<br>FLOWMETE<br>R FAILURE                                          | 5 sek.      | Alarm                   | Fejl i<br>flowmåleren<br>s Modbus-<br>forbindelse<br>og<br>impulssignal                                                                                                    | <ul> <li>Meddelelse</li> <li>Systemet<br/>viser den<br/>seneste<br/>gyldige værdi<br/>(Modbus)</li> </ul> | <ul> <li>Kontinuerlig<br/>måling</li> <li>Systemet<br/>skifter til<br/>VFR-<br/>måletilstand<br/>(hvis<br/>tilgængelig)</li> </ul> | Linje 1     | Kontrollér<br>flowmålerens<br>Modbus- og<br>impulslinjekabel<br>. Hjælpemåling<br>tager over.                                                    |
| 117                   | LINE 1:<br>POWER UP<br>OF<br>CONTROLLE<br>R CAUSED<br>BY POWER<br>FAILURE | 0 sek.      | Alarm                   |                                                                                                    | Strømafbrydels<br>e for controller                                                                        | Alarm, BMT<br>viser en<br>strømafbrydelse                                                                                          | Linje 1     | Meddelelsen<br>skjules<br>automatisk, når<br>næste batch<br>startes.<br>Systemet<br>fortsætter<br>automatisk med<br>målingerne<br>efter opstart. |
| 118                   | LINE 1: VFR<br>MEASURING<br>MODE NOT<br>AVAILABLE                         | 5 sek.      | Alarm                   | Afbrudt<br>leder<br>registreret<br>for P1 og/<br>eller P2                                                                                                    | Meddelelse                                                                                                | Systemet skifter<br>ikke til VFR-<br>måletilstand                                                                                  | Linje 1     | Kontrollér<br>sensorsignalkab<br>lerne for P1 og<br>P2. Det er ikke<br>muligt at skifte<br>til<br>hjælpemålingsti<br>lstand.                     |
| 119                   | LINE 1:<br>FLOWMETE<br>R<br>MEASURING<br>MODE NOT<br>AVAILABLE            | 5 sek.      | Alarm                   | Modbus-<br>kommunikat<br>ionsfejl til<br>flowmåler<br>eller<br>flowmålerst<br>atus ikke OK                                                                                                    | Meddelelse                                                                                                | Systemet skifter<br>flowmåleren til<br>måletilstand                                                                                | Linje 1     | Kontrollér<br>Modbus- og<br>impulslinjekabel<br>eller<br>flowmålerens<br>status.<br>Hjælpemåling<br>tager over.                                  |
| 120                   | LINE 1: NO<br>MEASURING<br>MODE<br>AVAILABLE                              | 5 sek.      | Alarm                   | Der er ikke<br>adgang til<br>VFR-<br>måletilstand<br>og<br>flowmåleren<br>s<br>måletilstand                                                                                                    | Meddelelse                                                                                                | Systemet viser<br>den seneste<br>gyldige værdi.<br>Sammentælling<br>en kan stoppes<br>manuelt.                                     | Linje 1     | Se de yderligere<br>viste<br>meddelelser.                                                                                                    |

| Meddelelse<br>snummer | Meddelelses<br>tekst                                                                               | Forsinkelse        | Meddelelse<br>skategori | Årsag                                                                                    | Visuel<br>systemreaktio<br>n | Funktionsmæs<br>sig<br>systemreaktio<br>n        | Applikation | Anbefalet<br>handling                                                                                                    |
|-----------------------|----------------------------------------------------------------------------------------------------|--------------------|-------------------------|------------------------------------------------------------------------------------------|------------------------------|--------------------------------------------------|-------------|----------------------------------------------------------------------------------------------------|
| 121                   | LINE 1: AIR<br>INDEX IS<br>ABOVE<br>CRITICAL<br>VALUE                                              | Se indstillingerne | Advarsel                | Air Index er<br>over EU-<br>grænseværdi<br>en på 0,5 %                                   | Meddelelse                   | Ingen                                            | Linje 1     | Der er for meget<br>luft i<br>bunkerrøret.                                                                                                    |
| 122                   | LINE 1:<br>WARNING:<br>AIR INDEX<br>HIGH, TAKE<br>STEPS FOR<br>REDUCTION<br>OF<br>ENTRAINED<br>AIR | 0 sek.             | Advarsel                | Air Index er<br>over<br>luftindeksgr<br>ænseværdie<br>n (justerbar)                      | Meddelelse                   | Ingen                                            | Linje 1     | Der er for meget<br>luft i<br>bunkerrøret.                                                                                                    |
| 123                   | LINE 1:<br>STANDARD<br>DENSITY<br>OUT OF<br>RANGE<br>(LOW<br>LIMIT)                                | 10 sek.            | Advarsel                | Standard<br>Density er<br>under den<br>nedre<br>grænseværdi<br>(justerbar)               | Meddelelse                   | Ingen                                            | Linje 1     | Kontrollér<br>procesforholden<br>e.                                                                                                    |
| 124                   | LINE 1:<br>STANDARD<br>DENSITY<br>OUT OF<br>RANGE<br>(HIGH<br>LIMIT)                               | 10 sek.            | Advarsel                | Standard<br>Density er<br>over den<br>øvre<br>grænseværdi<br>(justerbar)                 | Meddelelse                   | Ingen                                            | Linje 1     | Kontrollér<br>procesforholden<br>e.                                                                                                    |
| 125                   | LINE 1:<br>OBSERVED<br>DENSITY<br>OUT OF<br>RANGE<br>(LOW<br>LIMIT)                                | 10 sek.            | Advarsel                | <b>Observed</b><br><b>Density</b> er<br>under den<br>nedre<br>grænseværdi<br>(justerbar) | Meddelelse                   | Ingen                                            | Linje 1     | Kontrollér<br>procesforholden<br>e.                                                                                                    |
| 126                   | LINE 1:<br>OBSERVED<br>DENSITY<br>OUT OF<br>RANGE<br>(HIGH<br>LIMIT)                               | 10 sek.            | Advarsel                | Observed<br>Density er<br>over den<br>øvre<br>grænseværdi<br>(justerbar)                 | Meddelelse                   | Ingen                                            | Linje 1     | Kontrollér<br>procesforholden<br>e.                                                                                                    |
| 127                   | LINE 1:<br>PRESSURE<br>P1 >HIHI<br>(ACKNOWL<br>EDGMENT<br>REQUIRED!)                               | 1 sek.             | Alarm                   | Tryk P1 er<br>over HIHI-<br>grænseværdi<br>en                                            | Meddelelse                   | Styreventil er<br>helt åben i<br>manuel tilstand | Linje 1     | Reducer straks<br>trykket (reducer<br>pumpehastighe<br>d, åbn ventil).<br>Ventilen vender<br>tilbage til<br>automatisk<br>driftstilstand,<br>hvis<br>meddelelsen er<br>blevet<br>bekræftet. |

| Meddelelse<br>snummer | Meddelelses<br>tekst                                                                                                    | Forsinkelse | Meddelelse<br>skategori | Årsag                                                                              | Visuel<br>systemreaktio<br>n                                                                 | Funktionsmæs<br>sig<br>systemreaktio<br>n                                                                                          | Applikation | Anbefalet<br>handling                                                                                                    |
|-----------------------|----------------------------------------------------------------------------------------------------|-------------|-------------------------|------------------------------------------------------------------------------------|----------------------------------------------------------------------------------------------|----------------------------------------------------------------------------------------------------|-------------|----------------------------------------------------------------------------------------------------|
| 128                   | LINE 1:<br>PRESSURE<br>P2 >HIHI<br>(ACKNOWL<br>EDGMENT<br>REQUIRED!)                                                                                                    | 1 sek.      | Alarm                   | Tryk P2 er<br>over HIHI-<br>grænseværdi<br>en                                      | Meddelelse                                                                                   | Styreventil er<br>helt åben i<br>manuel tilstand                                                                                   | Linje 1     | Reducer straks<br>trykket (reducer<br>pumpehastighe<br>d, åbn ventil).<br>Ventilen vender<br>tilbage til<br>automatisk<br>driftstilstand,<br>hvis<br>meddelelsen er<br>blevet<br>bekræftet. |
| 129                   | LINE 1:<br>ERROR<br>PRESENT<br>DURING<br>THIS<br>OPERATION                                                                                                    | 0 sek.      | Advarsel                | Der er<br>mindst én<br>aktiv<br>meddelelse<br>om Level<br>Alarm under<br>processen | Meddelelse                                                                                   | Ingen                                                                                                    | Linje 1     | Meddelelsen<br>skjules<br>automatisk, når<br>den næste<br><b>Reset Total</b><br>eller <b>Operation</b><br><b>Complete</b><br>udføres.                                                       |
| 131                   | LINE 1:<br>PROMASS<br>CUSTODY<br>TRANSFER<br>LOGBOOK<br>FULL                                                                                                    | 0 sek.      | Alarm                   | Custody<br>transfer-<br>logbog for<br>Promass<br>300 er fuld                       | Meddelelse                                                                                   | <ul> <li>Kontinuerlig<br/>måling</li> <li>Systemet<br/>skifter til<br/>VFR-<br/>måletilstand<br/>(hvis<br/>tilgængelig)</li> </ul> | Linje 1     | 1. Deaktiver<br>custody<br>transfer-tilstand<br>2. Slet custody<br>transfer-logbog<br>(alle 30 poster)<br>3. Aktivér<br>custody<br>transfer-tilstand                                        |
| 132                   | LINE1:<br>PROMASS<br>STATUS<br>WARNING                                                                                                    | 0 sek.      | Advarsel                | Promass<br>status ikke<br>ok                                                       | Meddelelse                                                                                   | <ul> <li>Kontinuerlig<br/>måling</li> <li>Systemet<br/>skifter til<br/>VFR-<br/>måletilstand<br/>(hvis<br/>tilgængelig)</li> </ul> | Linje 1     | Kontrollér<br>Modbus- og<br>impulslinjekabel<br>eller<br>flowmålerens<br>status.<br>Hjælpemåling<br>tager over.                                                                             |
| 201                   | LINE 2:<br>MASS FLOW<br>F1 <lo< td=""><td>5 sek.</td><td>Advarsel</td><td>Masseflowet<br/>er under LO-<br/>grænseværdi<br/>en</td><td>Meddelelse</td><td>-</td><td>Linje 2</td><td>Kontrollér<br/>procesforholden<br/>e.</td></lo<>          | 5 sek.      | Advarsel                | Masseflowet<br>er under LO-<br>grænseværdi<br>en                                   | Meddelelse                                                                                   | -                                                                                                    | Linje 2     | Kontrollér<br>procesforholden<br>e.                                                                                                    |
| 202                   | LINE 2:<br>MASS FLOW<br>F1 >HI                                                                                                    | 5 sek.      | Advarsel                | Masseflowet<br>er over HI-<br>grænseværdi<br>en                                    | Meddelelse                                                                                   | -                                                                                                    | Linje 2     | Kontrollér<br>procesforholden<br>e.                                                                                                    |
| 203                   | LINE 2:<br>TEMPERAT<br>URE T1 <lo< td=""><td>5 sek.</td><td>Advarsel</td><td>Temperature<br/>n er under<br/>LO-<br/>grænseværdi<br/>en</td><td>Meddelelse</td><td>-</td><td>Linje 2</td><td>Kontrollér<br/>procesforholden<br/>e.</td></lo<> | 5 sek.      | Advarsel                | Temperature<br>n er under<br>LO-<br>grænseværdi<br>en                              | Meddelelse                                                                                   | -                                                                                                    | Linje 2     | Kontrollér<br>procesforholden<br>e.                                                                                                    |
| 204                   | LINE 2:<br>TEMPERAT<br>URE T1 >HI                                                                                                    | 5 sek.      | Advarsel                | Temperature<br>n er over HI-<br>grænseværdi<br>en                                  | Meddelelse                                                                                   | -                                                                                                    | Linje 2     | Kontrollér<br>procesforholden<br>e.                                                                                                    |
| 205                   | LINE 2:<br>TEMPERAT<br>URE T1 -<br>BROKEN<br>WIRE                                                                                                    | 5 sek.      | Alarm                   | Afbrudt<br>leder i<br>Temperature<br>T1-<br>signalkablet                           | <ul> <li>Meddelelse</li> <li>Systemet<br/>viser den<br/>seneste<br/>gyldige værdi</li> </ul> | Kontinuerlig<br>måling                                                                                                    | Linje 2     | Kontrollér<br>sensorens<br>signalkabel.                                                                                                    |

| Meddelelse<br>snummer | Meddelelses<br>tekst                                                                                                    | Forsinkelse | Meddelelse<br>skategori | Årsag                                                         | Visuel<br>systemreaktio<br>n                                                                 | Funktionsmæs<br>sig<br>systemreaktio<br>n                                                                                                    | Applikation | Anbefalet<br>handling                                                    |
|-----------------------|----------------------------------------------------------------------------------------------------|-------------|-------------------------|---------------------------------------------------------------|----------------------------------------------------------------------------------------------|----------------------------------------------------------------------------------------------------|-------------|--------------------------------------------------------------------------|
| 206                   | LINE 2:<br>PRESSURE<br>P1 <lo< td=""><td>5 sek.</td><td>Advarsel</td><td>Tryk P1 er<br/>under LO-<br/>grænseværdi<br/>en</td><td>Meddelelse</td><td>-</td><td>Linje 2</td><td>Kontrollér<br/>procesforholden<br/>e.</td></lo<> | 5 sek.      | Advarsel                | Tryk P1 er<br>under LO-<br>grænseværdi<br>en                  | Meddelelse                                                                                   | -                                                                                                    | Linje 2     | Kontrollér<br>procesforholden<br>e.                                      |
| 207                   | LINE 2:<br>PRESSURE<br>P1 >HI                                                                                                    | 5 sek.      | Advarsel                | Tryk P1 er<br>under HI-<br>grænseværdi<br>en                  | Meddelelse                                                                                   | -                                                                                                    | Linje 2     | Kontrollér<br>procesforholden<br>e.                                      |
| 208                   | LINE 2:<br>PRESSURE<br>P1 -BROKEN<br>WIRE                                                                                                    | 5 sek.      | Alarm                   | Afbrudt<br>leder i<br>signalkablet<br>for tryk P1             | <ul> <li>Meddelelse</li> <li>Systemet<br/>viser den<br/>seneste<br/>gyldige værdi</li> </ul> | <ul> <li>Kontinuerlig<br/>måling</li> <li>VFR-<br/>driftstilstand<br/>er ikke<br/>tilgængelig</li> <li>Installation<br/>på fartøj:<br/>Styreventilen<br/>s<br/>driftstilstand<br/>ændres, hvis<br/>der skiftes fra<br/>automatisk<br/>til manuel i<br/>lastningstilst<br/>and</li> </ul>  | Linje 2     | Kontrollér<br>sensorens<br>signalkabel.                                  |
| 209                   | LINE 2:<br>PRESSURE<br>P2 <lo< td=""><td>5 sek.</td><td>Advarsel</td><td>Tryk P2 er<br/>under LO-<br/>grænseværdi<br/>en</td><td>Meddelelse</td><td>-</td><td>Linje 2</td><td>Kontrollér<br/>procesforholden<br/>e.</td></lo<> | 5 sek.      | Advarsel                | Tryk P2 er<br>under LO-<br>grænseværdi<br>en                  | Meddelelse                                                                                   | -                                                                                                    | Linje 2     | Kontrollér<br>procesforholden<br>e.                                      |
| 210                   | LINE 2:<br>PRESSURE<br>P2 >HI                                                                                                    | 5 sek.      | Advarsel                | Tryk P2 er<br>over HI-<br>grænseværdi<br>en                   | Meddelelse                                                                                   | -                                                                                                    | Linje 2     | Kontrollér<br>procesforholden<br>e.                                      |
| 211                   | LINE 2:<br>PRESSURE<br>P2 -BROKEN<br>WIRE                                                                                                    | 5 sek.      | Alarm                   | Afbrudt<br>leder i<br>signalkablet<br>for tryk P2             | <ul> <li>Meddelelse</li> <li>Systemet<br/>viser den<br/>seneste<br/>gyldige værdi</li> </ul> | <ul> <li>Kontinuerlig<br/>måling</li> <li>VFR-<br/>driftstilstand<br/>er ikke<br/>tilgængelig</li> <li>Installation i<br/>beholder:<br/>Styreventilen<br/>s<br/>driftstilstand<br/>ændres, hvis<br/>der skiftes fra<br/>automatisk<br/>til manuel i<br/>lastningstilst<br/>and</li> </ul> | Linje 2     | Kontrollér<br>sensorens<br>signalkabel.                                  |
| 212                   | LINE 2:<br>CONTROL<br>VALVE<br>FEEDBACK –<br>BROKEN<br>WIRE                                                                                                    | 5 sek.      | Advarsel                | Meddelelse<br>om ventil:<br>afbrudt<br>leder/<br>kortslutning | <ul> <li>Meddelelse</li> <li>Systemet<br/>viser den<br/>seneste<br/>gyldige værdi</li> </ul> |                                                                                                    | Linje 2     | Kontrollér<br>styreventilens<br>ledningsføring<br>for<br>feedbacksignal. |

| Meddelelse<br>snummer | Meddelelses<br>tekst                                                      | Forsinkelse | Meddelelse<br>skategori | Årsag                                                                                                    | Visuel<br>systemreaktio<br>n                                                                              | Funktionsmæs<br>sig<br>systemreaktio<br>n                                                                                                   | Applikation | Anbefalet<br>handling                                                                                                    |
|-----------------------|---------------------------------------------------------------------------|-------------|-------------------------|----------------------------------------------------------------------------------------------------|----------------------------------------------------------------------------------------------------|----------------------------------------------------------------------------------------------------|-------------|----------------------------------------------------------------------------------------------------|
| 213                   | LINE 2:<br>CONTROL<br>VALVE<br>FAILURE -<br>MANUAL<br>CONTROL<br>REQUIRED | 5 sek.      | Alarm                   | Der er<br>registreret<br>en forskel i<br>ventilstyring<br>og<br>feedbacksig<br>nal                                                                                                    | Meddelelse                                                                                                | <ul> <li>Kontinuerlig<br/>måling</li> <li>Styreventilen<br/>s<br/>driftstilstand<br/>er ændret fra<br/>automatisk<br/>til manuel</li> </ul> | Linje 2     | Kontrollér,<br>styreventilens<br>ledningsføring<br>og driftstilstand.<br>Hvis ventilen<br>ikke svarer, er<br>det nødvendigt<br>at betjene den<br>manuelt ved<br>hjælp af<br>håndhjulet! |
| 214                   | LINE 2:<br>MODBUS –<br>COMMUNIC<br>ATION<br>FAILURE TO<br>FLOWMETE<br>R   | 10 sek.     | Alarm                   | Modbus-<br>forbindelsen<br>til<br>flowmåleren<br>er afbrudt                                                                                                    | <ul> <li>Meddelelse</li> <li>Systemet<br/>viser den<br/>seneste<br/>gyldige værdi</li> </ul>              | <ul> <li>Kontinuerlig<br/>måling</li> <li>Systemet<br/>skifter til<br/>VFR-<br/>måletilstand<br/>(hvis<br/>tilgængelig)</li> </ul>          | Linje 2     | Kontrollér<br>flowmålerens<br>Modbus-<br>signalkabel. Den<br>primære<br>måletilstand er<br>unøjagtig.<br>Hjælpemåling<br>tager over.                                                    |
| 215                   | LINE 2:<br>FLOWMETE<br>R PULSE<br>LINE<br>FAILURE                         | 5 sek.      | Alarm                   | Afbrudt<br>leder for<br>impulssignal<br>(afvigelse<br>sammenlign<br>et med den<br>overførte<br>flowværdi<br>via Modbus i<br>mere end<br>fem<br>sekunder,<br>lastning<br>eller levering<br>aktiv,<br>Promass<br>Status = 1.<br>Afvigelsen<br>kan<br>konfigureres<br>) | Meddelelse                                                                                                | <ul> <li>Kontinuerlig<br/>måling</li> <li>Systemet<br/>sammenlægg<br/>er med<br/>Modbus-<br/>flowværdien</li> </ul>                         | Linje 2     | Kontrollér<br>flowmålerens<br>impulslinjekabel<br>. Modbus-<br>procesværdiern<br>e medregnes.                                                                                           |
| 216                   | LINE 2:<br>FLOWMETE<br>R FAILURE                                          | 5 sek.      | Alarm                   | Fejl i<br>flowmåleren<br>s Modbus-<br>forbindelse<br>og<br>impulssignal                                                                                                    | <ul> <li>Meddelelse</li> <li>Systemet<br/>viser den<br/>seneste<br/>gyldige værdi<br/>(Modbus)</li> </ul> | <ul> <li>Kontinuerlig<br/>måling</li> <li>Systemet<br/>skifter til<br/>VFR-<br/>måletilstand<br/>(hvis<br/>tilgængelig)</li> </ul>          | Linje 2     | Kontrollér<br>flowmålerens<br>Modbus- og<br>impulslinjekabel<br>. Hjælpemåling<br>tager over.                                                                                           |
| 217                   | LINE 2:<br>POWER UP<br>OF<br>CONTROLLE<br>R CAUSED<br>BY POWER<br>FAILURE | 0 sek.      | Alarm                   |                                                                                                    | Strømafbrydels<br>e for controller                                                                        | Alarm, BMT<br>viser en<br>strømafbrydelse                                                                                                   | Linje 2     | Meddelelsen<br>skjules<br>automatisk, når<br>næste batch<br>startes.<br>Systemet<br>fortsætter<br>automatisk med<br>målingerne<br>efter opstart.                                        |

| Meddelelse<br>snummer | Meddelelses<br>tekst                                                                               | Forsinkelse        | Meddelelse<br>skategori | Årsag                                                                                       | Visuel<br>systemreaktio<br>n | Funktionsmæs<br>sig<br>systemreaktio<br>n                                                      | Applikation | Anbefalet<br>handling                                                                                                    |
|-----------------------|----------------------------------------------------------------------------------------------------|--------------------|-------------------------|---------------------------------------------------------------------------------------------|------------------------------|------------------------------------------------------------------------------------------------|-------------|----------------------------------------------------------------------------------------------------|
| 218                   | LINE 2: VFR<br>MEASURING<br>MODE NOT<br>AVAILABLE                                                  | 5 sek.             | Alarm                   | Afbrudt<br>leder<br>registreret<br>for P1 og/<br>eller P2                                   | Meddelelse                   | Systemet skifter<br>ikke til VFR-<br>måletilstand                                              | Linje 2     | Kontrollér<br>sensorsignalkab<br>lerne for P1 og<br>P2. Det er ikke<br>muligt at skifte<br>til<br>hjælpemålingsti<br>lstand. |
| 219                   | LINE 2:<br>FLOWMETE<br>R<br>MEASURING<br>MODE NOT<br>AVAILABLE                                     | 5 sek.             | Alarm                   | Modbus-<br>kommunikat<br>ionsfejl til<br>flowmåler<br>eller<br>flowmålerst<br>atus ikke OK  | Meddelelse                   | Systemet skifter<br>flowmåleren til<br>måletilstand                                            | Linje 2     | Kontrollér<br>Modbus- og<br>impulslinjekabel<br>eller<br>flowmålerens<br>status.<br>Hjælpemåling<br>tager over.              |
| 220                   | LINE 2: NO<br>MEASURING<br>MODE<br>AVAILABLE                                                       | 5 sek.             | Alarm                   | Der er ikke<br>adgang til<br>VFR-<br>måletilstand<br>og<br>flowmåleren<br>s<br>måletilstand | Meddelelse                   | Systemet viser<br>den seneste<br>gyldige værdi.<br>Sammentælling<br>en kan stoppes<br>manuelt. | Linje 2     | Se de yderligere<br>viste<br>meddelelser.                                                                                    |
| 221                   | LINE 2: AIR<br>INDEX IS<br>ABOVE<br>CRITICAL<br>VALUE                                              | Se indstillingerne | Advarsel                | <b>Air Index</b> er<br>over EU-<br>grænseværdi<br>en på 0,5 %                               | Meddelelse                   | Ingen                                                                                          | Linje 2     | Der er for meget<br>luft i<br>bunkerrøret.                                                                                   |
| 222                   | LINE 2:<br>WARNING:<br>AIR INDEX<br>HIGH, TAKE<br>STEPS FOR<br>REDUCTION<br>OF<br>ENTRAINED<br>AIR | 0 sek.             | Advarsel                | Air Index er<br>over<br>luftindeksgr<br>ænseværdie<br>n (justerbar)                         | Meddelelse                   | Ingen                                                                                          | Linje 2     | Der er for meget<br>luft i<br>bunkerrøret.                                                                                   |
| 223                   | LINE 2:<br>STANDARD<br>DENSITY<br>OUT OF<br>RANGE<br>(LOW<br>LIMIT)                                | 10 sek.            | Advarsel                | Standard<br>Density er<br>under den<br>nedre<br>grænseværdi<br>(justerbar)                  | Meddelelse                   | Ingen                                                                                          | Linje 2     | Kontrollér<br>procesforholden<br>e.                                                                                          |
| 224                   | LINE 2:<br>STANDARD<br>DENSITY<br>OUT OF<br>RANGE<br>(HIGH<br>LIMIT)                               | 10 sek.            | Advarsel                | Standard<br>Density er<br>over den<br>øvre<br>grænseværdi<br>(justerbar)                    | Meddelelse                   | Ingen                                                                                          | Linje 2     | Kontrollér<br>procesforholden<br>e.                                                                                          |
| 225                   | LINE 2:<br>OBSERVED<br>DENSITY<br>OUT OF<br>RANGE<br>(LOW<br>LIMIT)                                | 10 sek.            | Advarsel                | Observed<br>Density er<br>under den<br>nedre<br>grænseværdi<br>(justerbar)                  | Meddelelse                   | Ingen                                                                                          | Linje 2     | Kontrollér<br>procesforholden<br>e.                                                                                          |

| Meddelelse<br>snummer | Meddelelses<br>tekst                                                 | Forsinkelse | Meddelelse<br>skategori | Årsag                                                                              | Visuel<br>systemreaktio<br>n | Funktionsmæs<br>sig<br>systemreaktio<br>n                                                                                          | Applikation | Anbefalet<br>handling                                                                                                    |
|-----------------------|----------------------------------------------------------------------|-------------|-------------------------|------------------------------------------------------------------------------------|------------------------------|----------------------------------------------------------------------------------------------------|-------------|----------------------------------------------------------------------------------------------------|
| 226                   | LINE 2:<br>OBSERVED<br>DENSITY<br>OUT OF<br>RANGE<br>(HIGH<br>LIMIT) | 10 sek.     | Advarsel                | Observed<br>Density er<br>over den<br>øvre<br>grænseværdi<br>(justerbar)           | Meddelelse                   | Ingen                                                                                                    | Linje 2     | Kontrollér<br>procesforholden<br>e.                                                                                                    |
| 227                   | LINE 2:<br>PRESSURE<br>P1 >HIHI<br>(ACKNOWL<br>EDGMENT<br>REQUIRED!) | 1 sek.      | Alarm                   | Tryk P1 er<br>over HIHI-<br>grænseværdi<br>en                                      | Meddelelse                   | Styreventil er<br>helt åben i<br>manuel tilstand                                                                                   | Linje 2     | Reducer straks<br>trykket (reducer<br>pumpehastighe<br>d, åbn ventil).<br>Ventilen vender<br>tilbage til<br>automatisk<br>driftstilstand,<br>hvis<br>meddelelsen er<br>blevet<br>bekræftet. |
| 228                   | LINE 2:<br>PRESSURE<br>P2 >HIHI<br>(ACKNOWL<br>EDGMENT<br>REQUIRED!) | 1 sek.      | Alarm                   | Tryk P2 er<br>over HIHI-<br>grænseværdi<br>en                                      | Meddelelse                   | Styreventil er<br>helt åben i<br>manuel tilstand                                                                                   | Linje 2     | Reducer straks<br>trykket (reducer<br>pumpehastighe<br>d, åbn ventil).<br>Ventilen vender<br>tilbage til<br>automatisk<br>driftstilstand,<br>hvis<br>meddelelsen er<br>blevet<br>bekræftet. |
| 229                   | LINE 2:<br>ERROR<br>PRESENT<br>DURING<br>THIS<br>OPERATION           | 0 sek.      | Advarsel                | Der er<br>mindst én<br>aktiv<br>meddelelse<br>om Level<br>Alarm under<br>processen | Meddelelse                   | Ingen                                                                                                    | Linje 2     | Meddelelsen<br>skjules<br>automatisk, når<br>den næste<br><b>Reset Total</b><br>eller <b>Operation</b><br><b>Complete</b><br>udføres.                                                       |
| 231                   | LINE 2:<br>PROMASS<br>CUSTODY<br>TRANSFER<br>LOGBOOK<br>FULL         | 0 sek.      | Alarm                   | Custody<br>transfer-<br>logbog for<br>Promass<br>300 er fuld                       | Meddelelse                   | <ul> <li>Kontinuerlig<br/>måling</li> <li>Systemet<br/>skifter til<br/>VFR-<br/>måletilstand<br/>(hvis<br/>tilgængelig)</li> </ul> | Linje 2     | 1. Deaktiver<br>custody<br>transfer-tilstand<br>2. Slet custody<br>transfer-logbog<br>(alle 30 poster)<br>3. Aktivér<br>custody<br>transfer-tilstand                                        |
| 232                   | LINE 2:<br>PROMASS<br>STATUS<br>WARNING                              | 0 sek.      | Advarsel                | Promass<br>status ikke<br>ok                                                       | Meddelelse                   | <ul> <li>Kontinuerlig<br/>måling</li> <li>Systemet<br/>skifter til<br/>VFR-<br/>måletilstand<br/>(hvis<br/>tilgængelig)</li> </ul> | Linje 2     | Kontrollér<br>status for<br>Promass, og<br>afhjælp<br>problemet iht.<br>betjeningsvejled<br>ningen for<br>Promass.                                                                          |

# 15.2 Forsegling/låsning

## 15.2.1 Forsegling af programindstillinger

SBC600-enhedens indstillinger forsegles med en hardwarekontakt indvendigt i kontrolkabinettet. Hvis kontakten sættes i positionen **Forseglet**, er det ikke muligt at ændre de indstillinger, som er relevante for custody transfer. Hvis kontakten sættes i positionen **Ikke forseglet**, vises en fejlmeddelelse i HMI.

## 15.2.2 Forsegling af kabinetter

Systemkabinetternes kabelindgange skal beskyttes mod uautoriseret adgang. Pladerne med kabelindgangene er fastgjort med forseglingsskruer. Skruerne skal forsegles som vist på billedet nedenfor:

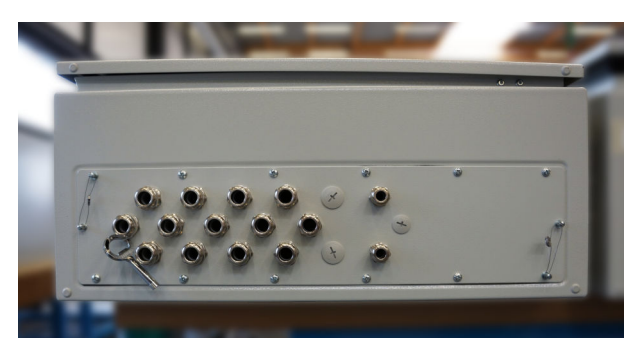

🖻 26 Kabelindgangenes placering

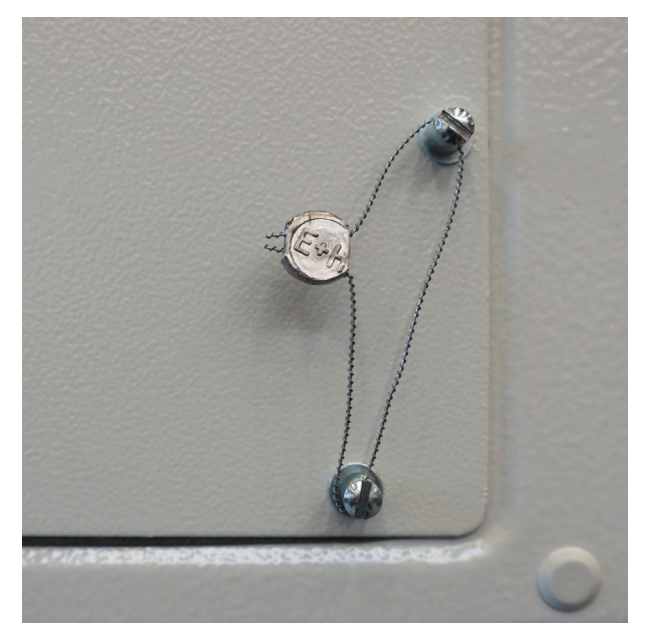

🖻 27 Skruer forseglet med forseglingstråd

Efter ibrugtagning af systemet er det muligt at forsegle dørlåsene som vist på billedet nedenfor:

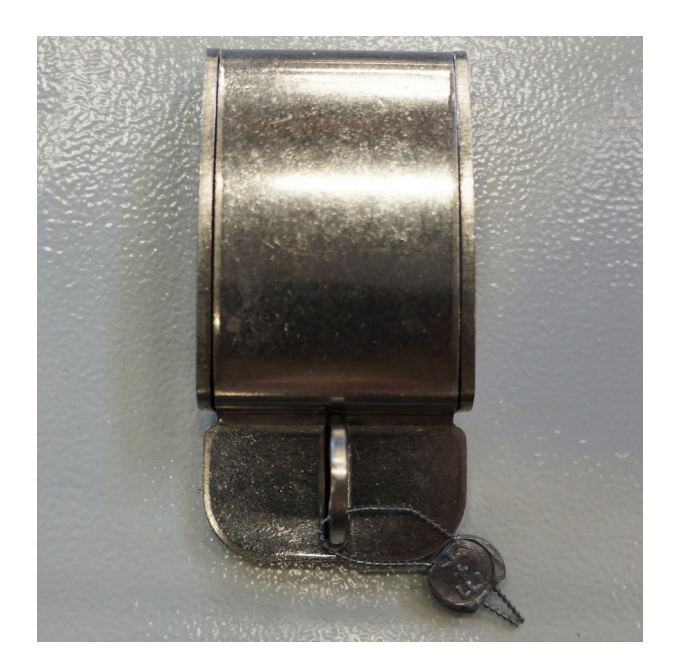

# 15.2.3 USB-porte

left side

Hvis al adgang til systemet er forbudt, skal betjeningspanelets USB-porte forsegles som vist på billedet nedenfor.

■ 28 USB-portens placering

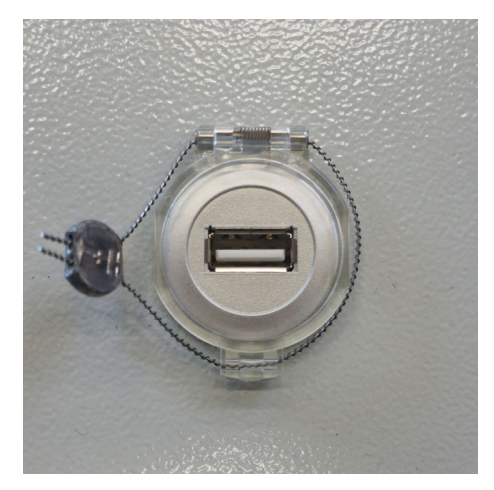

E 29 USB-port forseglet med forseglingstråd

# 15.3 Interfacespecifikation

I dette afsnit beskrives Modbus TCP-interfacet mellem SBC600 og det eksterne system. Modbus er kompatibel med alle versioner af SBC600-softwaren, hvor der er en installeret Anybus Modbus TCP Gateway. Ikke alle værdier gælder for alle SBC600-softwareversioner. SBC600-programversionen skal kendes, før TCP-interfacet implementeres.

### 15.3.1 Modbus TCP

#### Standardindstillinger for IP

| IP-adresse:    | 10.126.97.48  |
|----------------|---------------|
| Undernetmaske: | 255.255.255.0 |
| Port:          | 502           |

IP-konfigurationen for Anybus Modbus TCP-netværksinterfacet kan redigeres ved hjælp af IPconfig-værktøjet. IPconfig-værktøjet kan downloades fra www.anybus.com.

#### Definitioner

SBC600 fungerer som Modbus-server/-slave, mens tredjepartssystemet er Modbusklient/-master. De angivne registeradresser i dokumentet er 1-baserede i overensstemmelse med Modbus-datamodellen.

#### Modbus-funktionskoder

Følgende Modbus-funktionskoder understøttes:

| Funktionskode | Funktionsnavn                 | Betydning                                  |
|---------------|-------------------------------|--------------------------------------------|
| 04            | Read Input Registers (3xxxx)  | Læs de indbyrdes relaterede registre 1-125 |
| 06            | Write Single Register (4xxxx) | Skriv 1 register                           |

#### Flydende tal

Flydende tal iht. IEEE 754:

| Byte 3  | Byte 2  | Byte 1  | Byte 0  |
|---------|---------|---------|---------|
| SEEEEEE | ЕММММММ | МММММММ | МММММММ |

S = tegn

E = eksponent

M = mantisse

Byte-transmissionssekvens (little endian):

| 1.     | 2.     | 3.     | 4.     |
|--------|--------|--------|--------|
| Byte 0 | Byte 1 | Byte 2 | Byte 3 |

Byte-transmissionssekvens (big endian):

| 1.     | 2.     | 3.     | 4.     |
|--------|--------|--------|--------|
| Byte 1 | Byte 0 | Byte 3 | Byte 2 |

#### Strengværdier

*Eksempler på strengværdier (system-id, register 30215, maks. 20 tegn) med værdien "abcd 1234":* 

| Re | egister           | 30224   | Registe    | r 30219 | Registe | r 30218 | Registe | r 30217 | Registe | r 30216 | Registe | r 30215 |
|----|-------------------|---------|------------|---------|---------|---------|---------|---------|---------|---------|---------|---------|
| By | rte 19            | Byte 18 | <br>Byte 9 | Byte 8  | Byte 7  | Byte 6  | Byte 5  | Byte 4  | Byte 3  | Byte 2  | Byte 1  | Byte 0  |
| "N | UL" <sup>1)</sup> | "NUL"   | <br>"NUL"  | "4"     | "3"     | "2"     | "1"     |         | "d"     | "C"     | "b"     | "a"     |
| 0x | :00               | 0x00    | <br>0x00   | 0x34    | 0x33    | 0x32    | 0x31    | 0x20    | 0x64    | 0x63    | 0x62    | 0x61    |

1) Bytes, som ikke bruges, udfyldes med "NUL" og ignoreres af målsystemet.

Byte-transmissionssekvens (little endian):

| 1.     | 2.     | <br>19.     | 20.     |
|--------|--------|-------------|---------|
| Byte 0 | Byte 1 | <br>Byte 18 | Byte 19 |

*Byte-transmissionssekvens (big endian):* 

| 1.     | 2.     | <br>19.     | 20.     |
|--------|--------|-------------|---------|
| Byte 1 | Byte 0 | <br>Byte 19 | Byte 18 |

#### Heltalsværdier (16-bit)

Byte-transmissionssekvens (little endian):

| 1.     | 2.     |
|--------|--------|
| Byte 0 | Byte 1 |

Byte-transmissionssekvens (big endian):

| 1.     | 2.     |
|--------|--------|
| Byte 1 | Byte 0 |

#### Heltalsværdier (32-bit)

Byte-transmissionssekvens (little endian):

| 1.     | 2.     | 3.     | 4.     |
|--------|--------|--------|--------|
| Byte 0 | Byte 1 | Byte 2 | Byte 3 |

Byte-transmissionssekvens (big endian):

| 1.     | 2.     | 3.     | 4.     |
|--------|--------|--------|--------|
| Byte 1 | Byte 0 | Byte 3 | Byte 2 |

### 15.3.2 Modbus-dataregisterspecifikation

Data i det følgende refererer ikke til en bestemt SBC600-linje.

#### Globale data

#### Modbus watchdog

| Modbus-register:        | 40001                       | Watchdog-signal modtaget fra |
|-------------------------|-----------------------------|------------------------------|
| Registertæller:         | 1                           | master.                      |
| Datatype:               | Heltal<br>(16-bit signeret) |                              |
| Adgang:                 | Skrive                      |                              |
| SBC600-softwareversion: | Alle                        |                              |

#### Modbus watchdog

| Modbus-register:        | 30001                       | Watchdog-signalet, som er                                                                            |  |
|-------------------------|-----------------------------|----------------------------------------------------------------------------------------------------|--|
| Registertæller:         | 1                           | modtaget fra masteren, sendes<br>tilbage til klienten (kopieres fra                                  |  |
| Datatype:               | Heltal<br>(16-bit signeret) | Læse-tag til Skrive-tag). Klienten<br>skal undersøge watchdog-signalet<br>for usfbrudt kommunikation |  |
| Adgang:                 | Læse                        |                                                                                                    |  |
| SBC600-softwareversion: | Alle                        |                                                                                                    |  |

#### Vessel ID 1<sup>st</sup> line

| Modbus-register:        | 30002       | Brugerkonfigurerbart beholder-id                   |
|-------------------------|-------------|----------------------------------------------------|
| Registertæller:         | 10          | (første tekstlinje). Kan bruges til<br>IMO-nummer. |
| Datatype:               | Streng (20) |                                                    |
| Adgang:                 | Læse        |                                                    |
| SBC600-softwareversion: | Alle        |                                                    |

### Vessel ID 2<sup>nd</sup> line

| Modbus-register:        | 30205       | Brugerkonfigurerbart beholder-id |
|-------------------------|-------------|----------------------------------|
| Registertæller:         | 10          | (anden tekstiinje).              |
| Datatype:               | Streng (20) |                                  |
| Adgang:                 | Læse        |                                  |
| SBC600-softwareversion: | Alle        |                                  |

### System-id

| Modbus-register:        | 30215       | SBC600-systemets id (kan ikke |
|-------------------------|-------------|-------------------------------|
|                         |             | tilnasses)                    |
| Registertæller:         | 10          |                               |
|                         |             |                               |
| Datatype:               | Streng (20) |                               |
|                         | <u> </u>    |                               |
| Adgang:                 | Læse        |                               |
| 5.5                     |             |                               |
| SBC600-softwareversion: | Alle        |                               |
|                         |             |                               |

# SBC600-fejlstatus – global

| Modbus-register: | 30012  | Bitvis SBC600-fejlstatus iht. følgende tabel (se meddelelsesnumrene i |                      |                        |
|------------------|--------|-----------------------------------------------------------------------|----------------------|------------------------|
| Registertæller:  | 1      | betjeningsvejledningen).                                              |                      |                        |
| Datatype:        | Heltal |                                                                       |                      |                        |
| Adgang:          | Læse   |                                                                       |                      |                        |
| Bit 0:           | -      | Der er ingen aktiv fejlmeddelelse                                     | (1 = ingen fejl)     | Alle softwareversioner |
| Bit 1:           | -      | Ingen aktiv advarsel                                                  | (1 = ingen advarsel) | Alle softwareversioner |
| Bit 2:           | 001    | COMMUNICATION BETWEEN HMI<br>AND PLC INTERRUPTED                      | (1 = aktiv)          | Alle softwareversioner |
| Bit 3:           | 002    | PARAMETER SWITCH IN <b>UNSEALED</b><br>POSITION                       | (1 = aktiv)          | Alle softwareversioner |
| Bit 4:           | 003    | CONTROL CABINET DOOR OPENED                                           | (1 = aktiv)          | Alle softwareversioner |
| Bit 5:           | 004    | POWER SUPPLY 1 POWER FAILURE                                          | (1 = aktiv)          | Alle softwareversioner |
| Bit 6:           | 005    | POWER SUPPLY 2 POWER FAILURE                                          | (1 = aktiv)          | Alle softwareversioner |
| Bit 7:           | 006    | COMMUNICATION ERROR WITH<br>EXTERNAL DATA LOGGER                      | (1 = aktiv)          | Alle softwareversioner |
| Bit 8:           | 007    | I/O MODULE FAULT - SEE<br>DIAGNOSTIC INFORMATION FOR<br>DETAILS       | (1 = aktiv)          | V1.04.00 og nyere      |
| Bit 9:           | 800    | MODBUS GATEWAY I/O FAULT                                              | (1 = aktiv)          | V1.04.00 og nyere      |
| Bit 10:          | 009    | CONTROLLER MAJOR FAULT - SEE<br>DIAGNOSTIC INFO                       | (1 = aktiv)          | V1.05.00 og nyere      |

### Linjespecifikke SBC600-data

Følgende data gælder specifikt for SBC600-linjen.

### SBC600-fejlstatus – linjespecifik

| Modbus-register: | Linje 1:<br>30014,<br>30015<br>Linje 2:<br>30069,<br>30070 | Bitvis SBC600-fejlstatus iht. følgende tabel (se meddelelsesnumrene i<br>betjeningsvejledningen). |             |                        |
|------------------|------------------------------------------------------------|---------------------------------------------------------------------------------------------------|-------------|------------------------|
| Registertæller:  | 2                                                          |                                                                                                   |             |                        |
| Datatype:        | Heltal                                                     |                                                                                                   |             |                        |
| Adgang:          | Læse                                                       |                                                                                                   |             |                        |
| Register 1:      |                                                            |                                                                                                   |             |                        |
| Bit 0:           | 101/201                                                    | MASS FLOW F1 < LO                                                                                 | (1 = aktiv) | Alle softwareversioner |
| Bit 1:           | 102/202                                                    | MASS FLOW F1 > HI                                                                                 | (1 = aktiv) | Alle softwareversioner |
| Bit 2:           | 103/203                                                    | TEMPERATURE T1 < LO                                                                               | (1 = aktiv) | Alle softwareversioner |
| Bit 3:           | 104/204                                                    | TEMPERATURE T1 > HI                                                                               | (1 = aktiv) | Alle softwareversioner |
| Bit 4:           | 105/205                                                    | TEMPERATURE T1 - BROKEN WIRE                                                                      | (1 = aktiv) | Alle softwareversioner |
| Bit 5:           | 106/206                                                    | PRESSURE P1 < LO                                                                                  | (1 = aktiv) | Alle softwareversioner |
| Bit 6:           | 107/207                                                    | PRESSURE P1 > HI                                                                                  | (1 = aktiv) | Alle softwareversioner |
| Bit 7:           | 108/208                                                    | PRESSURE P1 - BROKEN WIRE                                                                         | (1 = aktiv) | Alle softwareversioner |
| Bit 8:           | 109/209                                                    | PRESSURE P2 < LO                                                                                  | (1 = aktiv) | Alle softwareversioner |
| Bit 9:           | 110/210                                                    | PRESSURE P2 > HI                                                                                  | (1 = aktiv) | Alle softwareversioner |
| Bit 10:          | 111/211                                                    | PRESSURE P2 - BROKEN WIRE                                                                         | (1 = aktiv) | Alle softwareversioner |
| Bit 11:          | 112/212                                                    | CONTROL VALVE FEEDBACK - BROKEN<br>WIRE                                                           | (1 = aktiv) | Alle softwareversioner |
| Bit 12:          | 113/213                                                    | CONTROL VALVE FAILURE - MANUAL<br>CONTROL REQUIRED                                                | (1 = aktiv) | Alle softwareversioner |
| Bit 13:          | 114/214                                                    | MODBUS - COMMUNICATION FAILURE<br>TO FLOWMETER                                                    | (1 = aktiv) | Alle softwareversioner |
| Bit 14:          | 115/215                                                    | FLOWMETER PULSE LINE FAILURE                                                                      | (1 = aktiv) | Alle softwareversioner |
| Bit 15:          | 116/216                                                    | FLOWMETER FAILURE                                                                                 | (1 = aktiv) | Alle softwareversioner |
| Register 2:      |                                                            |                                                                                                   |             |                        |
| Bit 0:           | 117/217                                                    | POWER UP OF CONTROLLER CAUSED<br>BY POWER FAILURE                                                 | (1 = aktiv) | Alle softwareversioner |
| Bit 1:           | 118/218                                                    | VFR MEASURING MODE NOT<br>AVAILABLE                                                               | (1 = aktiv) | Alle softwareversioner |
| Bit 2:           | 119/219                                                    | FLOWMETER MEASURING MODE NOT<br>AVAILABLE                                                         | (1 = aktiv) | Alle softwareversioner |
| Bit 3:           | 120/220                                                    | NO MEASURING MODE AVAILABLE                                                                       | (1 = aktiv) | Alle softwareversioner |
| Bit 4:           | 121/221                                                    | AIR INDEX IS ABOVE CRITICAL VALUE                                                                 | (1 = aktiv) | Alle softwareversioner |
| Bit 5:           | 127/227                                                    | PRESSURE P1 > HIHI<br>(ACKNOWLEDGMENT REQUIRED!)                                                  | (1 = aktiv) | V1.04.00 og nyere      |
| Bit 6:           | 128/228                                                    | PRESSURE P2 > HIHI<br>(ACKNOWLEDGMENT REQUIRED!)                                                  | (1 = aktiv) | V1.04.00 og nyere      |
| Bit 7:           | 122/222                                                    | WARNING: AIR INDEX HIGH, TAKE<br>STEPS FOR REDUCTION OF ENTRAINED<br>AIR                          | (1 = aktiv) | V1.04.00 og nyere      |

| Bit 8:  | 123/223 | STANDARD DENSITY OUT OF RANGE<br>(LOW LIMIT)  | (1 = aktiv) | V1.04.00 og nyere |
|---------|---------|-----------------------------------------------|-------------|-------------------|
| Bit 9:  | 124/224 | STANDARD DENSITY OUT OF RANGE<br>(HIGH LIMIT) | (1 = aktiv) | V1.04.00 og nyere |
| Bit 10: | 125/225 | OBSERVED DENSITY OUT OF RANGE<br>(LOW LIMIT)  | (1 = aktiv) | V1.04.00 og nyere |
| Bit 11: | 126/226 | OBSERVED DENSITY OUT OF RANGE<br>(HIGH LIMIT) | (1 = aktiv) | V1.04.00 og nyere |
| Bit 12: | 129/229 | ERROR PRESENT DURING THIS<br>OPERATION        | (1 = aktiv) | V1.04.00 og nyere |
| Bit 13: | 131/231 | PROMASS CUSTODY TRANSFER<br>LOGBOOK FULL      | (1 = aktiv) | V1.09.00 og nyere |
| Bit 14: | 132/232 | PROMASS STATUS WARNING                        | (1 = aktiv) | V1.09.00 og nyere |

## Masseflow

| Modbus-register:        | Linje 1: 30016<br>Linje 2: 30071 | Aktuelt masseflow i [t/h] |
|-------------------------|----------------------------------|---------------------------|
| Registertæller:         | 2                                |                           |
| Datatype:               | Flydende                         |                           |
| Adgang:                 | Læse                             |                           |
| SBC600-softwareversion: | Alle                             |                           |

## Luftindeks

| Modbus-register:        | Linje 1: 30018<br>Linje 2: 30073 | Luftindeks for den aktuelle proces |
|-------------------------|----------------------------------|------------------------------------|
| Registertæller:         | 2                                |                                    |
| Datatype:               | Flydende                         |                                    |
| Adgang:                 | Læse                             |                                    |
| SBC600-softwareversion: | Alle                             |                                    |

### Rørdæmpning

| Modbus-register:        | Linje 1: 30020<br>Linje 2: 30075 | Rørdæmpning for Promass i [A/m].<br>Hvis ugyldig, vises værdien som |
|-------------------------|----------------------------------|---------------------------------------------------------------------|
| Registertæller:         | 2                                | -9999.                                                              |
| Datatype:               | Flydende                         |                                                                     |
| Adgang:                 | Læse                             |                                                                     |
| SBC600-softwareversion: | Alle                             |                                                                     |

## Temperatur T1

| Modbus-register:        | Linje 1: 30022<br>Linje 2: 30077 | Temperatur T1 i [°C]. Hvis ugyldig, vises værdien som <b>-9999</b> . |
|-------------------------|----------------------------------|----------------------------------------------------------------------|
| Registertæller:         | 2                                |                                                                      |
| Datatype:               | Flydende                         |                                                                      |
| Adgang:                 | Læse                             |                                                                      |
| SBC600-softwareversion: | Alle                             |                                                                      |

### Tryk P1

| Modbus-register:        | Linje 1: 30024<br>Linje 2: 30079 | Tryk P1 i [bar (a)]. Hvis ugyldig,<br>vises værdien som <b>-9999</b> . |
|-------------------------|----------------------------------|------------------------------------------------------------------------|
| Registertæller:         | 2                                |                                                                        |
| Datatype:               | Flydende                         |                                                                        |
| Adgang:                 | Læse                             |                                                                        |
| SBC600-softwareversion: | Alle                             |                                                                        |

## Tryk P2

| Modbus-register:        | Linje 1: 30026<br>Linje 2: 30081 | Tryk P2 i [bar (a)]. Hvis ugyldig,<br>vises værdien som <b>-9999</b> . |
|-------------------------|----------------------------------|------------------------------------------------------------------------|
| Registertæller:         | 2                                |                                                                        |
| Datatype:               | Flydende                         |                                                                        |
| Adgang:                 | Læse                             |                                                                        |
| SBC600-softwareversion: | Alle                             |                                                                        |

#### Flowdensitet

| Modbus-register:        | Linje 1: 30028<br>Linje 2: 30083 | Flowdensitet for Promass i [kg/<br>m3]. Hvis ugyldig, vises værdien<br>som <b>-9999</b> . |
|-------------------------|----------------------------------|-------------------------------------------------------------------------------------------|
| Registertæller:         | 2                                |                                                                                           |
| Datatype:               | Flydende                         |                                                                                           |
| Adgang:                 | Læse                             |                                                                                           |
| SBC600-softwareversion: | Alle                             |                                                                                           |

### Magnetiseringsstrøm

| Modbus-register:        | Linje 1: 30030<br>Linje 2: 30085 | Magnetiseringsstrøm for Promass i<br>[mA]. Hvis ugyldig, vises værdien |
|-------------------------|----------------------------------|------------------------------------------------------------------------|
| Registertæller:         | 2                                | som -9999.                                                             |
| Datatype:               | Flydende                         |                                                                        |
| Adgang:                 | Læse                             |                                                                        |
| SBC600-softwareversion: | Alle                             |                                                                        |

# Samlet mængde (leveret – påfyldt)

| Modbus-register:        | Linje 1: 30032<br>Linje 2: 30087 | Samlet mængde i [t] for den<br>aktuelle proces. Værdien vises med<br>tre decimaler. |
|-------------------------|----------------------------------|-------------------------------------------------------------------------------------|
| Registertæller:         | 10                               |                                                                                     |
| Datatype:               | Streng (20)                      |                                                                                     |
| Adgang:                 | Læse                             |                                                                                     |
| SBC600-softwareversion: | Alle                             |                                                                                     |
#### Samlet mængde (leveret – påfyldt) [FLOAT]

| Modbus-register:        | Linje 1: 30132<br>Linje 2: 30134 | Samlet mængde i [t] for den<br>aktuelle proces.                                                                                       |
|-------------------------|----------------------------------|----------------------------------------------------------------------------------------------------|
| Registertæller:         | 2                                | Nøjagtigheden for denne                                                                                                    |
| Datatype:               | Flydende                         | antal decimaler afhænger af<br>sumtællerværdien. Brug<br>strengværdien for at opnå<br>maksimal nøjagtighed<br>(register 30032/30087). |
| Adgang:                 | Læse                             |                                                                                                    |
| SBC600-softwareversion: | V1.05.00 og nyere                |                                                                                                    |

## Samlet volumen (leveret – påfyldt)

| Modbus-register:        | Linje 1: 30042<br>Linje 2: 30097 | Samlet volumen i [m3] for den<br>aktuelle proces. Værdien vises med |
|-------------------------|----------------------------------|---------------------------------------------------------------------|
| Registertæller:         | 10                               | tre decimaler.                                                      |
| Datatype:               | Streng (20)                      |                                                                     |
| Adgang:                 | Læse                             |                                                                     |
| SBC600-softwareversion: | Alle                             |                                                                     |

# Samlet volumen (leveret – påfyldt) ved standarden T

| Modbus-register:        | Linje 1: 30136<br>Linje 2: 30146 | Samlet volumen i [m3] ved<br>standardtemperatur for den |
|-------------------------|----------------------------------|---------------------------------------------------------|
| Registertæller:         | 10                               | aktuelle proces. Værdien vises med tre decimaler.       |
| Datatype:               | Streng (20)                      |                                                         |
| Adgang:                 | Læse                             |                                                         |
| SBC600-softwareversion: | V1.06 og nyere                   |                                                         |

#### Dato - klokkeslæt for seneste nulstilling

| Modbus-register:        | Linje 1: 30052<br>Linje 2: 30107 | Dato og klokkeslæt, hvor<br>operatøren klikkede på en af                                          |
|-------------------------|----------------------------------|---------------------------------------------------------------------------------------------------|
| Registertæller:         | 10                               | knapperne <b>Operation Complete</b><br>eller <b>Reset Total</b> . Format:<br>ÅÅÅÅ/MMM/DD tt:mm:ss |
| Datatype:               | Streng (20)                      |                                                                                                   |
| Adgang:                 | Læse                             |                                                                                                   |
| SBC600-softwareversion: | Alle                             |                                                                                                   |

## Promass-fejlstatus

| Modbus-register:        | Linje 1: 30062<br>Linje 2: 30117 | Promass-fejlkode. Se fejlkoderne i<br>vejledningen til Promass |
|-------------------------|----------------------------------|----------------------------------------------------------------|
| Registertæller:         | 1                                | 1 = ingen fejl                                                 |
| Datatype:               | Heltal<br>(16-bit signeret)      |                                                                |
| Adgang:                 | Læse                             |                                                                |
| SBC600-softwareversion: | Alle                             |                                                                |

# Styreventil-feedback

| Modbus-register:        | Linje 1: 30063<br>Linje 2: 30118 | Feedback fra styreventil for<br>modtryk i [%]. Hvis ugyldig, vises |
|-------------------------|----------------------------------|--------------------------------------------------------------------|
| Registertæller:         | 2                                | værdien som <b>-9999</b> .                                         |
| Datatype:               | Flydende                         |                                                                    |
| Adgang:                 | Læse                             |                                                                    |
| SBC600-softwareversion: | Alle                             |                                                                    |

#### Batchnummer

| Modbus-register:        | Linje 1: 30065<br>Linje 2: 30120    | Det aktuelle batchnummer. |
|-------------------------|-------------------------------------|---------------------------|
| Registertæller:         | 2                                   |                           |
| Datatype:               | Dobbelt heltal<br>(32-bit signeret) |                           |
| Adgang:                 | Læse                                |                           |
| SBC600-softwareversion: | Alle                                |                           |

# Driftstilstand

| Modbus-register:        | Linje 1: 30067<br>Linje 2: 30122 | Den aktuelle driftstilstand for<br>SBC600 (flowretning). |
|-------------------------|----------------------------------|----------------------------------------------------------|
| Registertæller:         | 1                                | fartøj)                                                  |
| Datatype:               | Heltal<br>(16-bit signeret)      | 2 = LASTNING (fra fartøj til<br>beholder)                |
| Adgang:                 | Læse                             |                                                          |
| SBC600-softwareversion: | Alle                             |                                                          |

### Batchproces

| Modbus-register:        | Linje 1: 30068<br>Linje 2: 30123 | Den aktuelle batchproces<br>(masseenhed). |
|-------------------------|----------------------------------|-------------------------------------------|
| Registertæller:         | 1                                | 1 = MASSE (VAKUUM)<br>2 = MASSE (I LUFT)  |
| Datatype:               | Heltal<br>(16-bit signeret)      |                                           |
| Adgang:                 | Læse                             |                                           |
| SBC600-softwareversion: | V1.00.00-V1.05.xx                |                                           |

## Batchproces

| Modbus-register:                          | Linje 1: 30068<br>Linje 2: 30123 | Den aktuelle batchproces.<br>4 cifre (ciffer 4   ciffer 3   ciffer 2                                                                           |
|-------------------------------------------|----------------------------------|----------------------------------------------------------------------------------------------------|
| Registertæller:                           | 1                                | Ciffer 1: Patchproces                                                                                                    |
| Datatype:                                 | Heltal<br>(16-bit signeret)      | <ul> <li>1 = MASSE (VAKUUM)</li> <li>2 = MASSE (I LUFT)</li> </ul>                                                                             |
| Adgang:                                   | Læse                             | Ciffer 2: Standardtemperatur                                                                                                    |
| SBC600-softwareversion: V1.06.00 og nyere | V1.06.00 og nyere                | <ul> <li>0 = V15</li> <li>Ciffer 3: Standarddensitet</li> <li>0 = gns. flowvægtet</li> <li>1 = fast lab</li> <li>2 = standard (lab)</li> </ul> |
|                                           |                                  | Ciffer 4: Væskegruppe<br>1 = råolie<br>2 = benzin<br>3 = trans.område<br>4 = jetgruppe<br>5 = brændselsolie<br>6 til 8 = fri lastning 1 til 3  |

# Driftsstatus

| Modbus-register:        | Linje 1: 30226<br>Linje 2: 30227 | Den aktuelle driftsstatus.<br>Driftsstatussen angives med<br>knappen <b>Operation Complete</b> eller<br><b>Reset Total</b> i visningen <b>Batch</b><br><b>Control</b> .<br>0 = INGEN PROCES ( <b>Operation</b><br><b>Complete</b> er den sidste knap, der<br>blev klikket på)<br>1 = IGANGVÆRENDE PROCES<br>( <b>Reset Total</b> er den sidste knap, der<br>blev klikket på) |
|-------------------------|----------------------------------|----------------------------------------------------------------------------------------------------|
| Registertæller:         | 1                                |                                                                                                    |
| Datatype:               | Heltal<br>(16-bit signeret)      |                                                                                                    |
| Adgang:                 | Læse                             |                                                                                                    |
| SBC600-softwareversion: | V1.00.00-V1.04.02                |                                                                                                    |

## Driftsstatus

| Modbus-register:        | Linje 1: 30226<br>Linje 2: 30225 | Den aktuelle driftsstatus.<br>Driftsstatussen angives med                                                                                                    |
|-------------------------|----------------------------------|----------------------------------------------------------------------------------------------------|
| Registertæller:         | 1                                | knappen <b>Operation Complete</b> eller<br><b>Reset Total</b> i visningen <b>Batch</b>                                                                                                 |
| Datatype:               | Heltal<br>(16-bit signeret)      | Control.<br>0 = INGEN PROCES (Operation<br>Complete er den sidste knap, der<br>blev klikket på)<br>1 = IGANGVÆRENDE PROCES<br>(Reset Total er den sidste knap, der<br>blev klikket på) |
| Adgang:                 | Læse                             |                                                                                                    |
| SBC600-softwareversion: | V1.05.00 og nyere                |                                                                                                    |

### Standarddensitet ved standarden T

| Modbus-register:        | Linje 1: 30227<br>Linje 2: 30231 | Standarddensitet for den aktuelle proces. |
|-------------------------|----------------------------------|-------------------------------------------|
| Registertæller:         | 2                                |                                           |
| Datatype:               | Flydende                         |                                           |
| Adgang:                 | Læse                             |                                           |
| SBC600-softwareversion: | V1.04.00 og nyere                |                                           |

#### Observeret densitet

| Modbus-register:        | Linje 1: 30229<br>Linje 2: 30233 | Observeret densitet for den aktuelle proces. |
|-------------------------|----------------------------------|----------------------------------------------|
| Registertæller:         | 2                                |                                              |
| Datatype:               | Flydende                         |                                              |
| Adgang:                 | Læse                             |                                              |
| SBC600-softwareversion: | V1.04.00 og nyere                |                                              |

## Gns. flowvægtet. Standarddensitet ved standarden T

| Modbus-register:        | Linje 1: 30124<br>Linje 2: 30128 | Gennemsnitlig flowvægtet<br>standarddensitet for den aktuelle |
|-------------------------|----------------------------------|---------------------------------------------------------------|
| Registertæller:         | 2                                | proces.                                                       |
| Datatype:               | Flydende                         |                                                               |
| Adgang:                 | Læse                             |                                                               |
| SBC600-softwareversion: | V1.05.00 og nyere                |                                                               |

### Gns. flowvægtet. Observeret densitet

| Modbus-register:        | Linje 1: 30126<br>Linje 2: 30130 | Gennemsnitlig flowvægtet<br>observeret densitet for den aktuelle<br>proces. |
|-------------------------|----------------------------------|-----------------------------------------------------------------------------|
| Registertæller:         | 2                                |                                                                             |
| Datatype:               | Flydende                         |                                                                             |
| Adgang:                 | Læse                             |                                                                             |
| SBC600-softwareversion: | V1.05.00 og nyere                |                                                                             |

### Fast standarddensitet fra laboratoriet

| Modbus-register:        | Linje 1: 30156<br>Linje 2: 30158 | Fast standarddensitet fra<br>laboratoriet for den aktuelle proces. |
|-------------------------|----------------------------------|--------------------------------------------------------------------|
| Registertæller:         | 2                                |                                                                    |
| Datatype:               | Flydende                         |                                                                    |
| Adgang:                 | Læse                             |                                                                    |
| SBC600-softwareversion: | V1.06.00 og nyere                |                                                                    |

## Massesumtæller for lastning (uden nulstilling)

| Modbus-register:        | Linje 1: 30160<br>Linje 2: 30170 | Massesumtæller for lastning (uden<br>nulstilling) i [t] eller [t(air)] |
|-------------------------|----------------------------------|------------------------------------------------------------------------|
| Registertæller:         | 10                               | athængigt af de Konfigurerede<br>systemindstillinger. Værdien vises    |
| Datatype:               | Streng (20)                      | med tre decimaler.                                                     |
| Adgang:                 | Læse                             |                                                                        |
| SBC600-softwareversion: | V1.08.04 og nyere                |                                                                        |

| Modbus-register:        | Linje 1: 30180<br>Linje 2: 30190 | Massesumtæller for levering (uden<br>nulstilling) i [t] eller [t(air)] |
|-------------------------|----------------------------------|------------------------------------------------------------------------|
| Registertæller:         | 10                               | afhængigt af de konfigurerede<br>systemindstillinger. Værdien vises    |
| Datatype:               | Streng (20)                      | med tre decimaler.                                                     |
| Adgang:                 | Læse                             |                                                                        |
| SBC600-softwareversion: | V1.08.04 og nyere                |                                                                        |

Massesumtæller for levering (uden nulstilling)

# 15.4 Oplysninger om anvendt tredjepartssoftware

### 15.4.1 Rockwell Factory Talk View – Site Edition og RSLinx

Copyright (c) 2012 Rockwell Automation, Inc. Alle rettigheder forbeholdes.

#### Begrænset garanti

Garantien for softwaren gælder i 90 dage efter levering af softwaren til dig. Softwaren er grundlæggende i overensstemmelse med den medfølgende dokumentation fra Rockwell Automation på tidspunktet for den første levering. Defekte medier vil blive udskiftet uden beregning, hvis de returneres under garantiperioden. Garantien bortfalder, hvis du på nogen måde forsøger at foretage ændringer i softwaren. Rockwell Automation giver ingen garanti, hverken udtrykkelig eller underforstået, for, at softwaren fungerer uden afbrydelser eller er fejlfri, eller at de indeholdte funktioner i softwaren vil imødekomme eller opfylde din tilsigtede brug eller dine krav. Brugeren har det fulde ansvar for beslutninger, som træffes, eller handlinger, der udføres, baseret på oplysninger indeholdt i softwaren.

Den foregående begrænsede garanti erstatter inden for rammerne af gældende lov alle andre garantier, både udtrykkelige og underforståede, og Rockwell Automation fraskriver sig alle underforståede garantier og forhold, herunder (uden begrænsning) enhver garanti vedrørende adkomst, ikke-krænkelse af rettigheder tilhørende tredjepart, salgbarhed eller egnethed til et bestemt formål eller enhver garanti i henhold til UCITA. Nogle jurisdiktioner tillader ikke fraskrivelse af underforståede garantier, så ovennævnte fraskrivelse gælder muligvis ikke for dig. Denne garanti giver dig specifikke lovmæssige rettigheder, og du kan også have andre rettigheder afhængigt af jurisdiktionen.

#### Ansvarsbegrænsning

Rockwool Automation og virksomhedens tredjepartslicensgivere er inden for rammerne af gældende lov under ingen omstændigheder ansvarlige for eventuelle særlige, hændelige, indirekte, pønalt betingede skader eller følgeskader uanset natur (herunder, men ikke begrænset til, mistede avancer eller tab af fortrolige eller andre typer oplysninger, driftsafbrydelse, mistet indtjening, mistet privathed eller alle andre typer pønalt betingede tab eller andre tab) i relation til eller som følge af manglende adgang til at bruge softwaren, også selvom Rockwell Automation eller virksomhedens forhandlere måtte være blevet informeret om muligheden for sådanne skader.

Nogle jurisdiktioner tillader ikke begrænsning eller fraskrivelse af hændelige skader eller følgeskader, så ovennævnte begrænsning gælder muligvis ikke for dig. Rockwell Automations maksimale akkumulerede erstatningsansvar i forhold til skader og krav, herunder i forhold til direkte skader og erstatningsforpligtelser, og uanset om der er tale om forsikrede skader eller ej, kan ikke overstige prisen på den software, som har givet anledning til kravet eller erstatningsansvaret. Alle disse fraskrivelser og begrænsninger vedrørende retsmidler og/eller ansvar gælder uanset andre eventuelle bestemmelser i denne slutbrugerlicensaftale eller andre aftaler mellem dig og Rockwell Automation og uanset handlingsgrundlag, herunder i eller uden for kontrakt eller andet, og gælder også for Rockwell Automations forhandlere, godkendte distributører og andre autoriserede videreforhandlere som begunstigede tredjeparter.

En kopi af licensen er tilgængelig på: http://www.rockwellautomation.com/

# 15.4.2 Microsoft(R) Windows(R) XP Professional

Copyright (c) 2001 Microsoft Corporation. Alle rettigheder forbeholdes.

### Ansvarsbegrænsning og begrænsning af retsmidler

Uanset eventuelle skader, du måtte blive påført, og uanset årsag (herunder uden begrænsning alle skader, som nævnes heri, og alle direkte eller generelle skader i og uden for kontrakt), er det samlede erstatningsansvar for producenten og dennes leverandører (herunder MS, Microsoft Corporation (og tilhørende datterselskaber) og disse respektive leverandører) i henhold til bestemmelserne i denne slutbrugerlicensaftale og dit eneste retsmiddel i henhold hertil (med undtagelse af eventuel udbedring i form af reparation eller udskiftning efter producentens valg under denne begrænsede garanti) begrænset til de skader, du måtte blive påført, som med rimelighed kan tilskrives softwaren, op til det faktiske beløb, du har betalt for softwaren, eller USD 5,00, afhængigt af hvilket af disse beløb der er størst. De foregående begrænsninger, udeladelser og fraskrivelser (herunder afsnit 23, 24 og 25) gælder i videst mulige omfang inden for rammerne af gældende lov, også selvom et eventuelt retsmiddel ikke opfylder sit væsentligste formål.

En kopi af licensen er tilgængelig på: http://www.microsoftstore.com/store/msusa/ en\_US/DisplayHelpEULAPage

# 15.4.3 Microsoft(R) Windows(R) Embedded Standard 7

Copyright (c) 2010 Microsoft Corporation. Alle rettigheder forbeholdes.

### Begrænset erstatning

Du har udelukkende ret til erstatning for direkte skader op til et beløb på USD 250,00 (tohundredeoghalvtreds)i forhold til Microsoft og Microsofts associerede selskaber. Du har ikke ret til erstatning for andre eventuelle skader, herunder følgeskader, mistet indtjening, særlige, indirekte eller hændelige skader.

Denne begrænsning gælder for:

- ethvert forhold vedrørende softwaren, tjenesterne, indholdet (herunder koden) på internetsider tilhørende tredjepart eller i programmer fra tredjepart og
- krav vedrørende misligholdelse af en kontrakt, garanti eller forpligtelse, ufravigeligt erstatningsansvar, forsømmelighed eller anden skadevoldende handling inden for rammerne af gældende lov.

Dette gælder også, selvom Microsoft burde have være bekendt med muligheden for sådanne skader. Nogle lande tillader ikke fraskrivelse eller begrænsning af hændelige skader, følgeskader eller andre skader, så ovennævnte begrænsning gælder muligvis ikke for dig.

En kopi af licensen er tilgængelig på: http://www.microsoftstore.com/store/msusa/ en\_US/DisplayHelpEULAPage

### 15.4.4 MICROSOFT SQL SERVER 2008 R2 EXPRESS

Copyright (c) 2010 Microsoft Corporation. Alle rettigheder forbeholdes.

#### Garantifraskrivelse

Softwaren leveres, som den er og forefindes, og du er selv ansvarlig for enhver risiko i forbindelse med brugen af den. Microsoft giver ingen udtrykkelige garantier eller indeståelser. Du kan have yderligere forbrugerrettigheder i henhold til gældende lokale love, som denne aftale ikke kan ændre. Microsoft fraskriver sig inden for rammerne af gældende lokale love underforståede garantier vedrørende salgbarhed, egnethed til et bestemt formål og ikke-krænkelse af rettigheder.

#### Fraskrivelse og begrænsning af ansvar og retsmidler

Du har udelukkende ret til erstatning for direkte skader op til et beløb på USD 5,00 i forhold til Microsoft og virksomhedens leverandører. Du har ikke ret til erstatning for andre eventuelle skader, herunder følgeskader, mistet indtjening, særlige, indirekte eller hændelige skader.

En kopi af licensen er tilgængelig på: http://www.microsoftstore.com/store/msusa/ en\_US/DisplayHelpEULAPage

### 15.4.5 Comfort-skærmtastatur

Copyright (c) 2006-2015 Comfort Software Group. Alle rettigheder forbeholdes.

#### Begrænset garanti

Hvis du følger instrukserne, fungerer softwaren i al væsentlighed som beskrevet i de COMFORTSOFTWARE-materialer, du har modtaget i eller sammen med softwaren.

Garantivilkår, garantimodtager og varigheden af underforståede garantier. Softwaren er dækket af den begrænsede garanti i en periode på ét år efter salget til den første bruger. Hvis du modtager udvidelser, opdateringer eller erstatninger til softwaren i løbet af dette år, er disse dækket i garantiens resterende løbetid eller i 30 dage, afhængigt af hvilken periode der er længst. Hvis den første bruger overdrager softwaren til en anden, gælder garantiens resterende løbetid for modtageren. Alle underforståede garantier og indeståelser gælder inden for rammerne af gældende lov udelukkende i den begrænsede garantis løbetid. Nogle stater tillader ikke begrænsninger vedrørende løbetiden for begrænsede garantier, så disse begrænsninger gælder muligvis ikke for dig. Begrænsningerne gælder muligvis heller ikke for dig, fordi nogle lande ikke tillader begrænsninger vedrørende løbetiden for begrænsede garantier eller indeståelser.

#### Udeladelser fra garantien

Denne garanti dækker ikke problemer, som skyldes handlinger (eller udeladelser) fra din eller andres side eller hændelser uden for COMFORTSOFTWARE's rimelige kontrol.

#### Retsmidler i henhold til garantien

COMFORTSOFTWARE udbedrer eller udskifter softwaren uden beregning. Hvis COMFORTSOFTWARE ikke kan udbedre eller udskifte softwaren, tilbagebetaler COMFORTSOFTWARE dig det beløb, som fremgår af kvitteringen for softwaren. COMFORTSOFTWARE udbedrer og udskifter også udvidelser, opdateringer og erstatninger uden beregning. Hvis COMFORTSOFTWARE ikke kan foretage sådanne udbedringer eller udskiftninger, tilbagebetaler COMFORTSOFTWARE dig det eventuelle beløb, du har betalt for dem. Du skal afinstallere softwaren og returnere eventuelle medier og andre tilhørende materialer til COMFORTSOFTWARE vedlagt dokumentation for købet for at have ret til tilbagebetaling. Dette er dine eneste retsmidler i henhold til den begrænsede garanti.

#### Dette påvirker ikke forbrugerrettigheder

Du kan have yderligere forbrugerrettigheder i henhold til gældende lokale love, som denne aftale ikke kan ændre.

#### Garantiprocedurer

Krav under garantien forudsætter, at du har dokumentation for dit køb. Du kan få mere at vide om krav under garantien, og hvordan du indhenter en eventuel godtgørelse for softwaren, ved at kontakte COMFORTSOFTWARE på http://www.comfort-software.com/.

#### Ingen andre garantier

Denne begrænsede garanti er COMFORTSOFTWARE's eneste direkte garanti. COMFORTSOFTWARE giver ingen andre udtrykkelige garantier eller indeståelser. COMFORTSOFTWARE fraskriver sig inden for rammerne af gældende lokale love underforståede garantier for salgbarhed, egnethed til et bestemt formål og ikke-krænkelse af rettigheder. Hvis du til trods for denne fraskrivelse har ret til underforståede garantier eller indeståelser i henhold til gældende lokale love, er dine retsmidler beskrevet i afsnittet Retsmidler i henhold til garantien ovenfor, i det omfang dette er tilladt i henhold til gældende lokale love.

#### Begrænsning og fraskrivelse af erstatning under garantien

Ovenstående afsnit Begrænsning og fraskrivelse af erstatning under garantien gælder for denne begrænsede garanti. Denne garanti giver dig specifikke lovmæssige rettigheder, og du kan også have andre rettigheder afhængigt af den pågældende stat. Du kan også have andre rettigheder afhængigt af det pågældende land.

En kopi af licensen er tilgængelig på: http://www.comfort-software.com/

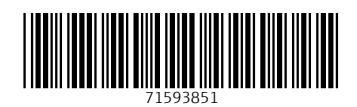

www.addresses.endress.com

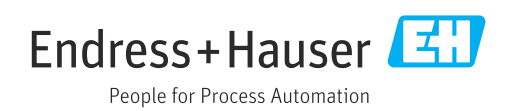